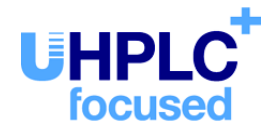

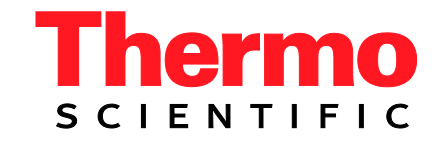

# Thermo Scientific Dionex UltiMate 3000-Serie

# Variable Wellenlängendetektoren VWD-3100 und VWD-3400RS

# Bedienungsanleitung (Originalbedienungsanleitung)

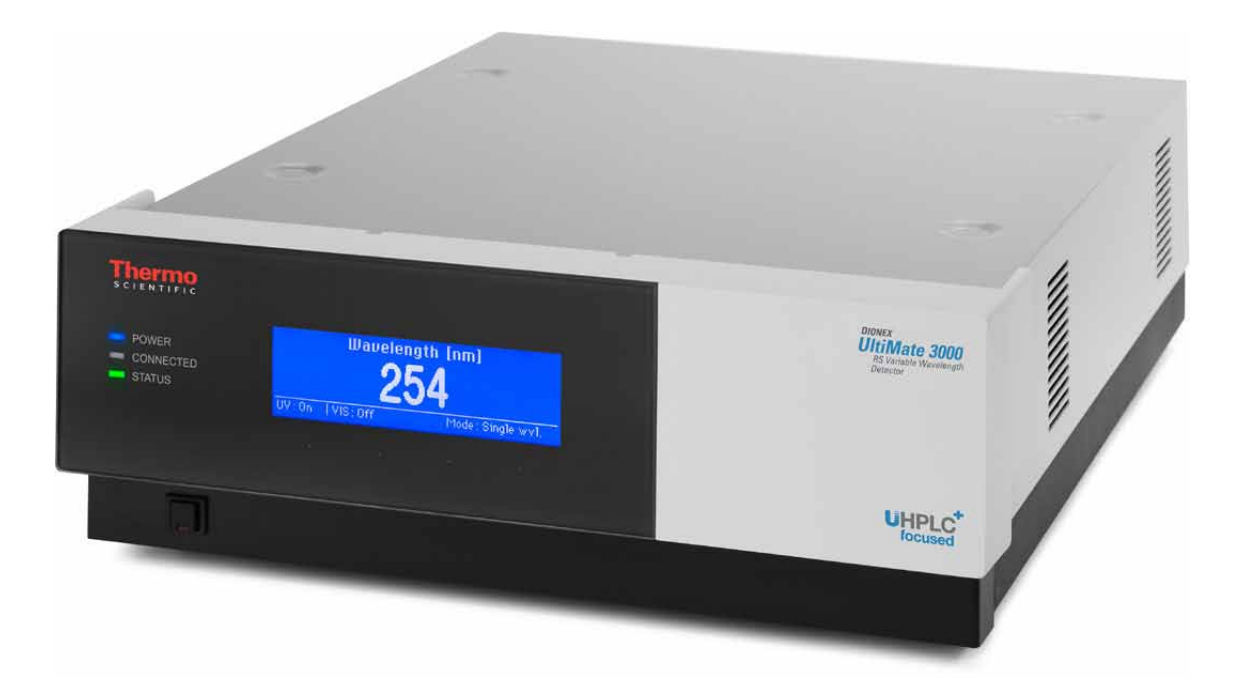

Version: 1.7 Datum: September 2013

 $\ensuremath{\textcircled{\text{\scriptsize 0}}}$  2013 Thermo Fisher Scientific Inc.

Dok.-Nr. 4820.7401

# CE

# EG KONFORMITÄTSERKLÄRUNG

(Original-Konformitätserklärung)

| Geräteart: | Thermo Scientific Dionex UltiMate 3000 - Detektor |
|------------|---------------------------------------------------|
| Typen:     | VWD-3100 und VWD-3400RS                           |

Die Dionex Softron GmbH bescheinigt hiermit, dass die oben beschriebenen Produkte den entsprechenden Anforderungen der folgenden Richtlinien entsprechen:

- Niederspannungsrichtlinie 2006/95/EG
- EMV Richtlinie 2004/108/EG

Zur Beurteilung der Erzeugnisse hinsichtlich der elektrischen Sicherheit wurde folgende Norm herangezogen:

• DIN EN 61010-1:2010 Sicherheitsbestimmungen für elektrische Mess-, Steuer-, Regel- und Laborgeräte Teil 1: Allgemeine Anforderungen

Zur Beurteilung der Erzeugnisse hinsichtlich der Elektromagnetischen Verträglichkeit (EMV) wurde folgende Norm herangezogen:

• DIN EN 61326:2006 Elektrische Betriebsmittel für Leittechnik und Laboreinsatz EMV-Anforderungen

Diese Erklärung wird verantwortlich für den Hersteller

Dionex Softron GmbH Part of Thermo Fisher Scientific Inc. Dornierstraße 4 82110 Germering

abgegeben durch den Managing Director, Rüdiger Obst, und den Vice President HPLC, Fraser McLeod.

Germering, den 02.09.2013

# Inhaltsverzeichnis

| 1 | Einführung                                            | 1  |
|---|-------------------------------------------------------|----|
|   | 1.1 Über die Bedienungsanleitung                      |    |
|   | 1.2 Sicherheit                                        |    |
|   | 1.2.1 Symbole am Gerät und in der Bedienungsanleitung |    |
|   | 1.2.2 Sicherheitsmaßnahmen                            | 4  |
|   | 1.3 Verwendungszweck des Gerätes                      |    |
| 2 | 2 Überblick                                           |    |
| _ | 21 Kurzheschreihung                                   | 11 |
|   | 2.1 Kurzbesemerbung                                   |    |
|   | 2.2 Funktionsprinzip                                  |    |
|   | 2.5 Gendekomiguration                                 |    |
|   | 2.5 Gerätevorderseite                                 | 10 |
|   | 2.6 Geräterückseite                                   | 18 |
|   | 2.6.1 Netzschalter                                    | 18 |
|   | 2 6 2 Sicherungsschlitten                             | 19 |
|   | 2 6 3 USB-Anschluss                                   | 19 |
|   | 2.6.4 Digital I/O                                     |    |
|   | 2.6.5 Analogausgänge (Optional)                       |    |
|   | 2.6.6 pH- und Leitfähigkeitsmessgerät (optional)      |    |
|   | 2.7 Fluidische Anschlüsse                             |    |
|   | 2.8 Messzellen                                        |    |
|   | 2.9 Lampen                                            |    |
|   | 2.10 Leaksensor                                       |    |
|   | 2.11 Detektorsteuerung                                |    |
|   | 2.12 Wellness, Predictive Performance und Diagnose    |    |
| 3 | 3 Installation                                        |    |
| - | 3.1 Anforderungen an den Standort                     |    |
|   | 3.2 Auspacken                                         |    |
|   | 3.3 Position des Detektors im UltiMate 3000-System    |    |
|   | 3.4 Verbinden des Detektors                           | 31 |
|   | 3.4.1 Allgemeine Informationen                        | 31 |
|   | 3 4 2 Anschluss des USB-Kabels                        | 31 |
|   | 3 4 3 Anschluss des Netzkabels                        | 31 |
|   | 3.4.4 Anschluss des Signalkabels (Digital I/O)        |    |
|   | 3.4.5 Anschluss der Analogausgänge (Optional)         |    |
|   | 3.4.6 Anschluss des PCM-3000 (optional)               |    |
|   | 3.5 Einrichten des Detektors in Chromeleon            |    |
|   | 3.5.1 Laden des USB-Treibers für den Detektor         |    |
|   | 3.5.2 Installieren des Detektors                      |    |
|   | 3.5.3 Konfigurieren des Detektors                     |    |
|   | 3.6 Einrichten des Detektors in DCMSLink              |    |
|   |                                                       |    |

| 4 | V   | orbereitung für den Betrieb (Inbetriebnahme)                         | 43  |
|---|-----|----------------------------------------------------------------------|-----|
|   | 4.1 | Übersicht                                                            | 43  |
|   | 4.2 | Hinweise zum Anschluss von Kapillaren                                | 44  |
|   | 4.3 | Anschließen der Drainage                                             | 45  |
|   | 4.4 | Äquilibrieren des Systems                                            | 46  |
| 5 | B   | etrieb und Wartung                                                   | 49  |
|   | 5.1 | Einschalten des Detektors                                            |     |
|   | 5.2 | Statusanzeigen                                                       | 51  |
|   | 5.3 | Detektorsteuerung                                                    |     |
|   | 5.  | 3.1 Steuerung vom Gerätedisplay aus                                  |     |
|   | 5.  | 3.2 Steuerung über Chromeleon                                        |     |
|   | 5.4 | Funktionstasten und Menüs am Gerätedisplay                           | 58  |
|   | 5.4 | 4.1 Einblenden der Funktionstasten                                   | 58  |
|   | 5.4 | 4.2 Detektor-Menüs                                                   | 60  |
|   | 5.5 | Informationen für den Detektorbetrieb                                | 67  |
|   | 5.  | 5.1 Allgemeine Hinweise                                              | 67  |
|   | 5.: | 5.2 Einstellen der Wellenlängen                                      | 72  |
|   | 5.  | 5.3 Einschalten der Lampen                                           | 72  |
|   | 5.  | 5.4 Überwachen der Lampenintensität                                  | 73  |
|   | 5.  | 5.5 Starten und Stoppen der Datenaufnahme                            | 74  |
|   | 5.  | 5.6 Festlegen des Darstellungsmodus                                  | 76  |
|   | 5.  | 5.7 Erkennen von Undichtkeitigkeiten (Leakerkennung)                 | 76  |
|   | 5.: | 5.8 Aufzeichnen der Temperatursignale                                | 77  |
|   | 5.: | 5.9 Anpassen von Helligkeit und Kontrast der Displayanzeige          | 77  |
|   | 5.: | 5.10 SmartStartup und SmartShutdown                                  | 77  |
|   | 5.6 | Spezielle Funktionen in Chromeleon                                   |     |
|   | 5.  | 6.1 Optimieren der Detektorleistung                                  |     |
|   | 5.  | 6.2 Aufnehmen von Absorptionsspektren                                |     |
|   | 5.  | 6.3 Aktive Überwachung von Verschleißteilen (Predictive Performance) |     |
|   | 5.  | 6.4 Detektordiagnose                                                 |     |
|   | 5.  | 6.5 Operational Qualification und Performance Qualification          |     |
|   | 5.7 | Außerbetriebnahme des Detektors                                      |     |
|   | 5.8 | Wartung und Wartungsintervalle                                       |     |
| 6 | F   | ehlersuche                                                           | 89  |
|   | 6.1 | Übersicht                                                            |     |
|   | 6.2 | Meldungen auf dem Gerätedisplay                                      | 90  |
|   | 6.3 | Diagnose-Meldungen in Chromeleon                                     |     |
|   | 6.4 | Mögliche Störungen                                                   | 105 |
| 7 | Se  | ervice                                                               | 111 |
|   | 71  | Allgemeine Hinweise und Sicherheitsmaßnahmen                         | 111 |
|   | 7.2 | Wellenlängenkalibrierung und -verifizierung                          |     |

| 1.5                                        | Lampe                                                                                              |     |
|--------------------------------------------|----------------------------------------------------------------------------------------------------|-----|
| 7.                                         | 3.1 Tauschen der Deuteriumlampe                                                                    |     |
| 7.                                         | 3.2 Installieren oder Tauschen der Wolframlampe                                                    |     |
| 7.4                                        | Messzelle                                                                                          |     |
| 7.4                                        | 4.1 Trockenmesszelle                                                                               |     |
| 7.4                                        | 4.2 Reinigen der Messzelle                                                                         |     |
| 7.4                                        | 4.3 Tauschen der Messzelle                                                                         |     |
| 7.5                                        | Trocknen des Leaksensors                                                                           |     |
| 7.6                                        | Wechseln der Sicherungen                                                                           |     |
| 7.7                                        | Aktualisieren der Detektorfirmware                                                                 |     |
| 8 T                                        | echnische Daten                                                                                    |     |
| 9 Z                                        | ubehör, Ersatzteile und Verbrauchsmaterialien                                                      |     |
| 9.1                                        | Standardzubehör                                                                                    |     |
| 9.2                                        | Optionales Zubehör                                                                                 |     |
|                                            | Frsatzteile und Verbrauchsmaterialien                                                              | 126 |
| 9.3                                        |                                                                                                    |     |
| 9.3<br>10 A                                | nhang                                                                                              |     |
| 9.3<br><b>10 A</b><br>10.1                 | nhang                                                                                              |     |
| 9.3<br><b>10 A</b><br>10.1<br>10.2         | nhang<br>Gebräuchliche Mobile Phasen<br>Digital I/O                                                |     |
| 9.3<br><b>10 A</b><br>10.1<br>10.2<br>10.3 | nhang<br>Gebräuchliche Mobile Phasen<br>Digital I/O<br>Konformitätserklärung für Holmiumoxidfilter |     |

# 1 Einführung

# 1.1 Über die Bedienungsanleitung

Dieses Handbuch soll Ihnen den gezielten Zugriff auf diejenigen Abschnitte ermöglichen, die Sie für den Gebrauch Ihres Thermo Scientific<sup>TM</sup> Dionex<sup>TM</sup> Detektors benötigen. Dennoch sollten Sie, bevor Sie mit dem Detektor arbeiten, die gesamte Anleitung einmal gründlich durchlesen, um sich einen Überblick zu verschaffen.

Alle Beschreibungen innerhalb dieses Handbuchs beziehen sich auf folgende variable Wellenlängendetektoren der UltiMate™ 3000-Serie:

- VWD-3100
- VWD-3400RS

Für die Beschreibungen innerhalb dieses Handbuchs gelten die folgenden Konventionen:

- Für die Beschreibung wird der Ausdruck "der Detektor" verwendet. Bezieht sich eine Beschreibung nur auf eine bestimmte Version, ist dies entsprechend gekennzeichnet.
- Wenn nicht anders angegeben, gelten alle Beschreibungen der Viper<sup>TM</sup>-Kapillarverbindungen ebenso f
  ür nanoViper<sup>TM</sup>- und gegebenenfalls andere Viper-Kapillarverbindungen.
- Die Geräteausstattung kann je nach Geräteversion variieren. Daher müssen nicht alle Beschreibungen auf das ausgelieferte Gerät zutreffen.
- Die optische Ausführung einzelner Bauteile kann gegebenenfalls von den Abbildungen im Handbuch abweichen. Dies hat jedoch keinen Einfluss auf die Beschreibungen.
- Die Beschreibungen in dieser Anleitung beziehen sich auf die Firmware-Version 3.70 und Chromeleon<sup>TM</sup>-Version 6.80 Service Release 13. Wenn Sie den Detektor unter Chromeleon 7 betreiben möchten, beachten Sie die Hinweise auf Seite 24.

Das vorliegende Handbuch wurde nach bestem Wissen und Gewissen erstellt. Alle technischen Angaben und Programme wurden mit größter Sorgfalt erarbeitet. Trotzdem sind Fehler nicht ganz auszuschließen. Wir möchten deshalb darauf hinweisen, dass weder eine Garantie noch irgendeine Haftung für Folgen, die auf fehlerhafte Angaben zurückgehen, übernommen werden kann. Hinweise auf eventuelle Fehler sind jederzeit willkommen.

Die in diesem Dokument enthaltenen Angaben und Daten können jederzeit ohne vorherige Ankündigung geändert werden.

Alle Rechte vorbehalten, auch die der fotomechanischen Wiedergabe und der Speicherung auf elektronischen Medien. Kein Teil dieser Unterlagen darf in irgendeiner Form (durch Fotokopie, Mikrofilm oder andere Verfahren) ohne die schriftliche Genehmigung seitens Thermo Fisher Scientific Inc. für irgendeinen Zweck reproduziert oder unter Verwendung elektronischer Systeme verarbeitet, vervielfältigt, übertragen oder auf andere Art und Weise verbreitet werden. Dies ist unabhängig davon, auf welche Art und Weise oder mit welchen Mitteln, elektronisch oder mechanisch, dies geschieht.

#### Warenzeichen

Analyst ist ein eingetragenes Warenzeichen von AB Sciex. Compass und Hystar sind Warenzeichen von Bruker Daltonics. Empower ist ein Warenzeichen von Waters Corp. MP35N ist ein eingetragenes Warenzeichen von SPS Technologies. PEEK ist ein Warenzeichen von Victrex PLC. Windows und Windows Vista sind eingetragene Warenzeichen von Microsoft Corp. Alle anderen Warenzeichen sind Eigentum von Thermo Fisher Scientific Inc. und ihren

Alle anderen Warenzeichen sind Eigentum von Thermo Fisher Scientific Inc. un Tochtergesellschaften.

# 1.2 Sicherheit

Die CE- und cTUVus-Zeichen auf der Geräterückseite geben an, dass der Detektor die entsprechenden Standards erfüllt.

#### 1.2.1 Symbole am Gerät und in der Bedienungsanleitung

Die nachfolgende Tabelle gibt einen Überblick über die auf dem Detektor verwendeten Symbole:

| Symbol                                                                                      | Beschreibung                                                                                                    |
|---------------------------------------------------------------------------------------------|----------------------------------------------------------------------------------------------------|
| ~                                                                                           | Wechselstrom                                                                                                    |
| - 0                                                                                         | Stromversorgung eingeschaltet (–) bzw. ausgeschaltet ( <b>O</b> )                                                                                                    |
|                                                                                             | Lesen Sie im Handbuch nach, um ein Verletzungsrisiko auszuschließen bzw.<br>Schäden am Gerät zu vermeiden.                                                                                                    |
| CAUTION<br>UV RADIATION<br>HAZARD!<br>Turn off detector<br>before removal of<br>lamp cover! | Die Deuteriumlampe gibt UV-Strahlung ab, die für Augen und Haut schädlich ist.<br>Schauen Sie daher niemals direkt in die Lampe. Betreiben Sie die Lampe nur im<br>Detektor mit montierter Lampenabdeckung und niemals außerhalb des Gerätes. |
| <b>20 (C)</b>                                                                               | Kennzeichnung entsprechend der Richtlinie "Measures for Administration of the<br>Pollution Control of Electronic Information Products" (China-RoHS)                                                                                           |
|                                                                                             | WEEE-Kennzeichnung (Waste Electrical and Electronic Equipment) - Weitere<br>Informationen finden Sie unter WEEE-Information im Ordner "Installation and<br>Qualification Documents for Chromatography Instruments".                           |

Innerhalb des Handbuchs machen folgende Symbole auf besonders wichtige Informationen aufmerksam:

| i    | Hinweis:  | Hier finden Sie allgemeine Informationen und Informationen, die<br>Ihnen zu optimalen Ergebnissen verhelfen sollen. |
|------|-----------|----------------------------------------------------------------------------------------------------|
| ⚠    | Vorsicht: | Falls Sie diese Informationen ignorieren, kann dies zu falschen<br>Ergebnissen oder zu Schäden am Gerät führen.     |
| STOP | Warnung:  | Wenn Sie diese Informationen ignorieren, schaden Sie möglicher-<br>weise Ihrer Gesundheit.                          |

#### 1.2.2 Sicherheitsmaßnahmen

Wenn Sie mit analytischen Geräten arbeiten, müssen Sie die Gefahren kennen, die beim Umgang mit chemischen Stoffen auftreten können.

**I** Hinweis: Bevor Sie mit dem Detektor zu arbeiten beginnen, lesen Sie diese Anleitung vollständig durch, so dass Sie mit dem Inhalt vertraut sind.

Warnung: Alle Benutzer des Gerätes müssen die folgenden Sicherheitshinweise und alle weiteren Sicherheitshinweise in dieser Anleitung beachten, um bei Betrieb, Wartung und Service eine Gefährdung ihrer Person oder Schäden am Gerät zu vermeiden.

> Beachten Sie etwaige Warnaufkleber auf dem Gerät und die Informationen in den entsprechenden Kapiteln der *Bedienungsanleitung*.

#### • Schutzausrüstung

Tragen Sie bei allen Arbeiten an und in der Nähe des HPLC-Systems persönliche Schutzausrüstung (Schutzkleidung, Sicherheitshandschuhe, Schutzbrille), die der Gefährdung durch die mobilen Phase und Probe entspricht. Informationen zum richtigen Umgang mit konkreten Substanzen und Empfehlungen für konkrete Gefahrensituationen entnehmen Sie bitte dem Sicherheitsdatenblatt der Substanzen, mit denen Sie umgehen. Beachten Sie die Richtlinien der Guten Laborpraxis (GLP).

In der Nähe Ihres Arbeitsplatzes sollten sich auch eine Einrichtung zum Spülen der Augen und ein Spülbecken befinden. Falls die Substanz in Kontakt mit Ihren Augen oder Ihrer Haut kommt, waschen Sie die betroffenen Stellen mit Wasser ab und nehmen Sie sofort ärztliche Hilfe in Anspruch.

#### • Gefährliche Substanzen

Viele organische Lösungsmittel, mobile Phasen und Proben sind gesundheitsschädlich. Vergewissern Sie sich, dass Sie die toxischen und infektiösen Eigenschaften der von Ihnen eingesetzten Substanzen kennen. Bei vielen Substanzen sind Ihnen deren toxische oder infektiöse Eigenschaften eventuell nicht bekannt. Behandeln Sie Substanzen im Zweifelsfall, als würden sie eine gesundheitsschädliche Substanz enthalten. Anweisungen zum richtigen Umgang mit konkreten Substanzen entnehmen Sie bitte dem Sicherheitsdatenblatt (SDB) des jeweiligen Herstellers. Beachten Sie die Richtlinien der Guten Laborpraxis (GLP).

Entsorgen Sie Abfälle der Substanzen umweltgerecht und entsprechend den lokalen Bestimmungen. Vermeiden Sie die Ansammlung von entzündlichen, toxischen und/oder infektiösen Lösungsmitteln. Halten Sie bei der Entsorgung der Abfälle ein geregeltes und genehmigtes Verfahren ein. Entsorgen Sie entzündliche, toxische und/oder infektiöse Substanzen keinesfalls über die öffentliche Kanalisation.

#### • Gefährliche Gase

Stellen Sie das HPLC-System in einem gut belüfteten Labor auf. Wenn die mobile Phase oder Probe flüchtige oder entzündliche Lösungsmittel enthält, müssen Sie sicherstellen, dass diese nicht in Ihren Arbeitsbereich gelangen. Vermeiden Sie offenes Feuer und Funken, wenn die mobile Phase oder Probe flüchtige oder entzündliche Stoffe enthält.

#### • Elektrostatische Entladung

Elektrostatische Entladung kann zu Funkenbildung führen und eine Brandgefahr darstellen. Beachten Sie, dass sich fließende Lösungsmittel in Kapillaren selbsttätig aufladen können. Besonders stark kann dieser Effekt in isolierenden Kapillaren und bei nicht leitenden Lösungsmitteln (beispielsweise reines Acetonitril) auftreten.

Ergreifen Sie geeignete Maßnahmen, um elektrostatische Aufladungen im Bereich des HPLC-Systems zu verhindern. Sorgen Sie beispielsweise für eine ausreichende Luftfeuchtigkeit und Belüftung im Labor, tragen Sie antistatische Schutzkleidung, vermeiden Sie die Ansammlung von Luftblasen in Abfallleitungen und verwenden Sie geerdete Abfallbehälter. Verwenden Sie nur nicht-leitende Kapillaren, um Lösungsmittel in den Abfallbehälter zu leiten. Elektrisch leitende Kapillaren sollten grundsätzlich geerdet sein.

#### Selbstentzündung von Lösungsmitteln

Verwenden Sie keine Lösungsmittel, deren Selbstentzündungstemperatur unter 150 °C liegt. Bei einer Undichtigkeit könnten sich diese Lösungsmittel an einer heißen Oberfläche selbst entzünden.

#### Kapillaren, Kapillarverbindungen, offene Verbindungen

- Kapillaren, insbesondere nichtmetallische Kapillaren, können bersten, aus den Verschraubungen rutschen oder nicht eingeschraubt sein. Dies kann auch dazu führen, dass Substanzen aus den offenen Verbindungen spritzen.
- ◆ In einem UltiMate 3000-System kommen auch Komponenten aus PEEK<sup>™</sup> zum Einsatz. Dieses Polymer weist eine ausgezeichnete Beständigkeit gegen die meisten organischen Lösungsmittel auf. Es neigt jedoch dazu aufzuquellen, wenn es mit Trichlormethan (CHCl3), Dimethylsulfoxid (DMSO) oder Tetrahydrofuran (THF) in Kontakt kommt. Konzentrierte Säuren wie Schwefel- und Salpetersäure oder ein Gemisch aus Hexan, Ethylacetat und Methanol können PEEK angreifen. Beides kann dazu führen, dass Kapillaren undicht werden oder bersten. Die konzentrierten Säuren stellen bei kurzen Spülzyklen jedoch kein Problem dar.
- Verwenden Sie keine übermäßig beanspruchten, verbogenen, geknickten oder beschädigten Kapillaren.
- Kapillarverschraubungen können mit gefährlichen Substanzen kontaminiert sein oder es können gefährliche Substanzen an den offenen Verbindungen austreten.
- Einige Kapillaren sind aus der Nickel-Kobalt-Legierung MP35N<sup>®</sup> gefertigt. Hautkontakt mit diesem Material kann bei Personen, die gegen Nickel/Kobalt empfindlich sind, gegebenenfalls eine allergische Reaktion hervorrufen.

• Tragen Sie beim Umgang mit Fused Silica-Kapillaren immer eine Schutzbrille, z.B. bei der Installation oder zum Ablängen der Kapillaren.

#### • Heiße Oberflächen

- Während des Betriebs werden die Lampen und die sie umgebenden Teile sehr heiß. Um Verletzungen auszuschließen, warten Sie nach dem Ausschalten des Gerätes, bis die Lampen abgekühlt sind. Beginnen Sie erst dann mit den Wartungsarbeiten.
- Messzellen können während des Betriebs sehr heiß werden. Um Verletzungen auszuschließen, warten Sie bis die Messzelle abgekühlt ist, ehe Sie die Messzelle tauschen.

#### • UV-Strahlung

Die Deuteriumlampe gibt UV-Strahlung ab, die f
ür Augen und Haut sch
ädlich ist. Schauen Sie daher niemals direkt in die Lampe. Die Deuteriumlampe kann im eingebauten Zustand auf der Lampenr
ückseite (Seite der Anschlussdr
ähte) UV-Strahlung abgeben. Betreiben Sie die Lampe nur im Detektor mit montierter Lampenabdeckung und niemals au
ßerhalb des Ger
ätes. Schalten Sie den Detektor immer aus und ziehen Sie den Netzstecker, wenn Sie die Deuteriumlampe oder die Wolframlampe tauschen m
öchten.

Um mögliche Verletzungen der Haut zu vermeiden, fassen Sie niemals in den Lampenschacht. Führen Sie ausschließlich die Lampen und keine anderen Gegenstände in die Lampenschächte ein.

 Bei ausgebauter Messzelle tritt im Messzellenschacht aus der Öffnung links von der Messzelle Licht von den eingeschalteten Lampen aus. Die UV-Strahlung kann für Augen und Haut schädlich sein. Um eine mögliche Schädigung der Augen und der Haut auszuschließen, schalten Sie beim Wechseln der Messzelle den Detektor am Netzschalter aus oder tragen Sie eine UV-Schutzbrille und geeignete Schutzkleidung.

Um mögliche Verletzungen der Haut zu vermeiden, fassen Sie niemals in den Messzellenschacht. Führen Sie ausschließlich die Messzelle und keine anderen Gegenstände in den Messzellenschacht ein.

- Ziehen Sie den Netzstecker, ehe Sie Abdeckungen am Gerät entfernen. Einige Bauteile im Innern des Gerätes können Spannung führen. Das Gehäuse darf nur vom Thermo Fisher Scientific-Kundendienst geöffnet werden.
- Ersetzen Sie durchgebrannte Sicherungen immer durch die von Thermo Fisher Scientific autorisierten Original-Ersatzsicherungen.
- Tauschen Sie beschädigte Kommunikationskabel aus.
- Tauschen Sie beschädigte Netzkabel aus. Verwenden Sie nur die für das Gerät bereitgestellten Netzkabel.
- Verwenden Sie ausschließlich die von Thermo Fisher Scientific für das Gerät autorisierten Original-Ersatz- und Zubehörteile.

- Wenn Sie den Detektor anheben oder bewegen möchten, greifen Sie seitlich unter den Boden oder heben Sie den Detektor an den Seiten an. Heben Sie den Detektor nicht am Frontdeckel an. Dadurch kann der Frontdeckel beschädigt werden.
- Der geöffnete Frontdeckel kann kein Gewicht aufnehmen. Legen Sie daher keine Gegenstände auf dem geöffneten Frontdeckel ab.
- Spülen Sie Peroxide bildende Lösungsmittel und Pufferlösungen nach Arbeitsende aus.
- Spülen Sie bei der Umstellung des Lösungsmittels von Puffer auf organische Lösungsmittel das HPLC-System zuvor gründlich mit entionisiertem Wasser oder mit Wasser in HPLC-Qualität.
- Wenn Sie auf ein anderes Laufmittel umstellen, achten Sie auf die Mischbarkeit des neuen Laufmittels mit dem Laufmittel, das im HPLC-System enthalten ist. Sind die Laufmittel nicht mischbar, kann das System beschädigt werden, z.B. durch Ausflockungen.
- Wenn eine Undichtigkeit auftritt, schalten Sie den Detektor sofort aus und beheben Sie die Ursache für die Undichtigkeit.
- Verwenden Sie nur handelsübliche Lösungsmittel in HPLC-Qualität und Puffer, die kompatibel mit den medienberührten Teilen des Detektors sind.
- Beachten Sie bei längeren Betriebsunterbrechungen (= mehrere Tage) und wenn Sie den Detektor zum Versand vorbereiten die Hinweise zur Außerbetriebnahme des Detektors (→ Seite 86).
- Setzen Sie den Detektor nur entsprechend der bestimmungsgemäßen Nutzung und den Beschreibungen in dieser *Bedienungsanleitung* ein.
- Bewahren Sie die Bedienungsanleitung in Gerätenähe auf, so dass sie bei Bedarf schnell zur Hand ist.

## 1.3 Verwendungszweck des Gerätes

Das Gerät wurde ausschließlich für Forschungsaufgaben entwickelt. Es ist nicht für den Einsatz in diagnostischen Verfahren gedacht. Es darf nur von qualifiziertem und berechtigtem Laborpersonal betrieben werden. Alle Benutzer müssen die Gefahren kennen, die vom Gerät und den verwendeten Substanzen ausgehen.

Der Detektor wurde für Laborforschungsaufgaben in der HPLC (High-Performance Liquid Chromatography) entwickelt. Er ist Teil des UltiMate 3000-Systems, kann aber auch mit anderen Systemen betrieben werden, die über die entsprechenden Ein- und Ausgänge zur Steuerung des Moduls verfügen. Dazu wird ein PC mit USB-Schnittstelle benötigt.

Der Detektor kann standalone über das Gerätedisplay betrieben oder über das Chromatographie-Management-System Chromeleon gesteuert werden. Als Teil des UltiMate 3000-Systems kann er auch mit anderen Datensystemen betrieben werden, wie

- Xcalibur<sup>TM</sup>, Compass<sup>TM</sup>/HyStar<sup>TM</sup> oder Analyst<sup>®</sup>.
   Dazu muss zusätzlich zum jeweiligen Datensystem die Software DCMS<sup>Link</sup> (Thermo Scientific Dionex Chromatography Mass Spectrometry Link) installiert werden.
- Empower<sup>TM</sup>.
   Dazu muss zusätzlich zum jeweiligen Datensystem die entsprechende Thermo Scientific Dionex Instrument Integration Software installiert werden.

Weitere Fragen beantwortet Ihnen gern die Thermo Fisher Scientific-Vertriebsorganisation für Dionex HPLC-Produkte.

Beachten Sie Folgendes:

- Der Detektor darf nur mit den von Thermo Fisher Scientific empfohlenen Zubehörteilen und Ersatzteilen (→ Seite 133) und innerhalb seiner technischen Spezifikationen (→ Seite 129) betrieben werden.
- Verwenden Sie nur handelsübliche Lösungsmittel in HPLC-Qualität oder gegebenenfalls LC-MS-Qualität (0,2 μm gefiltert) und Puffer, die kompatibel mit den medienberührten Teilen des Detektors sind. Achten Sie auf spezifische Eigenschaften der Lösungsmittel, wie Viskosität, Siedepunkt und UV-Absorption.
- Pufferkonzentrationen: Typischerweise bis zu 1 mol/L (Edelstahlmesszellen: < 0,1 mol/L Chlorid-Ionen).
- Beachten Sie auch die Hinweise zur Lösungsmittelkompatibilität und zu den Pufferkonzentrationen der anderen Module Ihres UltiMate 3000-Systems. Entsprechende Informationen finden Sie in den *Bedienungsanleitungen* zu den einzelnen Modulen.

Fragen zur bestimmungsgemäßen Nutzung des Gerätes beantworten wir Ihnen gern.

Warnung: Wenn das Gerät nicht entsprechend den Angaben von Thermo Fisher Scientific eingesetzt wird, kann der durch das Gerät bereitgestellte Schutz beeinträchtigt werden. Thermo Fisher Scientific übernimmt dann keine Verantwortung und haftet nicht für Verletzungen des Bedieners und/oder Schäden am Gerät. Wenn der Sicherheitsschutz des Gerätes zu irgendeinem Zeitpunkt nicht mehr gewährleistet ist, ist das Gerät von allen Stromquellen zu trennen und gegen jeden Betrieb zu sichern.

# 2 Überblick

# 2.1 Kurzbeschreibung

Der Detektor ist ein hochwertiger Baustein modularer HPLC-Systeme und Teil des UltiMate 3000-Systems.

- Der Detektor ist ein zweistrahliges Photometer mit variabler Wellenlänge. Ein Strahl steht für die Messung zu Verfügung, der andere dient als interner Referenzstrahl.
- Über zwei Lichtquellen wird ein Wellenlängenbereich von 190 bis 900 nm abgedeckt. Zur Verfügung stehen eine Deuteriumlampe für den ultravioletten Bereich und eine Wolframlampe für den sichtbaren und nahen Infrarotbereich. Informationen zu den Ausstattungsvarianten finden Sie auf Seite 14.
- Je nach Ausstattung kann der Detektor gleichzeitig bei bis zu vier Wellenlängen messen. Auch die Messung eines Spektrums bei abgeschaltetem Pumpenfluss ist möglich. Die Wellenlängen sind innerhalb der Gerätespezifikation frei wählbar.
- Der Detektor besitzt zwei schaltbare optische Filter zur Unterdrückung des bei Gitterspektrometern auftretenden Lichtanteils höherer Ordnungen. Diese werden (auch im Mehrwellenlängenbetrieb) abhängig von der Messwellenlänge automatisch in den Strahlengang gefahren und gewährleisten so optimale Messergebnisse über den gesamten Wellenlängenbereich.
- Die Wellenlängenachse wird automatisch kalibriert, wenn eine Detektorlampe eingeschaltet wird.
- Mit Hilfe eines eingebauten Holmiumoxidfilters kann die Wellenlängengenauigkeit verifiziert werden.
- Es stehen Messzellen f
  ür verschiedene Anwendungsbereiche zur Verf
  ügung
  (→ Seite 22).
- Der Detektor kann vom Gerätedisplay aus oder über das Chromatographie-Management-System Chromeleon gesteuert werden. Wird der Detektor über Chromeleon gesteuert, wird ein hoher Grad an Systemintegration sowie aufgrund der umfangreichen Auswertungsmöglichkeiten in Chromeleon äußerste Analyseeffizienz erreicht.
- Zur Fehlererkennung stehen im Hinblick auf System Wellness und Zuverlässigkeit diverse Sicherheits- und Überwachungsfunktionen zur Verfügung (→ Seite 26).
- Alle medienberührten Teile sind aus Materialien gefertigt, die eine ausgezeichnete Beständigkeit gegen die meisten in der HPLC eingesetzten Lösungsmittel und Puffer aufweisen.

# 2.2 Funktionsprinzip

Die photometrische Detektion basiert auf der Absorption von monochromatischem Licht. Dabei wird der Grad der Absorption von den Probenmolekülen, ihrer Konzentration, der Weglänge des Lichts in der Probe und der Messwellenlänge bestimmt.

Die Definition erfolgt nach dem Lambert-Beer-Gesetz und ist dimensionslos:

$$A = \varepsilon cl = log\left(\frac{I_{\gamma}}{I_{S}}\right) - log\left(\frac{I_{\gamma O}}{I_{SO}}\right)$$

Dabei ist:

| 3               | Molarer Extinktionskoeffizient des Analyten (L $\cdot$ mol <sup>-1</sup> $\cdot$ cm <sup>-1</sup> ) |
|-----------------|----------------------------------------------------------------------------------------------------|
| С               | Konzentration des Analyten (mol/L)                                                                  |
| L               | Weglänge des Strahlengangs der Messzelle (cm)                                                       |
| $I_r$           | Intensität des Referenzstrahls                                                                      |
| $I_s$           | Intensität des Probenstrahls                                                                        |
| I <sub>ro</sub> | Intensität des Referenzstrahls bei Autozero                                                         |
| I <sub>SO</sub> | Intensität des Probenstrahls bei Autozero                                                           |

In der UV-Vis-Spektroskopie gibt es die Möglichkeit, Chromophore von Analytmolekülen direkt in einer Probe zu detektieren oder Chromophore indirekt durch Derivatisierung zu erzeugen. Eine Liste der Wellenlängen von Absorptionsmaxima verschiedener Chromophore finden Sie im Kapitel 10.1 ( $\rightarrow$  Seite 139).

Wie in Abb. 1 ( $\rightarrow$  Seite 13) gezeigt, wird der Lichtstrahl der Wolframlampe (Nr. 1) über einen Hohlspiegel (Nr. 2) auf das Durchgangsloch der Deuteriumlampe (Nr. 3) gebündelt. Das kombinierte Licht beider Lichtquellen gelangt dann über einen Spiegel (Nr. 4), den Eintrittsspalt (Nr. 6) und den Spiegel (Nr. 7) auf das optische Gitter (Nr. 8). Das optische Gitter fächert das Licht in die einzelnen Wellenlängen auf. Der Drehwinkel des optischen Gitters bestimmt, welche Wellenlänge auf den Referenzspiegel (Nr. 10) und die Messzelle (Nr. 12) trifft. Über den Referenzspiegel (Nr. 10) wird ein Teil des eingestrahlten Lichts auf den Referenzdetektor (Nr. 11) gelenkt. Das restliche Licht gelangt durch die Messzelle (Nr. 12) zum Detektor (Nr. 13), wo die Absorption des Analyten registriert und weiter verarbeitet wird.

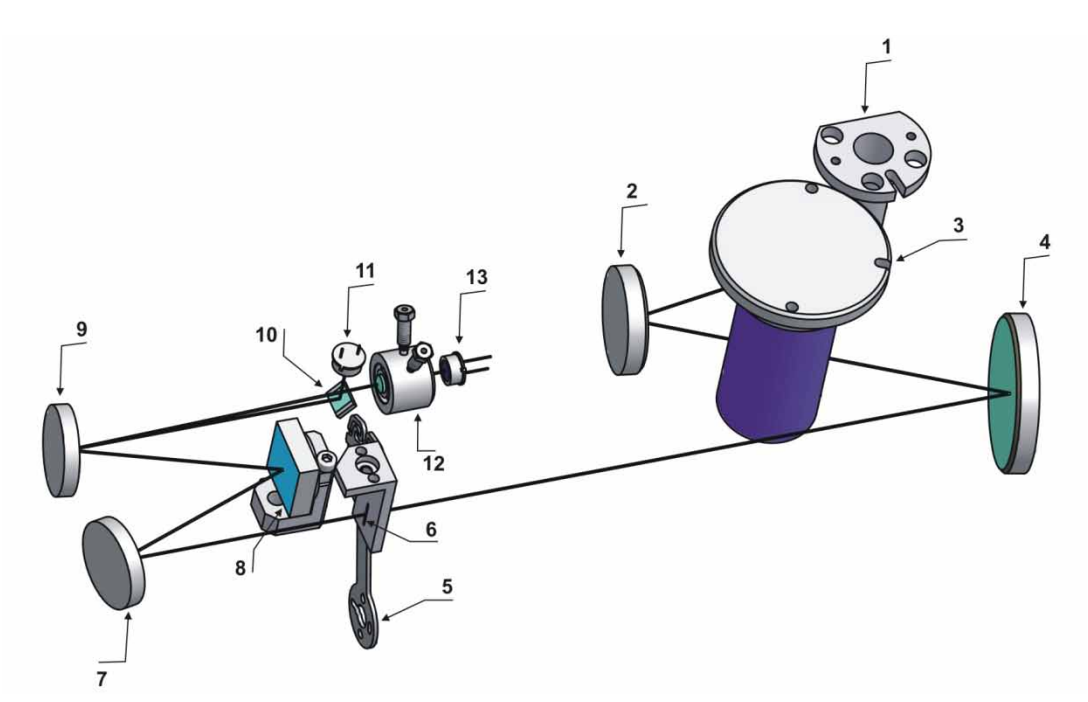

Abb. 1: Aufbau der Optik

| Nr. | Komponente des<br>optischen Systems | Beschreibung                                                                                                    |
|-----|-------------------------------------|----------------------------------------------------------------------------------------------------|
| 1   | Wolframlampe                        | Lichtquelle für die Wellenlängen im sichtbaren und nahen Infrarot-<br>Bereich (345 nm - 900 nm)                    |
| 2   | Spiegel (VIS)                       | Bündelt das Licht der Wolframlampe auf das Durchgangsloch der Deuteriumlampe.                                      |
| 3   | Deuteriumlampe                      | Lichtquelle für die UV-Wellenlängen (190 nm - 670 nm)                                                              |
| 4   | Spiegel                             | Bündelt das kombinierte Licht beider Lampen auf den Eintrittsspalt.                                                |
| 5   | Filterrad                           | Trägt die optischen Filter zur Unterdrückung höherer Ordnungen und zur Verifizierung der Wellenlängengenauigkeit.  |
| 6   | Eingangsspalt                       | Schränkt die Bandbreite des Lichtes ein, das weiter zur Messzelle gelangt.                                         |
| 7   | Spiegel                             | Lenkt das Licht auf das optische Gitter.                                                                           |
| 8   | Optisches Gitter                    | Gitter (1800 l/mm)                                                                                                 |
| 9   | Spiegel                             | Lenkt das gebeugte, monochromatische Licht vom optischen Gitter zur Messzelle.                                     |
| 10  | Referenzspiegel                     | Der Spiegel ist vor der Messzelle installiert. Er lenkt einen Teil des eingestrahlten Lichts zum Referenzdetektor. |
| 11  | Referenzdetektor                    | Stellt ein Referenzsignal zum Ausgleich von Intensitätsschwankungen der Lichtquellen zur Verfügung.                |
| 12  | Messzelle                           | Der Eluent mit den Analyten fließt durch die Messzelle. Der Messstrahl gelangt durch die Messzelle zum Detektor.   |
| 13  | Detektor                            | Misst die Intensität des Messlichtstrahls nach Absorption durch die Probe.                                         |

# 2.3 Gerätekonfiguration

Der Detektor ist in folgenden Konfigurationen verfügbar:

| Detektor-Beschreibung                                                                                                    | BestNr.   |
|----------------------------------------------------------------------------------------------------|-----------|
| VWD-3400RS Detektor für Messungen mit bis zu 200 Hz*. Es können bis zu <i>vier</i> Wellenlängen gleichzeitig gemessen werden. Der Detektor wird mit einer Deuterium- <i>und</i> einer Wolframlampe ausgeliefert.                                  | 5074.0010 |
| VWD-3100 Detektor für Messungen mit bis zu 100 Hz. Es kann<br>jedoch nur <i>eine</i> Wellenlänge gemessen werden.<br>Der Detektor wird mit einer Deuteriumlampe ausgeliefert.<br>Eine Wolframlampe (BestNr. 6074.2000) ist als Option erhältlich. | 5074.0005 |

\*Nur unter Steuerung mit Chromeleon 7.1 oder später

Der Detektor wird mit einer Trockenmesszelle ausgeliefert. Die folgenden Messzellen sind für den Detektor erhältlich:

| Messzellen-Beschreibung                                                                                            | BestNr.   |
|----------------------------------------------------------------------------------------------------|-----------|
| Analytische Messzelle<br>(Volumen:11 μL, Material: PEEK, Weglänge: 10 mm, druckfest: bis 5 MPa)                    | 6074.0200 |
| Analytische Messzelle<br>(Volumen:11 μL, Material: Edelstahl, Weglänge: 10 mm, druckfest: bis 12 MPa)              | 6074.0250 |
| Semi-Mikro-Messzelle<br>(Volumen: 2,5 µL, Material: PEEK, Weglänge: 7 mm, druckfest bis 5 MPa)                     | 6074.0300 |
| Semi-Mikro-Messzelle<br>(Volumen: 2,5 μL, Material: Edelstahl, Weglänge: 7 mm, druckfest: bis 12 MPa)              | 6074.0360 |
| Nano-Messzelle<br>(Volumen: 3 nL, Material: Fused Silica, Weglänge: 10 mm*, druckfest: bis 20 MPa)                 | 6074.0270 |
| Kapillar-Messzelle<br>(Volumen: 45 nL, Material: Fused Silica, Weglänge: 10 mm*, druckfest bis 20 MPa)             | 6074.0280 |
| Mic-Messzelle (split flow)<br>(Volumen: 180 nL, Material: Fused Silica, Weglänge: 10 mm*, druckfest bis 20<br>MPa) | 6074.0290 |
| Semipräparative Messzelle<br>(Volumen: 0,7 µL, Material: PEEK, Weglänge: 0,4 mm; druckfest bis 10 MPa)             | 6074.0320 |

\* Für die Berechnung der Absorptionskoeffizienten und der Detektorempfindlichkeit nach dem Lambert-Beerschen Gesetz ist dieser Wert nicht geeignet, da der Lichtweg, anders als bei konventionellen Messzellen, nicht exakt definiert ist.

Darüber hinaus ist für den Einsatz des Detektors im UltiMate 3000 XRS-System erhältlich:

| Beschreibung                                                                                                    | BestNr.   |
|----------------------------------------------------------------------------------------------------|-----------|
| UV-Monitor, mit niedrigster Dispersion<br>(Volumen: 45 nL, Material: Fused Silica, Weglänge: 10 mm*, druckfest bis 30 MPa)<br>Empfohlen für den Einsatz im UltiMate 3000 XRS-System in Verbindung mit einem<br>Massenspektrometer. Weitere Informationen finden Sie in Kapitel 2.8 (→ Seite 22). | 6074.0285 |

\* Für die Berechnung der Absorptionskoeffizienten und der Detektorempfindlichkeit nach dem Lambert-Beerschen Gesetz ist dieser Wert nicht geeignet, da der Lichtweg, anders als bei konventionellen Messzellen, nicht exakt definiert ist.

# 2.4 Innenansicht

Die Komponenten im Innenraum sind leicht für Wartungs- und Reparaturarbeiten zugänglich. Klappen Sie dazu den Frontdeckel nach unten auf.

**Vorsicht:** Der geöffnete Frontdeckel kann kein Gewicht aufnehmen. Legen Sie daher keine Gegenstände auf dem geöffneten Frontdeckel ab.

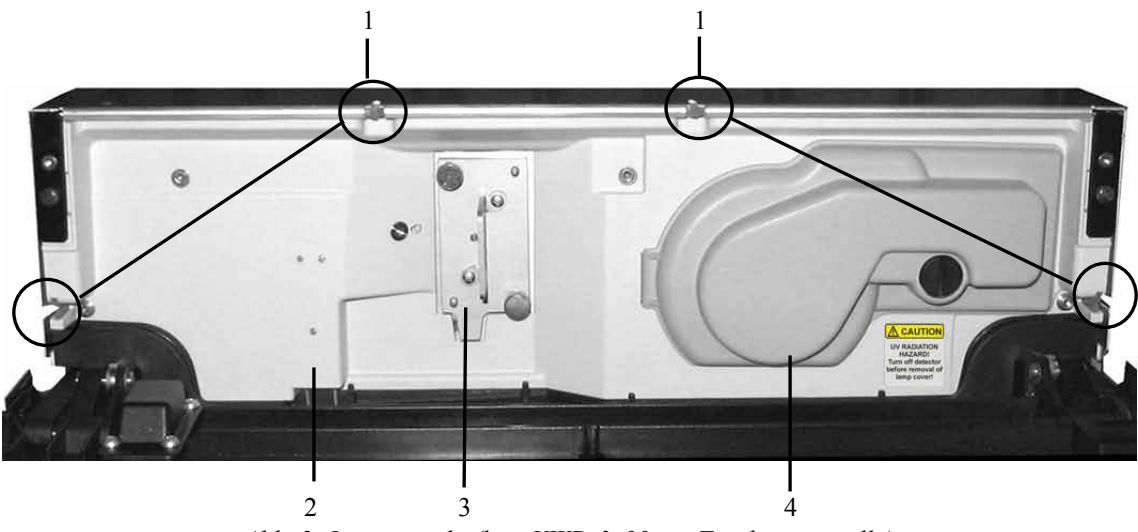

Abb. 2: Innenansicht (hier VWD-3x00 mit Trockenmesszelle)

| Nr. | Beschreibung                                                                                                    |
|-----|----------------------------------------------------------------------------------------------------|
| 1   | Kapillardurchlässe (→ Seite 21)<br>Zwei weitere Durchlässe sind unten im Gehäuseboden vorhanden.                                                                                                    |
| 2   | Leaksensor ( $\rightarrow$ Seite 24)                                                                                                    |
| 3   | Messzelle ( $\rightarrow$ Seite 22)<br>Der Detektor wird mit einer Trockenmesszelle ausgeliefert. Ersetzen Sie die Trockenmesszelle<br>durch die Messzelle, bevor Sie mit dem Detektor zu arbeiten beginnen. |
| 4   | Lampenabdeckung<br>Je nach Geräteversion sind hinter der Lampenabdeckung eine Deuteriumlampe oder eine<br>Deuterium- und eine Wolframlampe installiert.                                                      |

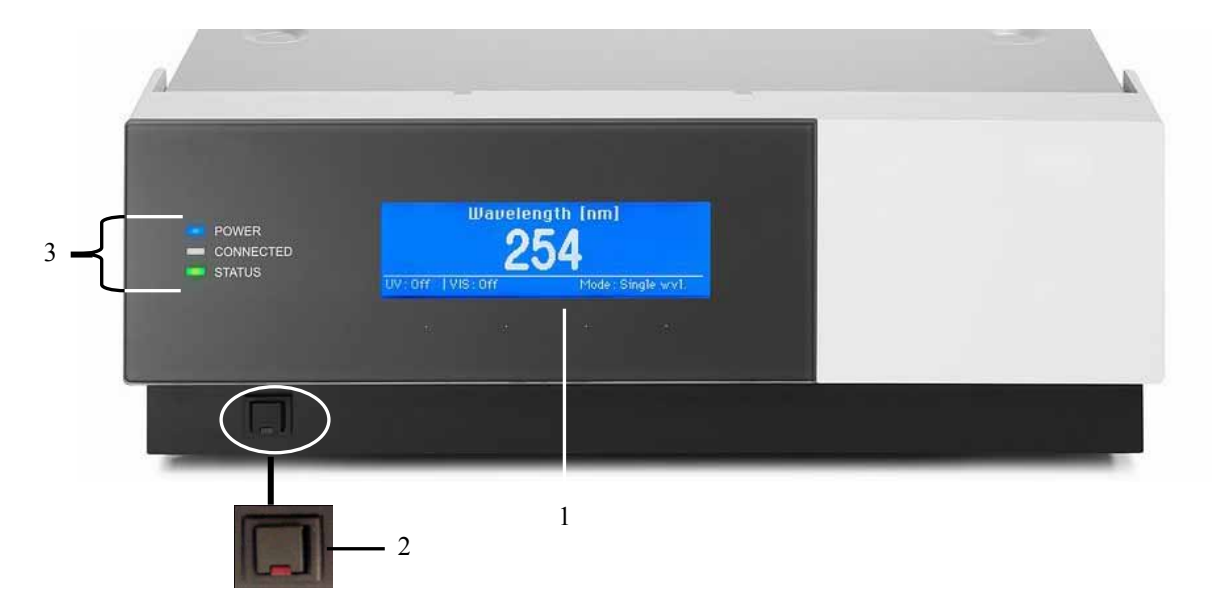

# 2.5 Gerätevorderseite

#### Abb. 3: Gerätevorderseite

| Nr. | Bedienelement | Funktion                                                                                                    |  |
|-----|---------------|----------------------------------------------------------------------------------------------------|--|
| 1   | Display       | <ul> <li>Zeigt verschiedene Informationen zum Detektor an:</li> <li>allgemeine Informationen beim Einschalten des Detektors<br/>(→ Seite 50)</li> <li>Statusanzeige, je nach Detektorkonfiguration (→ Seite 51)</li> <li>Funktionen und Menüs, die über Funktionstasten aufgerufen werden<br/>können (→ Seite 58)</li> <li>Verschiedene Meldungen (→ Seite 89)</li> </ul> |  |
| 2   | Standby-Taste | schaltet den Detektor in den Standby-Modus (die LED leuchtet).<br>Erneutes Drücken der Standby-Taste hebt den Standby-Modus auf<br>(die LED leuchtet nicht).<br><i>Hinweis:</i> Damit der Detektor den Modus ändert, muss die Standby-Taste<br>ca.1 Sekunde lang gedrückt werden.                                                                                         |  |
| 3   | LEDs          |                                                                                                    |  |
|     | Power         | Die LED leuchtet blau, wenn der Detektor eingeschaltet ist.                                                                                                    |  |
|     | Connected     | Die LED leuchtet grün, wenn der Detektor mit Chromeleon verbunden ist.                                                                                                    |  |
|     | Status        | <ul> <li>Die LED leuchtet rot, wenn ein Fehler erkannt wurde, z.B. eine</li> <li>Undichtigkeit. Auf dem Display erscheint die entsprechende Meldung</li> <li>(→ Seite 89).</li> <li>Die LED leuchtet orange, z.B. während des Boot-Vorgangs.</li> <li>Ansonsten leuchtet die LED grün.</li> </ul>                                                                         |  |

# 2.6 Geräterückseite

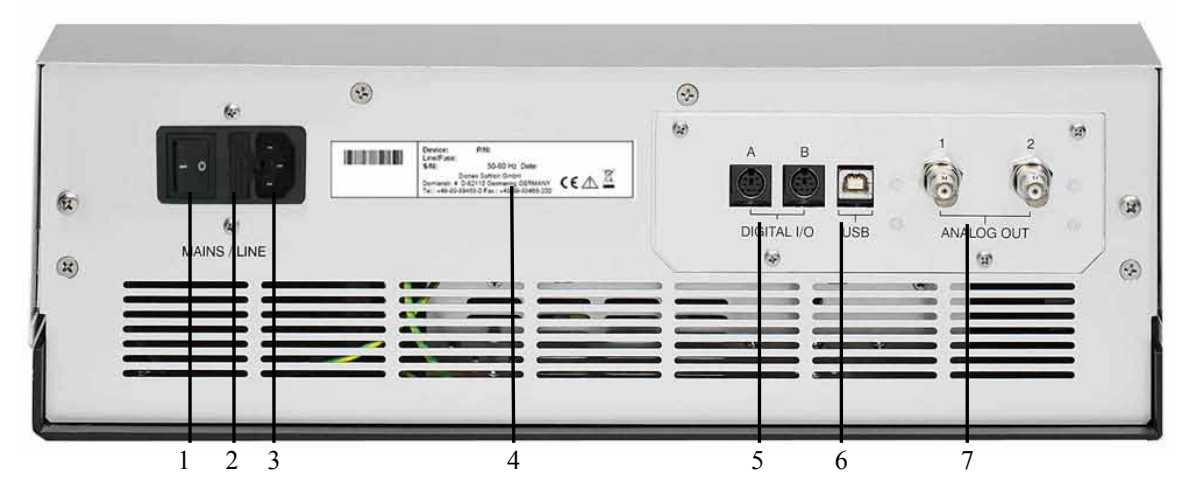

Abb. 4: Geräterückseite (hier mit installiertem DAC-Einschub)

| Nr. | Beschreibung                                                                                         |  |
|-----|----------------------------------------------------------------------------------------------------|--|
| 1   | Netzschalter ( $\rightarrow$ Seite 18)                                                               |  |
| 2   | Sicherungsschlitten ( $\rightarrow$ Seite 19)                                                        |  |
| 3   | Netzanschluss ( $\rightarrow$ Seite 31)                                                              |  |
| 4   | Typenschild                                                                                          |  |
| 5   | Digital I/O-Anschlüsse für die Kommunikation mit externen Geräten ( $\rightarrow$ Seite 19)          |  |
| 6   | USB-Schnittstelle (Universal Serial Bus)<br>für den Anschluss an den Chromeleon-Rechner (→ Seite 19) |  |
| 7   | Analogausgänge (optional über DAC-Einschub; $\rightarrow$ Seite 32)                                  |  |

#### 2.6.1 Netzschalter

Der Netzschalter befindet sich auf der Geräterückseite. Schalten Sie den Detektor über diesen Schalter ein. Im Normalbetrieb brauchen Sie den Detektor nicht über den Netzschalter auszuschalten. Verwenden Sie stattdessen die Standby-Taste auf der Gerätevorderseite (→ Seite 17). Drücken Sie die Taste ca. 1 Sekunde lang, damit der Detektor den Modus ändert. Schalten Sie den Detektor jedoch über den Netzschalter aus, wenn Sie dazu aufgefordert werden, zum Beispiel, für bestimmte Wartungsarbeiten oder bei längeren Betriebspausen (Stillstand). Beachten Sie dazu auch die Hinweise auf Seite 86.

### 2.6.2 Sicherungsschlitten

Im Sicherungsschlitten befinden sich zwei Sicherungen (2A, träge, 5 x 20 mm). Informationen zum Sicherungswechsel finden Sie auf Seite 126.

#### 2.6.3 USB-Anschluss

Der Detektor kann über eine USB-Verbindung (USB = Universal Serial Bus) über das Chromatographie-Management-System Chromeleon gesteuert werden. Die Datenübertragung erfolgt dabei digital über das entsprechende USB-Anschlusskabel ( $\rightarrow$  Seite 31). Verwenden Sie zum Anschluss nur die mitgelieferten Anschlusskabel. Nur so wird eine einwandfreie Funktion der Verbindung gewährleistet.

Informationen zum Anschluss des Detektors an den Chromeleon-Rechner finden Sie in den Kapiteln 3.4.1 und 3.4.2 ( $\rightarrow$  Seite 31).

### 2.6.4 Digital I/O

Über die beiden Digital I/O-Buchsen stehen vier TTL-Eingänge und vier Relaisausgänge zur Verfügung, die zur Übertragung von digitalen Signalen mit externen Geräten verwendet werden können. Verwenden Sie zum Anschluss von Geräten an diese Buchsen die entsprechenden Mini-DIN Signalkabel (Best.-Nr. 6074.0001).

Informationen zum Anschluss finden Sie auf Seite 32.

#### 2.6.5 Analogausgänge (Optional)

Über den optional erhältlichen DAC-Einschub (Best.-Nr. 6074.0305) stehen zwei Analogausgänge mit einer Auflösung von jeweils 20 Bit zur Verfügung, über die zusätzliche Auswertegeräte an den Detektor angeschlossen werden können. Die analogen Ausgangsspannungen werden mit einer Rate von 50 Hz aktualisiert. Informationen zur Installation des DAC-Einschubs finden Sie auf Seite 32. Informationen zur Konfigurierung der Analogausgänge finden Sie auf Seite 34.

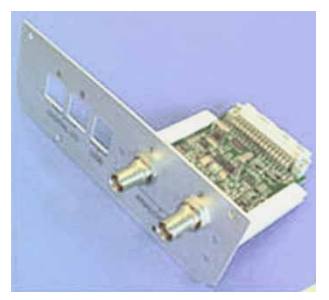

Abb. 5: DAC-Einschub

## 2.6.6 pH- und Leitfähigkeitsmessgerät (optional)

Ein pH- und Leitfähigkeitsmessgerät (Best.-Nr. 6082.2005) ist optional verfügbar. Es besteht aus einer Erweiterungskarte zur Installation im Detektor, einem Messzellenträger mit vormontierter pH-Messzelle und Leitfähigkeits-Messzelle, einer Abdeckhaube, sowie einer pH-Elektrode.

Informationen zur Installation und Konfiguration finden Sie in der Bedienungsanleitung für das PCM-3000 pH- und Leitfähigkeitsmessgerät.

**I** Hinweis: Für den Betrieb der pH- und Leitfähigkeitsmessgerätes ist Firmware-Version 3.40 (oder höher) und Chromeleon 6.80 DU10b (oder höher) erforderlich.

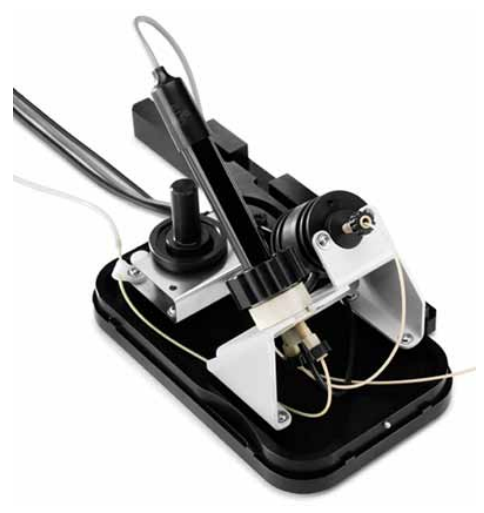

Abb. 6: pH- und Leitfähigkeitsmessgerät

# 2.7 Fluidische Anschlüsse

Die fluidischen Anschlüsse im Detektor sind leicht zugänglich. Klappen Sie dazu den Frontdeckel nach unten auf. Vorn im Detektorgehäuse gibt es sechs Öffnungen für die Kapillaren: jeweils zwei Öffnungen oben und unten im Gehäuse sowie jeweils eine Öffnung auf der linken bzw. rechten Seite ( $\rightarrow$  Abb. 2, Seite 16). Achten Sie beim Schließen des Frontdeckels darauf, dass die Kapillaren durch diese Öffnungen nach außen geführt und nicht abgeknickt werden. Führungen an den beiden Öffnungen unten im Gehäuse erleichtern die Verlegung der Kapillaren zu Geräten, die unterhalb des Detektors im UltiMate 3000-System stehen.

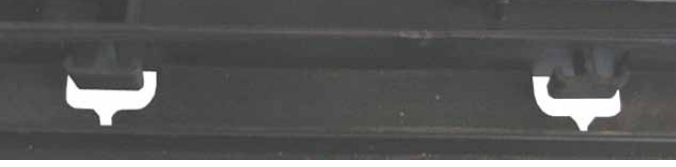

Abb. 7: Kapillarführungen unten im Gehäuse

**i** Hinweis: Das Volumen zwischen Säulenausgang und Messzelleneingang sollte möglichst klein sein, um Bandenverbreiterung und damit einhergehenden Verlust chromatographischer Trennleistung zu minimieren.

## 2.8 Messzellen

Alle Messzellen ( $\rightarrow$  Seite 14) sind für schnelle Trennungen ohne Verlust der chromatographischen Auflösung optimiert. Die Messzellen sind werkseitig mit einem Chip versehen, auf dem verschiedene Informationen zur eindeutigen Identifizierung der Messzelle gespeichert werden, beispielsweise der Messzellentyp und die Seriennummer. Beim Einbau einer Messzelle wird der Chip über einen Kontakt mit der Detektorelektronik verbunden.

Die analytischen und Semi-Mikro- Messzellen verfügen über einen eingebauten Wärmetauscher. Dieser passt die Temperatur der mobilen Phase an die Temperatur der Messzelle an, ehe die mobile Phase in die Messzelle eintritt. Das hier angegebene Volumen von Wärmetauscher und/oder Einlasskapillare beeinflusst die Retentionszeiten sowie Peakbreiten:

| Messzellentyp  | Messzellen-<br>material | Messzellen-<br>volumen | Volumen<br>Wärmetauscher und/oder<br>Einlasskapillare |
|----------------|-------------------------|------------------------|-------------------------------------------------------|
| Analytisch     | Edelstahl               | 11µL                   | 8,8 μL                                                |
| Semi-Mikro     | Edelstahl               | 2,5 μL                 | 2,0 μL                                                |
| Analytisch     | PEEK                    | 11 µL                  | 20 µL                                                 |
| Semi-Mikro     | PEEK                    | 2,5 μL                 | 5 µL                                                  |
| Semipräparativ | PEEK                    | 0,7 μL                 | 30 µL                                                 |

Allgemeine Informationen zur installierten Messzelle können Sie am Gerätedisplay im Menü **Diagnostics** unter **Information** unter **Flow cell** abrufen ( $\rightarrow$  Seite 65).

Im Detektor ist bei der Auslieferung eine Trockenmesszelle installiert. Ersetzen Sie die Trockenmesszelle durch eine für Ihre Anwendung geeignete Messzelle ( $\rightarrow$  Seite 120). Beachten Sie auch die allgemeinen Hinweise zum Umgang mit Messzellen ( $\rightarrow$  Seite 71).

#### UV-Monitor mit niedrigster Dispersion für das UltiMate 3000 XRS-System

Der UV-Monitor mit niedrigster Dispersion für das UltiMate 3000 XRS-System (Best.-Nr. 6074.0285) ermöglicht das Detektieren im UV/Vis-Bereich, in der Regel ohne messbar zur Dispersion des Gesamtsystems beizutragen. Mit Hilfe dieser Eigenschaft kann die beste chromatographische Auflösung von niedrigsten Peaks für die Absorptionsdetektion und für eine nachträgliche, ergänzende Detektiermethode, wie eine massenspektrometrische Messung, erzielt werden. Thermo Fisher Scientific empfiehlt, den UV-Monitor zur Qualifizierung und Überwachung der Trennung und für eine anschließende massenspektrometrische Messung zur Quantifizierung einzusetzen.

# 2.9 Lampen

Für den Detektor stehen folgende Lampen zur Verfügung:

- Deuteriumlampe für den ultravioletten Bereich
- Wolframlampe für den sichtbaren und nahen Infrarotbereich

Die Tabelle gibt Auskunft darüber, welche Lampe bei welchen Wellenlängen verwendet werden kann.

| Detektierte Wellenlängen                               | Lampe                               |  |  |
|--------------------------------------------------------|-------------------------------------|--|--|
| < 345,0 nm                                             | Deuterium                           |  |  |
| > 670,0 nm                                             | Wolfram                             |  |  |
| Zwischen 345,0 und 670,0 nm                            | Deuterium oder Wolfram (oder beide) |  |  |
| < 345,0 nm und > 670,0 nm<br>(Mehrwellenlängenbetrieb) | Deuterium und Wolfram               |  |  |

Die Lampen sind mit einem Chip versehen, auf dem verschiedene Informationen zur eindeutigen Identifizierung der Lampe gespeichert sind (z.B. Lampentyp, Anzahl der Lampenzündungen, Lampenalter und Lampenintensität). Die gespeicherten Informationen geben einen Überblick über den Zustand der jeweiligen Lichtquelle. Beim Einbau einer Lampe wird der Chip automatisch über einen Kontakt mit der Detektorelektronik verbunden.

Beide Lampen sind hinter der Lampenabdeckung installiert ( $\rightarrow$  Abb. 2, Seite 16) und vom Innenraum aus leicht zugänglich. Informationen zur Lampeninstallation finden Sie im Kapitel 7.3 ( $\rightarrow$  Seite 114).

## 2.10 Leaksensor

Der Detektor verfügt über einen Leaksensor ( $\rightarrow$  Abb. 2, Seite 16), über den Undichtigkeiten im Detektor erkannt werden. Wenn sich Flüssigkeit in der Auffangwanne unter den fluidischen Verbindungen sammelt, spricht der Leaksensor an und die LED **Status** auf der Gerätevorderseite leuchtet rot. Je nach Leaksensor-Modus erscheint außerdem eine Meldung auf dem Gerätedisplay und im Chromeleon Audit Trail und es ertönt ein akustisches Signal ( $\rightarrow$  Seite 76).

Wenn der Leaksensor angesprochen hat, beseitigen Sie die Undichtigkeit und trocknen Sie den Leaksensor ( $\rightarrow$  Seite 125). Die LED **Status** bleibt rot, bis der Sensor trocken ist. Wählen Sie **Clear** auf der Navigationsleiste, um die Meldung auf dem Gerätedisplay zu löschen.

## 2.11 Detektorsteuerung

Der Detektor kann über das Chromatographie-Management-System Chromeleon und direkt vom Gerätedisplay aus gesteuert werden. Voraussetzung für den Betrieb des Detektors mit Chromeleon ist eine geeignete Chromeleon-Version und die entsprechende Lizenz.

**Hinweis:** Alle Software-Beschreibungen in dieser Bedienungsanleitung beziehen sich auf *Chromeleon 6.80*.

Wenn Sie den Detektor mit *Chromeleon 7* betreiben möchten, finden Sie Informationen zu den entsprechenden Arbeitsabläufen in den folgenden Dokumenten (alle im Lieferumfang von Chromeleon 7 enthalten):

- *Online-Hilfe zu Chromeleon* 7—bietet umfangreiche Informationen und ausführliches Referenzmaterial zu allen Aspekten der Software.
- *Quick Start Guide*—beschreibt die wichtigsten Elemente der Benutzeroberfläche und führt Sie schrittweise durch die wichtigsten Arbeitsabläufe.
- *Referenzkarte*—beschreibt die wichtigsten Arbeitsabläufe in Kurzform.
- *Installation Guide*—bietet grundlegende Informationen zur Installation und Konfiguration von Geräten. Spezifische Informationen zur einzelnen Geräte finden Sie in der Hilfe zum Chromeleon 7 Instrument Configuration Manager.

Beachten Sie auch, dass

- Chromeleon 7 eine andere Terminologie verwendet als Chromeleon 6.80. Informationen hierzu finden Sie in dem Dokument 'Glossary -Chromeleon 7' (enthalten im Ordner 'Documents' der Chromeleon 7-Installation).
- Gegebenenfalls einige Funktionen in Chromeleon 7 noch nicht unterstützt werden.

Der Detektor kann auf zweierlei Art über Chromeleon gesteuert werden:

• Direkt

Beim direkten Betrieb wählen Sie die Parameter und Befehle im Dialogfenster **Commands** (F8-Box). Direkte Befehle werden mit der Eingabe ausgeführt. Für den Routinebetrieb stehen die meisten Parameter und Befehle auch in einem Steuerfenster zur Verfügung. Weitere Informationen zum direkten Betrieb finden Sie auf Seite 53.

• Automatisch

Beim automatischen Betrieb erstellen Sie ein Steuerprogramm (PGM-File). Dabei handelt es sich um eine Liste von Steuerbefehlen, die in zeitlicher Abfolge ausgeführt werden. Über diese Liste wird der Detektor automatisch gesteuert. Ein Programm können Sie automatisch mit Hilfe eines Software-Assistenten erstellen oder manuell, indem Sie ein vorhandenes Programm editieren. Weitere Informationen zum automatischen Betrieb finden Sie auf Seite 56.

#### Steuerung vom Gerätedisplay aus

Über die Funktionstasten des Gerätedisplays ( $\rightarrow$  Seite 58) kann der Detektor auch direkt vom Display aus gesteuert werden. Die erforderlichen Einstellungen werden in den Gerätemenüs vorgenommen ( $\rightarrow$  Seite 60). Weitere Informationen finden Sie auf Seite 52.

# 2.12 Wellness, Predictive Performance und Diagnose

Wellness überwacht das "Wohlbefinden" des Detektors. Damit aus kleinen Problemen keine großen Probleme werden, verfügt der Detektor daher über verschiedene Sicherheitsfunktionen zur Überprüfung seiner Leistung und Zuverlässigkeit. Dazu gehören:

- Interne Überwachung aller mechanischen Operationen
- Automatischer Selbsttest beim Einschalten
- Identifizierung des Lampentyps und Dokumentation der Lampeneigenschaften (→ Seite 65)
- Überwachung der Lampenintensität ( $\rightarrow$  Seite 73)
- Identifizierung und Dokumentation des Messzellentyps ( $\rightarrow$  Seite 65)
- Leaksensor ( $\rightarrow$  Seite 24)
- Allgemeine Informationen zu Diagnosezwecken ( $\rightarrow$  Seite 65)

Wird ein Fehler gefunden, leuchtet die LED **Status** auf der Gerätevorderseite rot und eine Meldung blinkt auf dem Gerätedisplay ( $\rightarrow$  Seite 90).

Wird der Detektor über Chromeleon betrieben, stehen zusätzlich Funktionen zur aktiven Überwachung von Verschleißteilen (= Predictive Performance;  $\rightarrow$  Seite 83) sowie verschiedene Diagnosetests ( $\rightarrow$  Seite 84) zur Verfügung, mit denen der Detektor und verschiedene seiner Komponenten auf ihre Funktionsfähigkeit überprüft werden können.

# 3 Installation

## 3.1 Anforderungen an den Standort

Der Standort muss die folgenden Anforderungen erfüllen:

- Der Hauptnetzschalter und der Netzanschluss befinden sich auf der Geräterückseite. Stellen Sie sicher, dass
  - der Hauptnetzschalter jederzeit einfach und frei zugänglich ist.
  - das Netzkabel des Gerätes einfach zugänglich ist und jederzeit vom Stromnetz getrennt werden kann. Lassen Sie hinter dem Gerät ausreichend Platz, damit das Netzkabel herausgezogen werden kann.
- Der Standort muss die in den technischen Daten (→ Seite 129) unter Leistungsverbrauch und Umgebungsbedingungen genannten Spezifikationen erfüllen.
- Stellen Sie den Detektor auf eine stabile und vibrationsfreie Unterlage.
- Der Untergrund muss lösungsmittelresistent sein.
- Die Umgebungstemperatur sollte möglichst stabil sein.
- Vermeiden Sie direkte Sonneneinstrahlung und hohe Luftfeuchtigkeit.
- Achten Sie bei der Aufstellung des Detektors darauf, dass der Platz hinter und neben dem Gerät ausreichend für die Belüftung ist.

# 3.2 Auspacken

Alle Detektoren werden vor dem Versand sowohl elektrisch als auch mechanisch sorgfältig geprüft. Nach dem Auspacken überprüfen Sie den Lieferumfang auf offensichtliche Anzeichen mechanischer Beschädigungen, die auf dem Transportweg aufgetreten sein könnten.

**i** Hinweise: Melden Sie etwaige Schäden sofort sowohl dem Transportunternehmen als auch Thermo Fisher Scientific, da nur bei sofortiger Reklamation die Transportversicherung für die aufgetretenen Schäden aufkommt.

Bewahren Sie die Originalverpackung auf. Sie ist die bestmögliche Verpackung für den Transport des Gerätes (z.B. im Reparaturfall). Eine Gerätegarantie wird nur übernommen, wenn das Gerät in der Originalverpackung eingeschickt wird.

1. Stellen Sie den Karton auf den Boden, und entnehmen Sie den Zubehörkarton sowie das Netzkabel.

- 2. Heben Sie das Gerät vorsichtig aus dem Karton, und stellen Sie es auf eine stabile Unterlage.
  - Vorsicht: Um ein Herunterfallen des Gerätes zu vermeiden, greifen Sie das Gerät an der Geräteunterseite und heben es zusammen mit den Verpackungsteilen aus dem Karton. Heben Sie das Gerät nicht an den Verpackungsteilen und nicht am Frontdeckel an.
- 3. Entfernen Sie die Verpackungsteile und die Kunststoff-Folie.
- 4. Lösen Sie die beiden orangefarbenen Rändelmuttern auf der Detektorunterseite. Die beiden Schrauben sichern die Optik während des Transports.

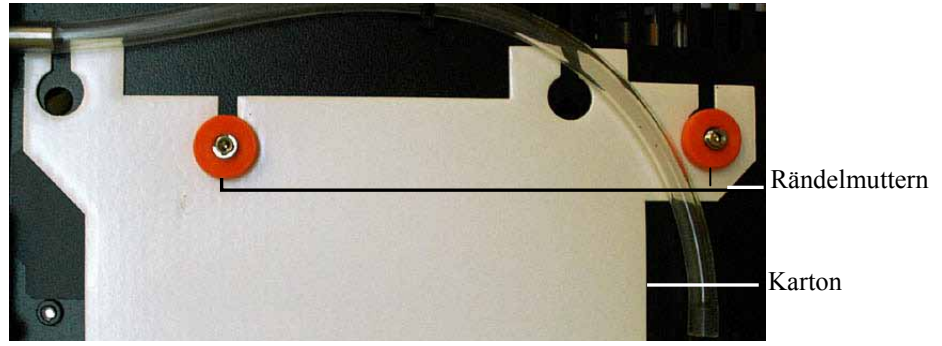

Abb. 8: Transportsicherung der Optik

- 5. Entfernen Sie den weißen Karton (er weist auf die Transportsicherung hin) und heben Sie ihn zusammen mit der Verpackung auf. Die beiden Rändelmuttern dürfen für den Betrieb *nicht* wieder angezogen werden.
- 6. Während des Transports kann sich durch große Temperaturunterschiede Kondenswasser im Gerät bilden. Temperieren Sie daher den Detektor nach dem Auspacken mindestens 4 Stunden, damit das Kondenswasser entfernt wird. Schließen Sie den Detektor dabei nicht an die Stromversorgung an. Bestehen offensichtliche Zweifel an der vollständigen Auflösung des Kondenswassers, ist der Detektor so lange im elektrisch nicht angeschlossenen Zustand zu akklimatisieren, bis sich Niederschläge vollständig verflüchtigt haben.
# 3.3 Position des Detektors im UltiMate 3000-System

Wenn der Detektor Teil eines UltiMate 3000-Systems für Anwendungen z.B. in der analytischen HPLC ist, empfiehlt Thermo Fisher Scientific, die Komponenten des Systems wie in Abb. 9 gezeigt übereinander anzuordnen und auf der Rückseite wie in Abb. 10 gezeigt miteinander zu verbinden. Der individuelle Systemaufbau hängt jedoch von der jeweiligen Applikation ab.

Wenn der Detektor Teil eines UltiMate 3000 RSLCnano- oder Proteomics MDLC-Systems ist, finden Sie Informationen zum Aufbau und Anschluss des Systems in dem jeweiligen Systemhandbuch.

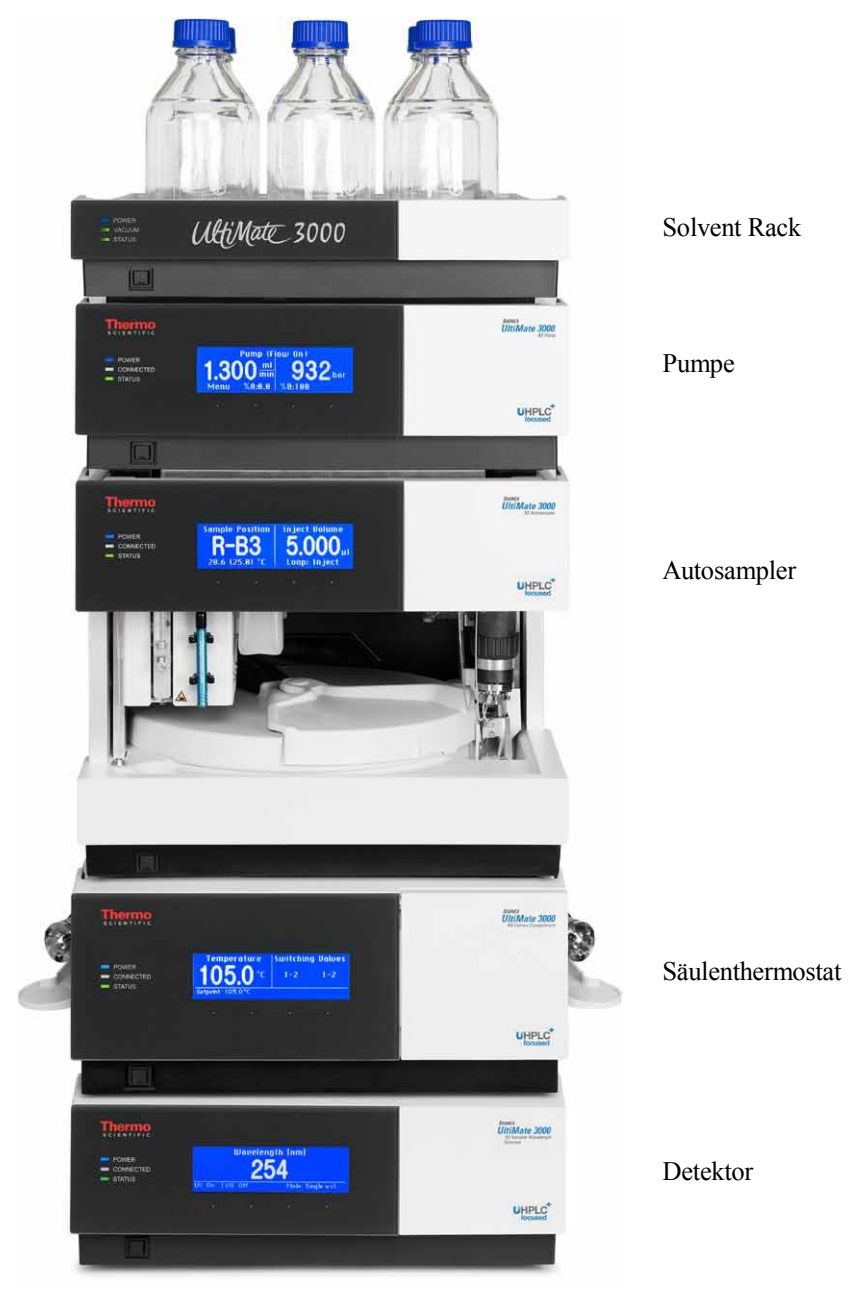

Abb. 9: Beispiel für die Aufstellung eines UltiMate 3000-Systems

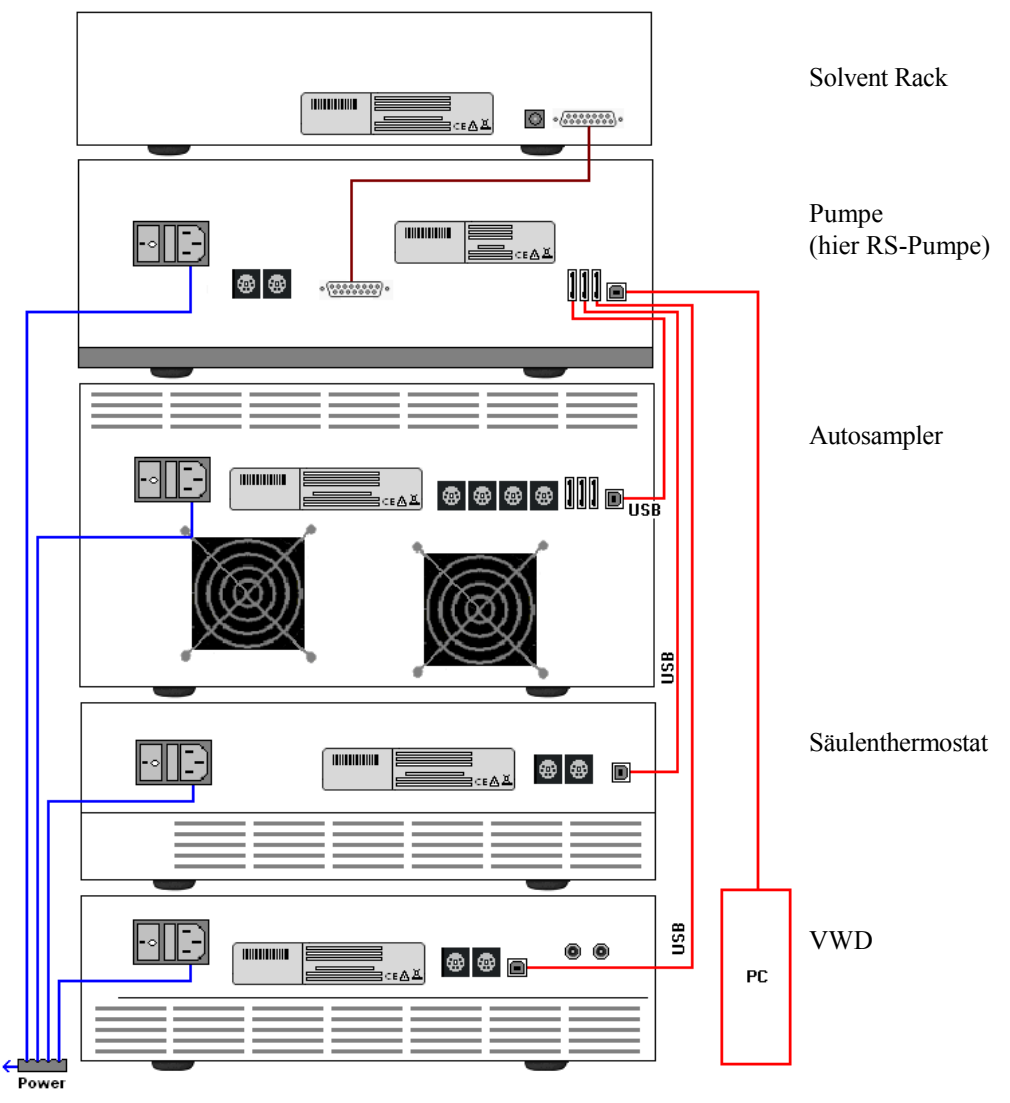

Abb. 10: Beispiel für die Verbindung der Module auf der Rückseite eines UltiMate 3000-Systems

Alle Module eines UltiMate 3000-Systems (mit Ausnahme des Solvent Racks) können auch direkt über die USB-Schnittstelle mit dem Chromeleon-Rechner verbunden werden. Thermo Fisher Scientific empfiehlt jedoch, alle Module untereinander zu verbinden und nur eine Verbindung zum Rechner zu führen. Dies ist *nur* von der Pumpe aus möglich.

# 3.4 Verbinden des Detektors

# 3.4.1 Allgemeine Informationen

### Wenn Sie den Detektor mit Chromeleon betreiben möchten

*Bevor* Sie den Detektor mit dem Chromeleon-Rechner verbinden und den Detektor einschalten, sollten Sie sich vergewissern, dass die Chromeleon-Software auf dem Rechner installiert und der Lizenzcode eingegeben ist. Nur wenn die Chromeleon-Software zuerst installiert ist und der Detektor danach mit dem Rechner verbunden und eingeschaltet wird, wird der USB-Treiber für den Detektor automatisch geladen und das Windows<sup>®</sup>-Betriebssystem kann den Detektor erkennen, wenn dieser eingeschaltet wird.

# 3.4.2 Anschluss des USB-Kabels

Verbinden Sie den Detektor über den USB-Anschluss auf der Geräterückseite mit dem Chromeleon-Rechner ( $\rightarrow$  Abb. 4, Seite 18). Wählen Sie eine der folgenden Alternativen:

- Verbinden Sie den Detektor direkt mit dem USB-Anschluss des Rechners.
- Verbinden Sie den Detektor mit dem internen USB-Hub eines anderen Moduls innerhalb des UltiMate 3000-Systems, das mit dem Rechner verbunden ist (→ Seite 30).

Für den Anschluss steht das folgende Kabel zur Verfügung:

| USB-Kabel                       | BestNr.                                    |
|---------------------------------|--------------------------------------------|
| USB-Kabel, 5 m, Typ A auf Typ B | 6911.0002 (im Detektor -Zubehör enthalten) |

**Hinweis:** Die Länge der USB-Verbindung zum Rechner oder nächsten USB-Hub darf 5 m nicht überschreiten.

### 3.4.3 Anschluss des Netzkabels

Verbinden Sie die Netzbuchse auf der Geräterückseite über das mitgelieferte Netzkabel mit einer geerdeten Steckdose. Eine manuelle Anpassung an die länderspezifische Netzspannung ist nicht erforderlich.

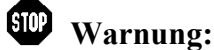

Verwenden Sie nur die für das Gerät bereitgestellten Netzkabel.

Verwenden Sie keine Mehrfachsteckdosen oder Verlängerungskabel. Die Verwendung von defekten Mehrfachsteckdosen oder Verlängerungskabeln kann zu Personenschäden oder Schäden am Gerät führen.

# 3.4.4 Anschluss des Signalkabels (Digital I/O)

Verwenden Sie zum Anschluss von Geräten an die Digital I/O-Buchsen die entsprechenden Mini-DIN Signalkabel (Best.-Nr. 6074.0001).

- 1. Verbinden Sie den 6-poligen Stecker des Kabels mit dem Port Digital I/O A (oder B).
- 2. Verbinden Sie für jeden Relaisausgang und digitalen Eingang, den Sie verwenden möchten, die Ader des Kabels mit dem entsprechenden Anschluss des externen Gerätes (→ Dokumentation für das externe Gerät).
- 3. Nehmen Sie die erforderlichen Einstellungen für die digitalen Ein- und Ausgänge in Chromeleon oder am Gerätedisplay vor.

#### In Chromeleon

Aktivieren Sie in den Eigenschaften des Detektors im Programm Server Configuration die Relaisausgänge auf der Seite Relays ( $\rightarrow$  Seite 40) und die digitalen Eingänge auf der Seite Inputs ( $\rightarrow$  Seite 41), damit die Relaisausgänge und digitalen Eingänge in Chromeleon zur Verfügung stehen.

#### Am Gerätedisplay

Rufen Sie das Menü **Configuration** auf und nehmen Sie die erforderlichen Einstellungen unter **Digital output** und **Digital input** vor.

Informationen zur Anschlussbelegung der Buchsen und des Kabels finden Sie auf der Seite 141.

# 3.4.5 Anschluss der Analogausgänge (Optional)

### 3.4.5.1 Installieren des DAC-Einschubs

- 1. Schalten Sie den Detektor aus und ziehen Sie den Netzstecker.
- 2. Ergreifen Sie geeignete Schutzmaßnahmen (Erdungsschutz), um elektrostatische Entladungen zu vermeiden, durch die elektronische Bauteile zerstört werden können.
- 3. Lösen Sie die 4 in Abb. 11 markierten Schrauben auf der Detektorrückwand und nehmen Sie die Blende ab.

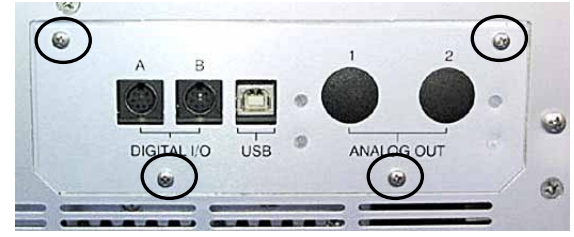

Abb. 11: Zu lösende Schrauben auf der Detektorrückwand

4. Schieben Sie den DAC-Einschub mit der linken Führungsschiene auf die Kante neben dem USB-Anschluss.

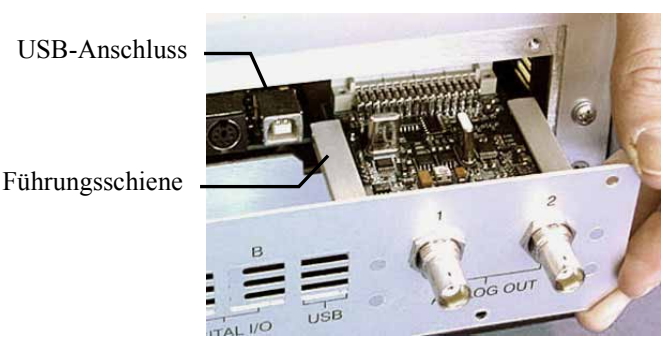

Abb. 12: Einsetzen des DAC-Einschubs

- Schieben Sie den DAC-Einschub bis zur Detektorrückwand in das Gehäuse hinein. Üben Sie mit dem Finger einen leichten Druck zwischen den beiden Analog Out-Anschlüssen aus und schieben Sie den Einschub weiter in das Gehäuse hinein, bis er einrastet.
- 6. Schrauben Sie den Einschub mit den 4 Schrauben entsprechend Abb. 11 an der Detektorrückwand fest.
- 7. Verbinden Sie die Analogausgänge mit einem Auswertegerät ( $\rightarrow$  Seite 33).
- Wenn der Detektor über Chromeleon gesteuert wird Klicken Sie in den Eigenschaften des Detektors im Programm Server Configuration auf der Seite Detector das Kontrollkästchen DAC an (→ Seite 39). Andernfalls stehen die Analogausgänge in Chromeleon nicht zur Verfügung.
- **i** Hinweis: Durch die Installation des DAC-Einschubs wird keine zusätzliche Validierung wie Operational oder Performance Qualification erforderlich.

### 3.4.5.2 Verbinden eines Analogausgangs mit einem Auswertegerät

- 1. Das Anschlusskabel (Best.-Nr. 6074.0002) wird zusammen mit dem DAC-Einschub ausgeliefert. Stecken Sie das Kabel in einen Analogausgang auf der Detektorrückseite.
- 2. Verbinden Sie das andere Ende des Kabels mit dem analogen Eingang des Auswertegeräts.
- Legen Sie die erforderlichen Einstellungen in Chromeleon oder am Gerätedisplay fest (→ Kapitel 3.4.5.3).

# 3.4.5.3 Konfigurieren der Analogausgänge

Nehmen Sie die erforderlichen Einstellungen für die Analogausgänge in Chromeleon oder am Gerätedisplay vor.

#### Konfigurieren der Analogausgänge über Chromeleon

- Vergewissern Sie sich, dass in den Eigenschaften des Detektors im Programm Server Configuration auf der Seite Detector das Kontrollkästchen DAC angeklickt ist (→ Seite 39). Nur wenn das Kontrollkästchen ausgewählt ist, stehen die Analogausgänge in Chromeleon zur Verfügung.
- 2. Öffnen Sie das Dialogfenster Commands für den Detektor.
- 3. Nehmen Sie die erforderlichen Einstellungen vor.

| Einstellung                      | Beschreibung                                                                                                    |
|----------------------------------|----------------------------------------------------------------------------------------------------|
| Analog1_Mode<br>Analog2_Mode     | Legt fest, welches Signal am Analogausgang zur Verfügung stehen soll.<br>Wählen Sie, abhängig vom Sie interessierenden Kanal<br>Abs_A (B, C oder D) für die Absorption<br>Measm_A (B, C oder D) für den Messkanal oder<br>Ref_A (B, C oder D) für den Referenzkanal<br>(Die Einstellung <i>Direct</i> ist dem Kundendienst vorbehalten und sollte<br>daher <i>nicht</i> ausgewählt werden.) |
| Analog1_Offset<br>Analog2_Offset | Verschiebt bei der Aufnahme des Signals den Nullpunkt. Der eingegebene<br>Wert ist ein Prozentsatz des Vollausschlags. Damit kann das<br>Auswertegerät das Signal aufnehmen, wenn es negativ wird.<br>Auch bei sehr kleinen positiven Signalen sollte ein Offset von z. B. 5 %<br>eingestellt werden, da die minimale Ausgangsspannung des<br>Analogausgangs nicht exakt 0 V sein kann.     |
| Analog1_Range<br>Analog2_Range   | Legt den Spannungsbereich und damit die Auflösung des Signals fest. Der<br>zu verwendende Bereich hängt dabei von den für die Anwendung<br>erwarteten Werten und dem angeschlossenen Auswertegerät ab.                                                                                                    |

### Konfigurieren der Analogausgänge am Gerätemenü

- 1. Wählen Sie die Funktionstaste Menu.
- 2. Rufen Sie das Menü **Configuration** auf.
- 3. Wählen Sie **Analog Out** und nehmen Sie die erforderlichen Einstellungen für den Modus, Offset und Bereich vor (vergleiche Tabelle oben).

### 3.4.6 Anschluss des PCM-3000 (optional)

Die Installation und der Anschluss des pH- und Leitfähigkeitsmessgeräts sind in der Bedienungsanleitung des PCM-3000 beschrieben.

# 3.5 Einrichten des Detektors in Chromeleon

Die nachfolgenden Seiten geben Ihnen einen kurzen Überblick, wie Sie den Detektor in Chromeleon einrichten. Einzelheiten hierzu finden Sie in der Hilfe zu Chromeleon.

**I** Hinweis: Wenn der Detektor mit dem Chromeleon-Rechner verbunden ist, sollten Sie sich vergewissern, dass die Chromeleon-Software auf dem Rechner installiert ist, *bevor* Sie den Detektor zum ersten Mal einschalten. Nur dann wird der USB-Treiber für den Detektor automatisch geladen und das Windows-Betriebssystem erkennt den Detektor automatisch, wenn dieser eingeschaltet wird.

### 3.5.1 Laden des USB-Treibers für den Detektor

- 1. Schalten Sie, sofern noch nicht geschehen, den Chromeleon-Rechner ein
- 2. Melden Sie sich unter Windows<sup>®</sup> Vista<sup>®</sup>, Windows<sup>®</sup> XP, Windows<sup>®</sup> 7 oder Windows<sup>®</sup> Server 2008 als
  - Administrator an, wenn es sich um einen lokalen Rechner handelt.
  - Anwender mit Administratorrechten an, wenn es sich um einen Netzwerkrechner handelt.
- 3. Öffnen Sie das Programm **Chromeleon Server Monitor** über einen Doppelklick auf das Server Monitor-Symbol **x** in der Windows Taskleiste.

Wenn das Server Monitor-Symbol nicht in der Taskleiste vorhanden ist, klicken Sie auf **Start** in der Taskleiste. Wählen Sie **Programme** (oder **Alle Programme**, abhängig vom Betriebssystem), wählen Sie dann **Chromeleon**, und klicken Sie danach auf **Server Monitor**.

- 4. Klicken Sie auf Start, um den Server zu starten.
- 5. Schließen Sie das Server Monitor-Fenster mit Close. Das Server Monitor-Symbol erscheint in der Taskleiste.

**i** Hinweis: Über die Schaltfläche Quit Monitor können Sie das Programm Server Monitor verlassen, der Server wird jedoch nicht gestoppt. Um den Server anzuhalten, klicken Sie auf Stop.

6. Schalten Sie den Detektor über den Netzschalter auf der Rückseite ein.

7. *Windows Vista, Windows 7 und Windows Server 2008* erkennen den neuen Detektor automatisch und führen die USB-Installation durch.

Wird der Detektor nicht automatisch erkannt und stattdessen ein Installationsassistent gestartet, deutet dies darauf hin, dass Sie den Detektor mit dem Rechner verbunden und eingeschaltet haben, *ohne* dass die Chromeleon-Software installiert ist. Gehen Sie folgendermaßen vor:

- a) Brechen Sie den Assistenten ab.
- b) Schalten Sie den Detektor aus.
- c) Installieren Sie Chromeleon.
- d) Schalten Sie den Detektor ein. Windows erkennt jetzt den Detektor und installiert die USB-Software für den Detektor automatisch.

#### Windows XP

erkennt den neuen Detektor automatisch und startet einen Assistenten (**Neue Hardware** gefunden), der Sie durch die weitere USB-Installation führt. Wählen Sie die folgenden Optionen:

- a) Falls eine Meldung erscheint, ob eine Verbindung mit Windows Update hergestellt werden soll, um nach Software zu suchen, wählen Sie **Nein, diesmal nicht**.
- b) Akzeptieren Sie die standardmäßig ausgewählte Option **Software automatisch** installieren und klicken Sie auf Weiter>.
- c) Klicken Sie auf **Fertigstellen** wenn der Assistent meldet, dass die Software für den Detektor installiert wurde.

Wird der Detektor nicht automatisch erkannt und stattdessen nach einer USB-Konfigurationsdatei (cmwdmusb.inf) gefragt, deutet dies darauf hin, dass Sie den Detektor mit dem Rechner verbunden und eingeschaltet haben, *ohne* dass die Chromeleon-Software installiert ist. Gehen Sie folgendermaßen vor:

- a) Klicken Sie in der Meldung von Windows auf Abbrechen.
- b) Schalten Sie den Detektor aus.
- c) Installieren Sie Chromeleon.
- d) Schalten Sie den Detektor ein. Windows erkennt den Detektor jetzt automatisch und startet den Assistenten **Neue Hardware** gefunden.

# 3.5.2 Installieren des Detektors

Nachdem die USB-Software für den Detektor installiert ist ( $\rightarrow$  Seite 35), können Sie den Detektor in Chromeleon installieren und konfigurieren:

- 1. Starten Sie, falls erforderlich, den Chromeleon Server Monitor und den Chromeleon Server ( $\rightarrow$  Seite 35).
- 2. Starten Sie das Installationsprogramm Server Configuration von Chromeleon. Klicken Sie auf Start in der Taskleiste. Wählen Sie Programme (oder Alle Programme, abhängig vom Betriebssystem), wählen Sie dann Chromeleon und klicken Sie danach auf Server Configuration.
- 3. Klicken Sie, falls erforderlich, auf das Pluszeichen neben dem Servernamen, um sich die Einträge unterhalb des Servers anzeigen zu lassen.
- 4. Wählen Sie die Zeitbasis aus, der Sie den Detektor zuordnen möchten, oder legen Sie eine neue Zeitbasis an (über Add Timebase im Menü Edit).
- 5. Öffnen Sie das Dialogfenster **Add device to timebase**. Wählen Sie dazu im Menü **Edit** den Befehl **Add Device** (oder markieren Sie die Zeitbasis per Rechtsklick und wählen Sie im Menü den Punkt **Add Device**).
- 6. Wählen Sie unter Manufacturers den Eintrag Dionex HPLC: UltiMate 3000 und dann unter Devices den Eintrag VWD-3x00(RS) Detector aus.
- Die Registerkarten f
  ür die Detektorkonfiguration werden geöffnet. Überpr
  üfen Sie die Einstellungen auf den einzelnen Registerkarten auf Richtigkeit und nehmen Sie gegebenenfalls weitere Einstellungen vor. Die einzelnen Seiten sind im Kapitel 3.5.3.1 beschrieben (→ Seite 38).
- 8. Speichern Sie die Konfiguration mit **Save Installation** im Menü **File** und schließen Sie das Serverkonfigurationsprogramm.

# 3.5.3 Konfigurieren des Detektors

### 3.5.3.1 Erstinstallation

Prüfen und ändern Sie gegebenenfalls die Einstellungen auf den einzelnen Konfigurationsseiten des Detektors und nehmen Sie, falls erforderlich, weitere Einstellungen vor. Sie können die Konfigurationsseiten auch nach der Installation erneut öffnen, wenn Sie die Einstellungen verändern möchten ( $\rightarrow$  Seite 41).

**Hinweis:** Änderungen, die Sie im Dialogfenster **Commands**, in einem Programm (PGM) oder in einem Steuerfenster vornehmen, haben keinen Einfluss auf die Standardeinstellungen auf diesen Registerkarten.

Weitere Informationen zu einer Seite erhalten Sie über die Schaltfläche Hilfe.

#### **Registerkarte General**

Zeigt die allgemeinen Geräteparameter:

|      | D-3x00(RS) Config | uration                 |          | x |
|------|-------------------|-------------------------|----------|---|
| Gene | eral Detector Sig | nals Relays Inputs      |          |   |
|      | Virtual Mode      |                         |          |   |
|      | ● Off             | Virtual Mode File Name: |          |   |
|      | C Read            | demo.vwd3000            | -        |   |
|      | C Write           | ,                       | _        |   |
|      | Connection        |                         |          |   |
|      | Module Addres     | s:                      |          |   |
|      |                   |                         | Browse   |   |
|      | ,                 |                         |          |   |
|      | Firmware          |                         |          |   |
|      | VWD3000.hex       | Version:                | Download |   |
|      | 1                 |                         |          |   |
|      |                   |                         |          |   |

Abb. 13: Registerkarte General

### • Virtual Mode

Vergewissern Sie sich, dass der virtuelle Modus ausgeschaltet ist (**Virtual Mode = Off**). Ist der virtuelle Modus eingeschaltet, kann im Feld **Module Address** keine Moduladresse ausgewählt werden. Wenn Sie diese Seite verlassen, ohne eine Moduladresse eingegeben zu haben, wird der virtuelle Modus automatisch aktiviert.

Im virtuellen Modus simuliert Chromeleon die Steuerung des Detektors und die Datenaufnahme.

- Wählen Sie **Read**, wenn Sie anstelle echter Daten die Daten einer vorhandenen Demodatei auslesen und anzeigen möchten. Wählen Sie die Datei, aus der die Daten gelesen werden sollen, aus der Liste **Virtual Mode File Name** aus.
- Wählen Sie Write, um die aktuell vom Detektor gelieferten Daten in einer eigenen Demodatei abzuspeichern. Tragen Sie den Dateinamen, unter dem die Daten abgespeichert werden sollen, in das Feld Virtual Mode File Name ein der wählen Sie gegebenenfalls einen Namen aus der Liste aus.

### Module Address

Wählen Sie die Moduladresse des Detektors aus. Klicken Sie dazu auf die Schaltfläche **Browse** und wählen Sie den gewünschten Detektor per Doppelklick aus der **Device List** aus. Seine Adresse wird damit automatisch in das Feld **Module Address** übernommen. Chromeleon stellt eine Verbindung zum Detektor her und übernimmt die Einstellungen der Gerätefirmware nach Chromeleon.

### • Download

Über diese Schaltfläche kann eine Firmware-Version von Chromeleon auf den Detektor heruntergeladen werden. (Die Schaltfläche ist ausgeblendet, wenn der virtuelle Modus aktiviert ist.)

Die aktuelle Firmware-Version ist bei Auslieferung des Detektors installiert. Sollte dennoch eine Aktualisierung der Firmware erforderlich sein, folgen Sie der Beschreibung im Kapitel 7.7 ( $\rightarrow$  Seite 127).

### **Registerkarte Detector**

Zeigt die Detektorkonfiguration:

| WWD-3x00(RS) Configura       | ation               |       | × |
|------------------------------|---------------------|-------|---|
| General Detector Signals     | s   Relays   Inputs |       |   |
| C WD Type                    | • VWD-3400RS        |       |   |
| Device<br>Device Name:<br>UV |                     |       |   |
| UV Lamp                      |                     |       |   |
| Expansion Board -            | C DAC               | C PCM |   |

Abb. 14: Registerkarte Detector

- VWD Type Zeigt den Detektortyp an.
- Device
  - ♦ Device Name

zeigt den Namen an, unter dem der Detektor in der Installationsumgebung und im Chromeleon Client geführt wird. Wenn Sie den Detektor über vorhandene Steuerfenster steuern möchten, sollten Sie den vorgegebenen Namen nicht ändern. Wenn Sie einen anderen Namen eingeben, müssen Sie gegebenenfalls die Links der Bedienelemente auf den Steuerfenstern und den Namen des Detektors in den Programmen entsprechend anpassen.

### • UV Lamp und VIS Lamp

Das Kontrollkästchen **UV Lamp** ist standardmäßig aktiviert. Aktivieren Sie das Kontrollkästchen **VIS Lamp**, wenn der Detektor zusätzlich mit einer Wolframlampe ausgestattet ist.

# • Expansion Board

♦ DAC

Vergewissern Sie sich, dass das Kontrollkästchen **DAC** angeklickt ist, wenn der DAC-Einschub installiert ist ( $\rightarrow$  Seite 32). Ist das Kästchen nicht ausgewählt, können die Analogausgänge in Chromeleon nicht konfiguriert werden ( $\rightarrow$  Seite 34).

◆ PCM

Dieses Kästchen muss ausgewählt werden, wenn ein pH- und Leitfähigkeitsmessgerät installiert wurde ( $\rightarrow$  Seite 20).

### **Registerkarte Signals**

Die Registerkarte zeigt alle Signale, die über den Detektor aufgezeichnet werden können. Für jedes Signal erscheinen der Signaltyp und der Signalname. Damit für ein Signal Rohdaten aufgenommen werden können, muss für das Signal das Kontrollkästchen **Enabled** aktiviert sein. Ist das Kontrollkästchen nicht ausgewählt, kann der Detektor für dieses Signal keine Rohdaten aufnehmen. Wenn Sie einen Signalnamen ändern möchten, können Sie ihn direkt in der entsprechenden Zeile überschreiben.

■ Hinweis: Für einige der Diagnosetests, die Sie über Chromeleon für den Detektor durchführen können, müssen die Signale Ref\_1 und Measm\_1 aktiviert sein (→ Seite 84).

### **Registerkarte Relays**

Die Registerkarte zeigt alle zur Verfügung stehenden Relais an (VWD\_Relay\_1 bis VWD\_Relay\_4). Klicken Sie ein Kontrollkästchen an, um das entsprechende Relais zu aktivieren. Nicht aktivierte Relais stehen unter Chromeleon nicht zur Verfügung. Sie können einen Relaisnamen ändern, indem Sie ihn direkt in der entsprechenden Zeile überschreiben.

## **Registerkarte Inputs**

Die Registerkarte zeigt alle zur Verfügung stehenden Digitaleingänge an (VWD\_Input\_1 bis VWD\_Input\_4). Klicken Sie ein Kontrollkästchen an, um den entsprechenden Digitaleingang zu aktivieren. Nicht aktivierte Eingänge stehen unter Chromeleon nicht zur Verfügung. Sie können den Namen eines Eingangs ändern, indem Sie ihn direkt in der entsprechenden Zeile überschreiben.

# 3.5.3.2 Ändern der Konfiguration

Sie können die Konfigurationsseiten auch später erneut öffnen, wenn Sie die Einstellungen verändern möchten.

- 1. Starten Sie das Programm Server Configuration ( $\rightarrow$  Seite 37).
- 2. Markieren Sie den Detektor in der Zeitbasis mit einem Rechtsklick und wählen Sie im Menü den Punkt **Properties**.
- 3. Ändern Sie die Einstellungen auf den Registerkarten wie gewünscht ab. Die einzelnen Seiten sind im Kapitel 3.5.3.1 beschrieben (→ Seite 38).
- 4. Speichern Sie die geänderte Konfiguration mit **Save Installation** im Menü **File** und schließen Sie das Serverkonfigurationsprogramm.

# 3.6 Einrichten des Detektors in DCMSLink

Wenn Sie den Detektor in DCMSLink einrichten möchten, finden Sie die entsprechenden Informationen im *DCMSLink Installation Guide*, der auf der DCMSLink-DVD im Verzeichnis *Additional Documents*\*DCMSLink User Documents* zur Verfügung steht.

- 1. Installieren und konfigurieren Sie die DCMSLink-Software ( $\rightarrow$  DCMSLink Installation Guide).
- 2. Öffnen Sie das Programm **Server Configuration** von Chromeleon ( $\rightarrow$  *DCMSLink Installation Guide*).
- 3. Nehmen Sie den Detektor im Programm **Server Configuration** in eine Zeitbasis auf. Die Vorgehensweise entspricht den Schritten in Kapitel 3.5.2 (→ Seite 37).
- 4. Konfigurieren Sie den Detektor. Die Vorgehensweise entspricht der Beschreibung in Kapitel 3.5.3 (→ Seite 38).

Weitere Informationen zu DCMSLink finden Sie im *DCMSLink Quick Start Guide*, der ebenfalls auf der DCMSLink-DVD zur Verfügung steht, und in der *DCMSLink-Hilfe*.

# 4 Vorbereitung für den Betrieb (Inbetriebnahme)

# 4.1 Übersicht

**Vorsicht:** Während des Transports ist die Detektoroptik durch zwei Schrauben auf der Geräteunterseite gesichert ( $\rightarrow$  Abb. 8, Seite 28). Vergewissern Sie sich, dass die Schrauben gelöst sind, ehe Sie mit dem Detektor zu arbeiten beginnen.

Nachdem Sie den Detektor wie in den Kapiteln 3.1 bis 3.4 beschrieben ausgepackt, aufgestellt und angeschlossen haben ( $\rightarrow$  Seite 27 und folgende), bereiten Sie den Detektor für den Betrieb vor:

- 1. Im Detektor ist bei der Auslieferung eine Trockenmesszelle installiert. Ersetzen Sie die Trockenmesszelle durch eine geeignete Messzelle (→ Seite 120).
- 2. Schließen Sie die Drainage an ( $\rightarrow$  Seite 45).
- 3. Schließen Sie den Detektor fluidisch an die Trennsäule an.
- 4. Nur VWD-3100 Installieren Sie gegebenenfalls die optional erhältliche Wolframlampe ( $\rightarrow$  Seite 114).
- 5. Wenn Sie den Detektor mit Chromeleon betreiben möchten Installieren Sie den Detektor in Chromeleon ( $\rightarrow$  Seite 35).
- 6. Schalten Sie den Detektor ein ( $\rightarrow$  Seite 50).
- Überprüfen und ändern Sie gegebenenfalls die Einstellung für die Leakerkennung (→ Seite 76).
- Passen Sie, falls erforderlich, die Helligkeit und den Kontrast der Displayanzeige an Ihre Anforderungen an (→ Seite 77).
- 9. Alternativ können Sie entweder einen DAC-Einschub oder ein pH- und Leitfähigkeitsmessgerät anschließen:
  - a) Wenn Sie zusätzliche Auswertegeräte an den Detektor anschließen möchten Installieren Sie den DAC-Einschub (→ Seite 32) und konfigurieren Sie die Analogausgänge (→ Seite 34).
  - b) Wenn Sie zusätzlich ein pH- und Leitfähigkeitsmessgerät an den Detektor anschließen möchten
     Installieren Sie das PCM-3000 und konfigurieren Sie dieses in Chromeleon
     (→ Installationsanleitung PCM-3000).
- 10. Ehe Sie mit der Probenanalyse beginnen, sollten Sie das gesamte System äquilibrieren (→ Seite 46).

# 4.2 Hinweise zum Anschluss von Kapillaren

Beachten Sie beim Anschluss der Kapillaren die folgenden Hinweise:

- Beachten Sie die Sicherheitshinweise zu Kapillaren und Kapillarverbindungen im Kapitel 1.2.2 (→ Seite 4).
- UltiMate 3000-Systeme mit Edelstahl-Fluidik werden mit Viper-Kapillarkits ausgeliefert. Diese enthalten jeweils auch eine Viper-Kapillare für die Verbindung zwischen Trennsäule und Detektor, wenn das System nur einen Detektor enthält. Bei UltiMate 3000 RSLC-Systemen können Sie alternativ den Nachsäulenwärmetauscher (Post Column Cooler) für den Anschluss an den Detektor verwenden.
- Wenn Sie mehr als einen Detektor in einem System verwenden, zum Beispiel zusätzlich einen Fluoreszenz-Detektor, finden Sie im Zubehör der Messzelle des Fluoreszenz-Detektors eine weitere Viper-Kapillare.
- Verwenden Sie nur die mitgelieferten, fertig konfektionierten Anschlusskapillaren bzw. Original-Ersatzkapillaren.
- Abhängig von der verwendeten Fittingverbindung, beachten Sie außerdem die folgenden Punkte:
  - Viper-Fittingverbindungen

Lösen oder ziehen Sie Viper-Fittingverbindungen *nur* mit Hilfe der schwarzen Rändelschraube und *nur* per Hand fest (verwenden Sie *kein* Werkzeug). Die Rändelschraube kann jederzeit leicht von der Kapillare entfernt und wieder aufgesetzt werden. Viper-Kapillaren sind so konstruiert, dass allein durch handfestes Anziehen eine Dichtigkeit für alle in UltiMate 3000-Systemen erzeugten Drücke erreicht wird. Wenn an der Verbindung eine Undichtigkeit auftreten sollte, ziehen Sie die Schraube etwas weiter fest. Bleibt die Undichtigkeit weiter bestehen, entfernen Sie die Kapillare, reinigen Sie die Kapillarenden vorsichtig mit einem mit Isopropanol getränkten Tuch und bauen Sie die Kapillare wieder ein. Verwenden Sie eine andere Viper-Kapillare, wenn die Undichtigkeit weiterhin bestehen bleibt.

Beachten Sie beim Anschluss der Viper-Kapillare an den Messzelleneingang die Hinweise in der Anleitung, die der Kapillare beiliegt

Kapillaren mit Viper-Fittingen können für unterschiedliche Verbindungen wieder verwendet werden.

• Herkömmliche (nicht-Viper) Fittingverbindungen

Ziehen Sie diese Fittingverbindungen nicht zu fest an. Ziehen Sie die Verbindung gegebenenfalls nach, wenn eine Undichtigkeit auftritt.

Bleibt die Undichtigkeit bestehen, sollten Sie zunächst den Anschlussport mit einem Reinigungsstäbchen (Best.-Nr. 6040.0006) säubern. Wechseln Sie die Kapillare und/ oder das Fitting, wenn die Undichtigkeit weiterhin bestehen bleibt.

Bereits benutzte Fittingverbindungen sollten nur für dieselbe Kapillarverbindung wieder verwendet werden, um ein erhöhtes Totvolumen oder Beschädigungen und Undichtigkeiten zu vermeiden.

# 4.3 Anschließen der Drainage

Zur Ableitung von Flüssigkeiten aus dem Geräteinneren verfügt der Detektor rechts unterhalb des Gerätes über einen Ablauf.

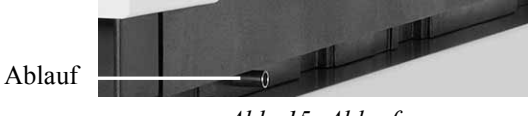

Abb. 15: Ablauf

Leiten Sie die Flüssigkeiten über das Drainagesystem des UltiMate 3000-Systems in den Abfall. Die entsprechenden Komponenten stehen im Drainage-Kit für das UltiMate 3000 System zur Verfügung. Das Kit ist im Lieferumfang der UltiMate 3000-Pumpen enthalten und kann auch separat bestellt werden (Best.-Nr. 6040.0005). Es enthält alle erforderlichen Komponenten für die Systemdrainage sowie eine detaillierte Installationsanleitung. Wenn Sie in Ihrem System mehrere Detektoren verwenden und ein zusätzliches T-Stück benötigen, finden Sie dieses im Zubehör des Fluoreszenz- oder Diodenarray-Detektors.

# 4.4 Äquilibrieren des Systems

Ehe Sie den Detektor zur Probenanalyse einsetzen, sollten Sie das gesamte UltiMate 3000-System äquilibrieren:

- 1. Spülen Sie das gesamte System mit dem Anfangseluenten so lange, bis sich keine andere Flüssigkeit mehr im System befindet.
- 2. Heizen oder kühlen Sie alle temperaturgeregelten Module (z.B. den Säulenofen) auf die für die Anwendung erforderliche Temperatur.
- 3. Stellen Sie die Wellenlänge ein und schalten Sie die Lampen ein. (Die Wellenlängenkalibrierung erfolgt automatisch.)
- 4. Beobachten Sie den Pumpendruck. Vergewissern Sie sich, dass der Druck für die jeweilige Anwendung korrekt ist und dass er stabil bleibt.
- 5. Beobachten Sie das Detektorsignal. Vergewissern Sie sich, dass Sie das für die Anwendung erwartete Basisliniensignal bekommen und dass das Signal stabil bleibt.

Führen Sie die Äquilibrierung über Chromeleon durch oder wählen Sie die für die Äquilibrierung erforderlichen Kommandos und Parameter über die Menüs der einzelnen Geräte aus.

### Äquilibrieren des Systems über Chromeleon

- Wählen Sie die Befehle und Parameter im Dialogfenster Commands aus.
- Automatisieren Sie die Äquilibrierung, indem Sie ein Äquilibrierprogramm erstellen und ablaufen lassen (→ Seite 56).
- Verwenden Sie den SmartStartup-Assistenten (siehe unten), um das Äquilibrierprogramm zu erstellen und ablaufen zu lassen.

### Erstellen eines Äquilibrierprogramms über den SmartStartup-Assistenten

- 1. Öffnen Sie den Assistenten über SmartStartup im Menü Batch.
- 2. Folgen Sie den Instruktionen auf den einzelnen Seiten des Assistenten. Klicken Sie auf die Schaltfläche **Hilfe**, wenn Sie weitere Informationen zu einer Seite benötigen.
- 3. Nach Beendigung des Assistenten
  - erstellt Chromeleon ein Äquilibrierprogramm und die entsprechende Sequenz.
  - ♦ öffnet Chromeleon das Äquilibrierfenster f
    ür die auf der Zeitbasis installierten Ger
    äte (→ Abb. 16, Seite 47).
  - öffnet Chromeleon das Dialogfenster Start Batch on.

Klicken Sie auf Start, um mit der Äquilibrierung zu beginnen.

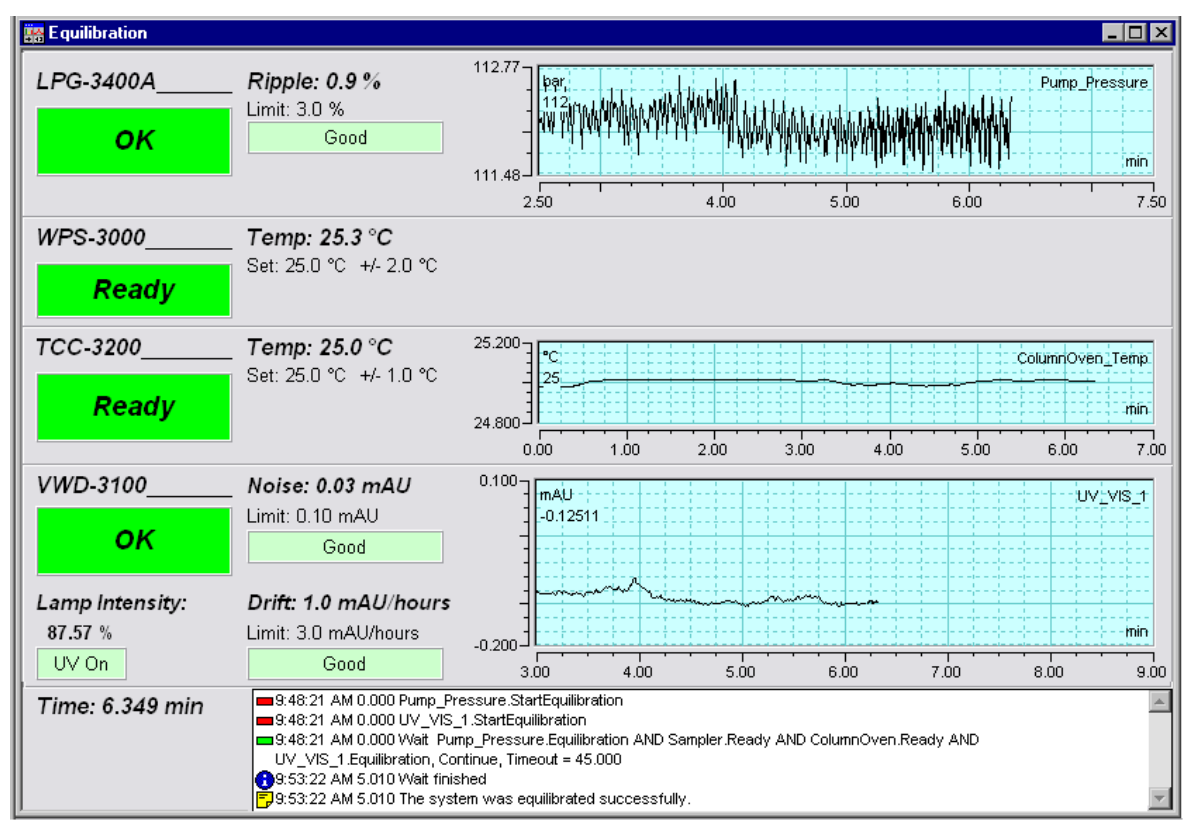

Das Äquilibrierfenster zeigt für jedes Gerät des Systems den Status der Äquilibrierung an.

Abb. 16: Äquilibrierfenster

# Äquilibrieren des Systems über die Gerätemenüs

Wählen Sie die Befehle und Parameter in den Menüs der einzelnen Geräte aus. Informationen zu den Menüs des Detektors finden Sie im Kapitel 5.4.2.1 ( $\rightarrow$  Seite 61). Informationen zu den Menüs der anderen Systemmodule finden Sie in der *Bedienungsanleitung* des jeweiligen Gerätes.

# 5 Betrieb und Wartung

Informationen zur Steuerung des Detektors über das Chromatographie-Management-System Chromeleon finden Sie im Kapitel 5.3 ( $\rightarrow$  Seite 52).

Zusätzlich stehen am Gerätedisplay Funktionstasten und Menüs zur Verfügung, über die Sie den Detektor vom Gerätedisplay aus steuern oder bestimmte Aktionen, zum Beispiel während der Inbetriebnahme oder für Diagnose- oder Wartungsarbeiten, direkt am Detektor durchführen können. Dies sind zum Beispiel:

- Ausführen von Befehlen (Ein- und Ausschalten der Lampen )
- Einstellen von Parametern (Leaksensormodus, Datenaufnahmerate)
- Abfragen von Informationen zu Diagnosezwecken
- Abfragen und Ändern der Gerätekonfiguration

Informationen hierzu finden Sie im Kapitel 5.4 ( $\rightarrow$  Seite 58).

# 5.1 Einschalten des Detektors

Schalten Sie den Detektor zur Inbetriebnahme über den Netzschalter auf der Geräterückseite ein:

- Auf dem Gerätedisplay erscheinen kurzzeitig allgemeine Informationen zum Detektor: Gerätetyp, Seriennummer, Bootloader- und Firmware-Version.
- Der Detektor führt einen Selbsttest durch. (Der Test dauert circa 30 Sekunden.) Dabei werden alle wesentlichen Baugruppen auf korrekte Funktion überprüft. Nach erfolgreichem Selbsttest erscheint die Statusanzeige auf dem Gerätedisplay (→ Seite 51).
- Tritt während des Selbsttests ein Fehler auf, ist der Detektor nicht betriebsbereit. Die LED Status auf der Gerätevorderseite leuchtet rot und es erscheint eine entsprechende Meldung auf dem Gerätedisplay. Wird der Detektor unter Chromeleon betrieben, erscheint die Meldung auch im Chromeleon Audit Trail.
   Schalten Sie den Detektor aus, korrigieren Sie den Fehler (→ Seite 89) und schalten Sie den Detektor wieder ein.
- Wenn Sie den Detektor über den Netzschalter auf der Geräterückseite ausgeschaltet haben, warten Sie mindestens 30 Sekunden bis Sie den Detektor wieder einschalten. Wenn Sie den Detektor vor Ablauf von 30 Sekunden wieder einschalten, kann eine Störung der Detektorelektronik auftreten. Die Störung wird während des Selbsttests erkannt, und eine Meldung erscheint auf dem Display (→ Seite 90). In diesem Störzustand ist ein Betrieb des Detektors nicht möglich. Beheben Sie die Störung wie auf Seite 90 beschrieben.

Im Normalbetrieb brauchen Sie den Detektor nicht über den Netzschalter auszuschalten. Verwenden Sie stattdessen die Standby-Taste auf der Gerätevorderseite ( $\rightarrow$  Seite 17). Drücken Sie die Taste circa 1 Sekunde lang, damit der Detektor den Modus ändert. Schalten Sie den Detektor über den Netzschalter aus, wenn Sie dazu aufgefordert werden, zum Beispiel, für bestimmte Wartungsarbeiten.

# 5.2 Statusanzeigen

Nach erfolgreichem Selbsttest erscheint die Statusanzeige auf dem Gerätedisplay. Die Art der Darstellung hängt von der Anzahl der Messkanäle ab. Beim Einschalten des Detektors erscheint dabei die Statusanzeige, die beim Ausschalten des Detektors aktiv war.

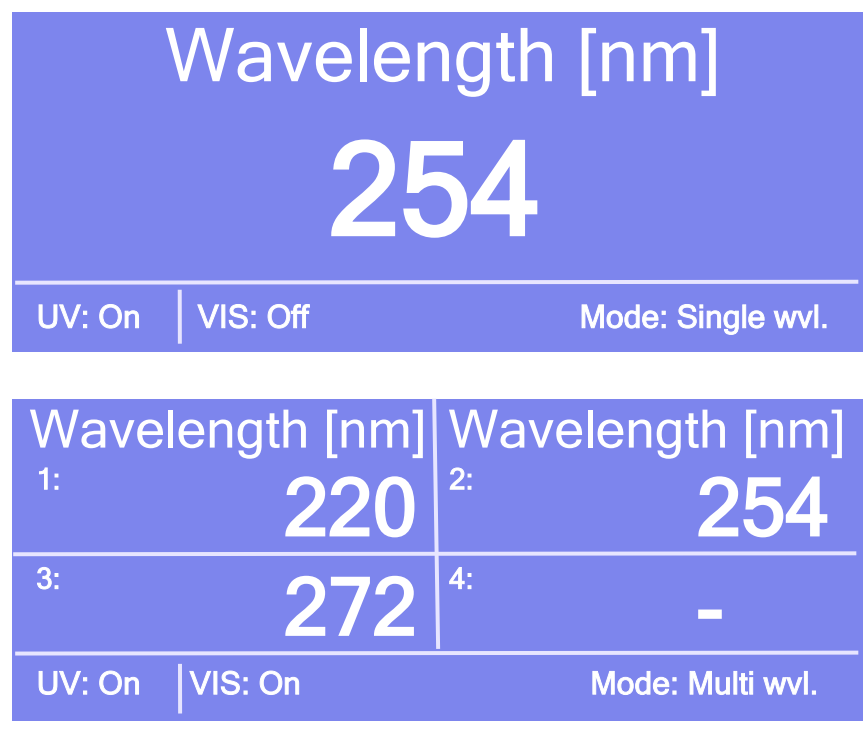

Abb. 17: Statusanzeige (Beispiele)

Angezeigt werden

- Wellenlängen
- Status der Lampen (On oder Off)
- Modus (Single wvl. oder Multi wvl.)

Falls erforderlich, können Sie die Helligkeit der Hintergrundbeleuchtung und den Kontrast der Displayanzeige an Ihre Anforderungen anpassen ( $\rightarrow$  Seite 77).

# 5.3 Detektorsteuerung

# 5.3.1 Steuerung vom Gerätedisplay aus

Über die Funktionstasten ( $\rightarrow$  Seite 58) kann der Detektor auch vom Gerätedisplay aus gesteuert werden. Nehmen Sie die erforderlichen Einstellungen in den Gerätemenüs vor ( $\rightarrow$  Seite 61) und starten Sie dann die Datenaufnahme wie in Kapitel 5.5.5 beschrieben ( $\rightarrow$  Seite 74).

Wenn der Detektor mit Chromeleon verbunden ist (connected), können alle Einstellungen, welche die Messung betreffen, nicht mehr über das Gerätedisplay vorgenommen werden. (Es besteht jedoch weiterhin Lesezugriff auf diese Parameter.) Einstellungen, welche die Messung nicht betreffen, wie Helligkeit oder Kontrast der Displayanzeige, können weiterhin auch am Gerätedisplay verändert werden.

# 5.3.2 Steuerung über Chromeleon

Vergewissern Sie sich zunächst, dass folgende Voraussetzungen erfüllt sind:

- 1. Die Chromeleon-Software ist auf dem Rechner installiert und der Lizenzcode ist eingegeben.
- 2. Der Detektor ist über eine USB-Verbindung mit dem Chromeleon-Rechner verbunden.
  - **Hinweis:** Bevor Sie den Detektor mit dem Chromeleon-Rechner verbinden und den Detektor einschalten, sollten Sie sich vergewissern, dass die Chromeleon-Software auf dem Rechner installiert und der Lizenzcode eingegeben ist. Nur dann wird der USB-Treiber für den Detektor automatisch geladen und das Windows-Betriebssystem kann den Detektor erkennen, wenn dieser eingeschaltet wird.
- 3. Der Detektor ist, wie im Kapitel 3.5 beschrieben, in Chromeleon eingerichtet  $(\rightarrow \text{Seite 35})$ .

Damit der Detektor über Chromeleon gesteuert werden kann, müssen Sie die Zeitbasis, auf welcher der Detektor installiert ist, mit dem Chromeleon-Client verbinden ( $\rightarrow$  Seite 53).

Die Steuerung kann auf zwei Arten erfolgen:

- *Direkt* über die Parameter und Befehle im Dialogfenster **Commands** (→ Seite 53) oder auf einem Steuerfenster (Control Panel) (→ Seite 54)
- Automatisch über ein Steuerprogramm (PGM) ( $\rightarrow$  Seite 56)

# 5.3.2.1 Verbinden mit Chromeleon

- 1. Starten Sie gegebenenfalls den Chromeleon Server Monitor und den Chromeleon Server ( $\rightarrow$  Seite 35).
- Starten Sie den Chromeleon-Client über das Chromeleon-Symbol auf dem Desktop.
   Wenn das Chromeleon-Symbol nicht auf dem Desktop vorhanden ist, klicken Sie auf Start in der Taskleiste. Wählen Sie Programme (oder Alle Programme, abhängig vom Betriebssystem), wählen Sie dann Chromeleon, und klicken Sie danach auf Chromeleon
- 3. Verbinden Sie den Chromeleon-Client mit der Zeitbasis, auf welcher der Detektor installiert ist. Einzelheiten hierzu finden Sie für das Dialogfenster **Commands** auf der Seite 53 und für das Steuerfenster auf der Seite 54.

Wenn der Detektor korrekt mit Chromeleon verbunden ist:

- leuchtet die LED Connected auf der Gerätevorderseite grün.
- sind keine Eingaben über das Gerätedisplay möglich, welche die Messung betreffen.
- stehen weitere Funktionen zur Lebensdauerprognose von Verschleißteilen zur Verfügung (→ Seite 83).
- stehen Diagnosetests zur Verfügung, mit denen der Detektor und verschiedene seiner Komponenten auf ihre Funktionsfähigkeit hin überprüft werden können (→ Seite 84)
- ist die Standby-Taste auf der Gerätevorderseite weiterhin aktiv.

Trennen Sie den Detektor immer über das Kommando **Disconnect** von Chromeleon, ehe Sie ihn am Netzschalter ausschalten.

### 5.3.2.2 Direkte Steuerung

Die Parameter und Befehle werden über das Dialogfenster **Commands** (F8-Box) eingegeben und ausgeführt. Direkte Befehle werden mit der Eingabe ausgeführt. Für den Routinebetrieb stehen die meisten Parameter und Befehle auch in einem Steuerfenster zur Verfügung.

#### Öffnen des Dialogfensters Commands für den Detektor

- 1. Öffnen Sie ein (beliebiges) Steuerfenster. Die Steuerfenster sind im Chromeleon-Browser in Verzeichnis **Dionex Templates/Panels** abgelegt und können mit einem Doppelklick geöffnet werden.
- 2. Verbinden Sie das Steuerfenster mit der Zeitbasis, auf welcher der Detektor installiert ist. Wählen Sie dazu im Menü **Control** den Befehl **Connect to Timebase** und legen Sie auf der Seite **Timebase** die Zeitbasis fest. (Das Menü **Control** ist nur sichtbar, wenn ein Steuerfenster geöffnet ist.) Weitere Informationen zum Dialog **Timebase** erhalten Sie über die Schaltfläche **Hilfe**.

- 3. Drücken Sie F8 oder wählen Sie Command im Menü Control.
- 4. Zeigen Sie die Parameter und Befehle für den Detektor an, indem Sie auf das Pluszeichen neben UV klicken.

Welche Parameter und Befehle angezeigt werden, hängt ab von

- ◆ der Chromeleon-Version
- den in der Detektorkonfiguration festgelegten Optionen ( $\rightarrow$  Seite 38).
- dem Anzeigefilter (Normal, Advanced oder Expert)
- 5. Ändern Sie den Anzeigefilter, falls erforderlich. Führen Sie in der Befehlsliste einen Rechtsklick aus und wählen Sie den gewünschten Filter im Menü aus.

| Commands - U_RLSC                                                                                                    |                                                                                              |
|----------------------------------------------------------------------------------------------------|----------------------------------------------------------------------------------------------|
| UV<br>Connected<br>Connect<br>Disconnect<br>DiverManufacturer<br>ModelNo<br>ModelNo<br>ModelVariant<br>ModelVariant<br>VisLamp_SerialNo<br>VisLamp_ProductNumbe<br>Visible_Lamp<br>O AutoactivateVisible_Lamp<br>ModelVariant | Show Read Only<br>Show Commands<br>Group by Device Hierarchy<br>Normal<br>Advanced<br>Expert |
|                                                                                                    |                                                                                              |

Abb. 18: Dialogfenster Commands

6. Vergewissern Sie sich, dass der Detektor mit Chromeleon verbunden ist. Verbinden Sie den Detektor gegebenenfalls über den Befehl **Connect**.

Eine Liste aller für den Detektor verfügbaren Kommandos und Parameter finden Sie in der Hilfe zu Chromeleon. Ergänzend zu den Detektorkommandos und Parametern können Sie über das Dialogfenster **Commands** auch auf alle Kommandos und Parameter der anderen Geräte zugreifen, die auf der ausgewählten Zeitbasis installiert sind.

### Öffnen des Steuerfensters für den Detektor

1. Klicken Sie im Menü View auf Default Panel Tabset oder klicken Sie auf das entsprechende Symbol in der Werkzeugleiste 🔟 und verbinden Sie sich dann mit dem Chromeleon-Server. Chromeleon erstellt zentrale Steuerfenster (Panel Tabsets;  $\rightarrow$  Abb. 19) für alle auf dem Server installierten Zeitbasen. Ein Panel Tabset enthält Steuerfenster für die einzelnen Geräte der Zeitbasis sowie ein oder mehrere Steuerfenster für systemweite Funktionen, z.B. für das Erstellen und Ausführung von Sequenzen. Weitergehende Informationen zu Panel Tabsets finden Sie in der Hilfe zu Chromeleon.

- 2. Klicken Sie auf dem **Panel Tabset** für Ihre Zeitbasis die Registerkarte **VWD** an  $(\rightarrow Abb. 19)$ .
- 3. Vergewissern Sie sich, dass der Detektor mit Chromeleon verbunden (connected) ist (die LED der Schaltfläche ist grün). Verbinden Sie den Detektor gegebenenfalls über die Schaltfläche **Connect**.

| 🎕 Chromeleon - [Pan   | el Tabset1]         |                                   |                     |              |          |                     |                    |
|-----------------------|---------------------|-----------------------------------|---------------------|--------------|----------|---------------------|--------------------|
| Eile Edit Yew Work    | space Qualification | i <u>C</u> ontrol <u>B</u> atch ⊻ | ∕indow <u>H</u> elp |              |          |                     | _ 8 ×              |
| 🗅 🛩 🖬 🖣 📾             | X 🖻 🖻   N           | ?   り 貞 •   ■                     | ■ ▶   ≠ @           | · 🍥          |          |                     |                    |
|                       |                     |                                   |                     |              |          |                     |                    |
|                       |                     | х х<br>х                          | U_R                 | LSC 🔀 🕂      |          |                     |                    |
| Home Sequence Control | Re-3x00(RS/SD)      | Sampler Col. Com                  | p. VWD              |              |          |                     |                    |
| Commands              | Signals             |                                   |                     |              |          | Audit Trail         |                    |
| Connect               | Data Collec         | tion Rate 1,0 H                   | Iz 🕂 Time C         | onstant 1,00 | ) s 🕂    | 15:48:0<br>Lamp igr | 9 {UV} UV 🔺        |
| Disconnect            |                     | UV 1                              | UV 2                | UV 3         | UV 4     | 15:48:1             | 1 {UV} UV          |
| Acq. On               | Waveleng            | th 190 nm 🚽                       | 241 nm 🕂            | 656 nm 🛨     | 900 nm 🛨 | ■15:48:1:           | 1 Visible_Lamp     |
| Acq. Off              |                     |                                   |                     |              |          | = Off<br>15:48:1    | 2 Visible_Lamp     |
| Autozero              |                     |                                   |                     |              |          | = Off               |                    |
| Ready                 | On-line Blot        |                                   |                     |              |          |                     |                    |
| 📀 🔲 UV Lamp           | 400- #              |                                   |                     |              |          | 100,00              | D µl from Pos. RA1 |
| 🕥 📃 Vis Lamp          | 400 <u>2D</u>       |                                   |                     |              |          |                     | UV_VIS_1           |
|                       | -                   |                                   |                     |              |          |                     | UV_VIS_3           |
| More Options          | 300-                |                                   |                     |              |          |                     |                    |
| Diagnostics           | -                   |                                   |                     |              |          |                     |                    |
| Service               |                     |                                   |                     |              |          |                     |                    |
| Qualification         | 200-                |                                   |                     |              |          |                     |                    |
| Qualification         | -                   |                                   |                     |              |          |                     |                    |
| Wellness              |                     |                                   |                     |              |          |                     |                    |
| Relays/Inputs         | 100-                |                                   |                     |              |          |                     |                    |
| Ret. Time:            |                     |                                   |                     |              |          |                     |                    |
|                       | -                   |                                   |                     |              |          |                     |                    |
|                       |                     |                                   |                     |              |          |                     |                    |
|                       | 0,00                | 0,10 0,20                         | 0,30 0              | 40 0,50      | 0,60     | 0,70 0,80           | 0,90 1,00          |
| 0,77 min, -18 mAU     |                     |                                   |                     |              |          |                     | PSchmick U_RLSC OK |

Abb. 19: Steuerfenster für den Detektor innerhalb eines Panel Tabsets

Auf dem Control Panel stehen die Parameter und Befehle zur Verfügung, die für den Routinebetrieb des Detektors benötigt werden. Alle anderen Parameter und Befehle können Sie über das Dialogfenster **Commands** ausführen. Sie können das Dialogfenster direkt vom Panel Tabset aus über **Command** im Menü **Control** öffnen.

# 5.3.2.3 Automatische Steuerung

Beim automatischen Betrieb wird der Detektor über ein von Ihnen erstelltes Programm (PGM) gesteuert. Das Programm können Sie automatisch mit Hilfe eines Software-Assistenten erstellen oder manuell, indem Sie ein vorhandenes Programm editieren. Neben Programmen für die Probenanalyse können Sie auch Programme für andere Zwecke erstellen, zum Beispiel, um das HPLC-System automatisiert herunterzufahren (→ Seite 87) oder um sicherzustellen, dass das System nach einem Stromausfall wie gewünscht weiterarbeitet. Einzelheiten hierzu finden Sie in der Hilfe zu Chromeleon.

### Erstellen eines Programms über den Programm-Assistenten

- 1. Rufen Sie den Programm-Assistenten auf. Wählen Sie dazu im Menü File den Befehl New und wählen Sie dann Program File aus der Liste.
- 2. Der Assistent führt Sie durch die Programmerstellung. Nehmen Sie auf den einzelnen Seiten des Assistenten die gewünschten Einstellungen vor oder übernehmen Sie die vorgegebenen Werte. Informationen zu den einzelnen Seiten erhalten Sie über die Schaltfläche **Hilfe**.
- 3. Nach Abschluss des Programm-Assistenten erstellt Chromeleon automatisch das entsprechende Programm.
- 4. Starten Sie das Programm wie unten beschrieben ( $\rightarrow$  Seite 57).

### Manuelles Erstellen eines Programms

1. Öffnen Sie ein vorhandenes Programm.

Öffnen Sie das gewünschte Programm mit einem Doppelklick. - oder -

Wählen Sie im Menü File den Befehl Open. Wählen Sie im Dialogfenster unter Object of Type den Eintrag Program und wählen Sie das gewünschte Programm aus.

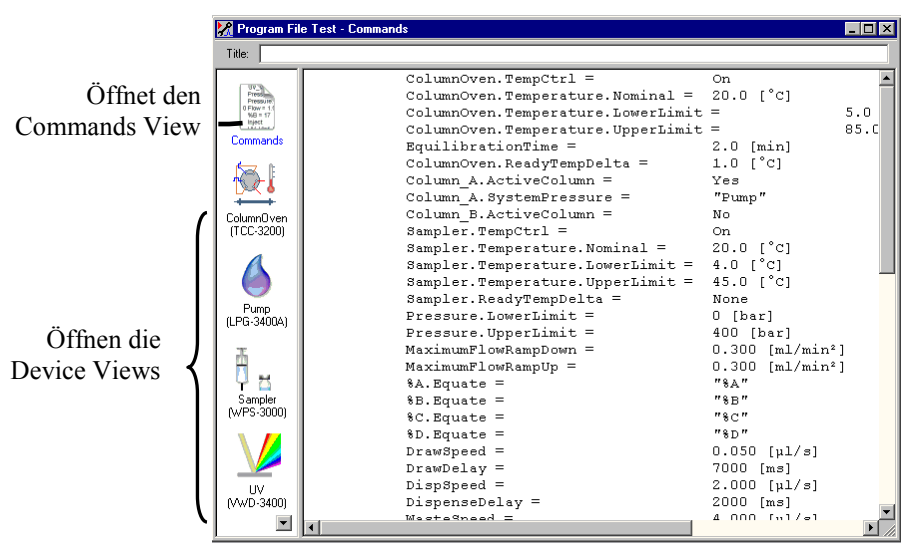

Abb. 20: Chromeleon Programm (hier: Programmansicht im Commands View)

2. Nehmen Sie in dem Programm die gewünschten Änderungen vor.

Die Geräteansichten (Device Views) bieten die einfachste Möglichkeit, ein Programm zu ändern ( $\rightarrow$  Abb. 20). Klicken Sie ein Gerät an und nehmen Sie die gewünschten Änderungen auf den jeweiligen Geräteseiten vor. Die Eingaben werden direkt in Kommandos mit korrekter Syntax umgewandelt.

Wenn Sie einen Parameter in der Geräteansicht nicht einstellen können, können Sie in die Ansicht **Commands** wechseln und den Parameter dort editieren oder neu eingeben. Die Ansicht **Commands** zeigt das gesamte Programm mit den verschiedenen Befehlen in der zeitlichen Reihenfolge an. Weitere Informationen finden Sie in der Hilfe zu Chromeleon.

3. Starten Sie das Programm wie unten beschrieben.

#### **Starten eines Programms**

#### Programm zur Probenanalyse

- 1. Erstellen Sie eine Probentabelle (Sequenz). Die Sequenz muss neben dem Programm auch eine Methode zur Auswertung der Probendaten (Peakidentifzierung, Flächenund Stoffmengenbestimmung) enthalten.
- 2. Weisen Sie das Programm und die Methode den einzelnen Proben in der Tabelle zu.
- 3. Nehmen Sie die Sequenz in den Batch auf und starten Sie den Batch.

Informationen zu den einzelnen Schritten finden Sie in der Hilfe zu Chromeleon.

#### Andere Programme

Nehmen Sie die Programme in den Batch auf und starten Sie den Batch.

# 5.4 Funktionstasten und Menüs am Gerätedisplay

Über die Funktionstasten und Menüs des Gerätedisplays können direkt am Detektor verschiedene Einstellungen vorgenommen und Befehle ausgeführt werden.

Informationen zu den verschiedenen Funktionstasten finden Sie im Kapitel 5.4.1 (siehe unten) sowie auf Seite 61. Informationen zu den einzelnen Menüs finden Sie im Kapitel 5.4.2.1 ( $\rightarrow$  Seite 61).

### 5.4.1 Einblenden der Funktionstasten

Vier weiße Punkte unterhalb des Displays markieren die Positionen der Funktionstasten Menu, Wavelength, AutoZero und Run oder Stop ( $\rightarrow$  Tabelle weiter unten).

Berühren Sie den weißen Punkt ganz links auf der Glasplatte mit einem Menüstift (Best.-Nr. 6300.0100), um die Funktionstasten einzublenden. Der Menüstift ist im Zubehör der UltiMate 3000 Autosampler enthalten.

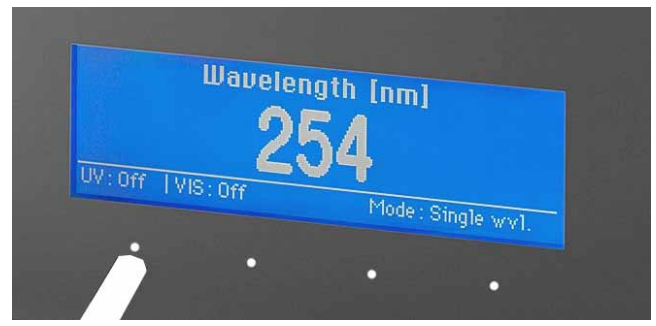

Abb. 21: Einblenden der Funktionstasten

Die Funktionstasten ersetzen die Informationen in der untersten Zeile der Statusanzeige. Wird keine Auswahl getroffen, erscheint nach circa 5 Sekunden wieder die ursprüngliche Zeile der Statusanzeige.

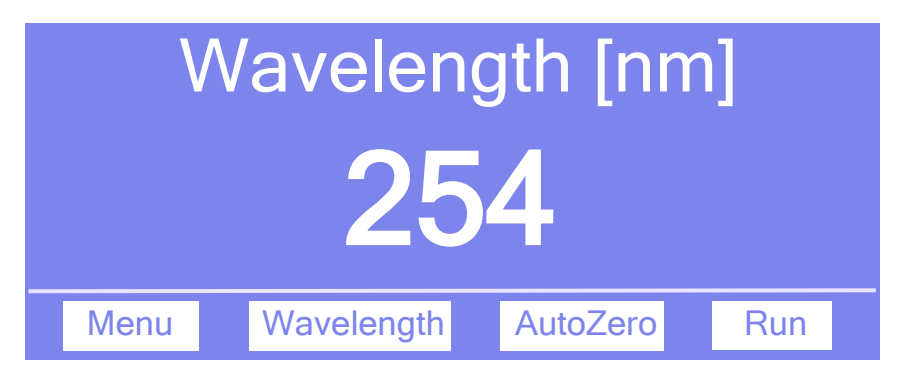

Abb. 22: Funktionstasten (hier: keine Verbindung zu Chromeleon)

| Um                                                                                                    | Wählen Sie               |
|----------------------------------------------------------------------------------------------------|--------------------------|
| das Hauptmenü aufzurufen (→ Seite 63)                                                                                                    | Menu                     |
| das Menü <b>Control</b> aufzurufen, in dem Sie die Wellenlängen festlegen können, bei denen die Messung durchgeführt werden soll ( $\rightarrow$ Seite 63).                                                                                                    | Wavelength               |
| Nur, wenn der Detektor mit Chromeleon verbunden ist und ein PCM-3000<br>installiert ist<br>zwischen dem Anzeigemodus "Standard" (vier Detektorkanäle) und dem<br>Anzeigemodus "pH/Cond" (zwei Detektorkanäle sowie pH- und                                                                         | pH/Cond bzw.<br>Standard |
| einen automatischen Nullabgleich durchzuführen<br>(= das aktuelle Detektorsignal wird als 0 interpretiert. Daher sollte sich keine<br>absorbierende Probe in der Messzelle befinden, wenn ein AutoZero durchgeführt<br>wird; nur verfügbar, wenn der Detektor nicht mit Chromeleon verbunden ist.) | AutoZero                 |
| die Datenaufnahme zu starten (→ Seite 74).<br>Hinweis: Während die Datenaufnahme läuft, heißt die Funktionstaste <b>Stop</b> .                                                                                                    | Run                      |

Wenn der Detektor mit Chromeleon verbunden ist (connected), stehen die Funktionstasten **Wavelength**, **AutoZero** und **Run** nicht zur Verfügung.

# 5.4.2 Detektor-Menüs

Abb. 23 zeigt eine Übersicht über die verschiedenen Detektor-Menüs. Informationen zum allgemeinen Aufbau der Menüs finden Sie auf Seite 61. Informationen zu den einzelnen Kommandos und Parametern, die in den verschiedenen Menüs zur Verfügung stehen, finden Sie in den Kapiteln 5.4.2.2 bis 5.4.2.6 ( $\rightarrow$  ab Seite 63).

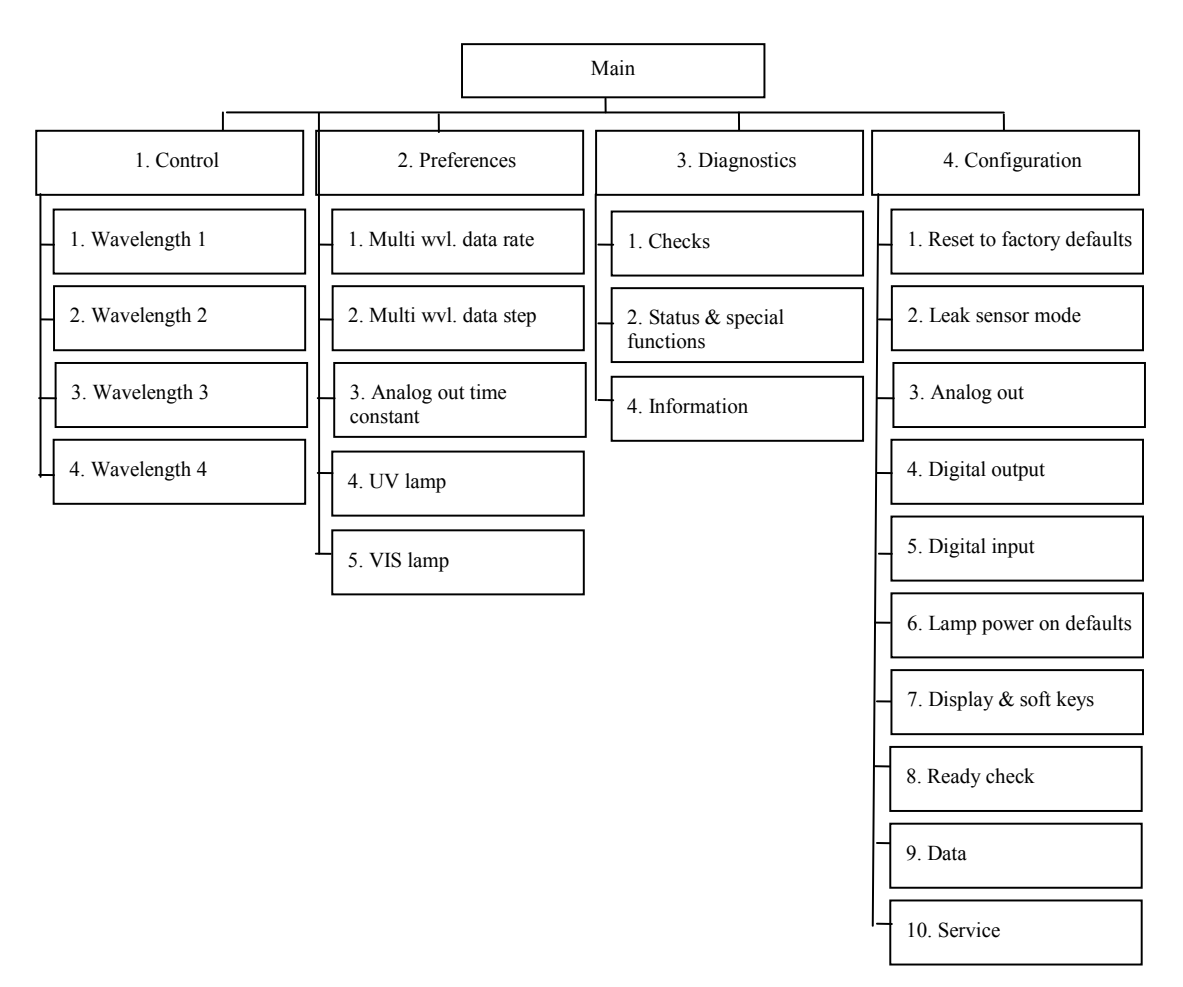

Abb. 23: Detektormenüs

## 5.4.2.1 Aufbau der Menüs

Die einzelnen Menüs sind wie folgt aufgebaut:

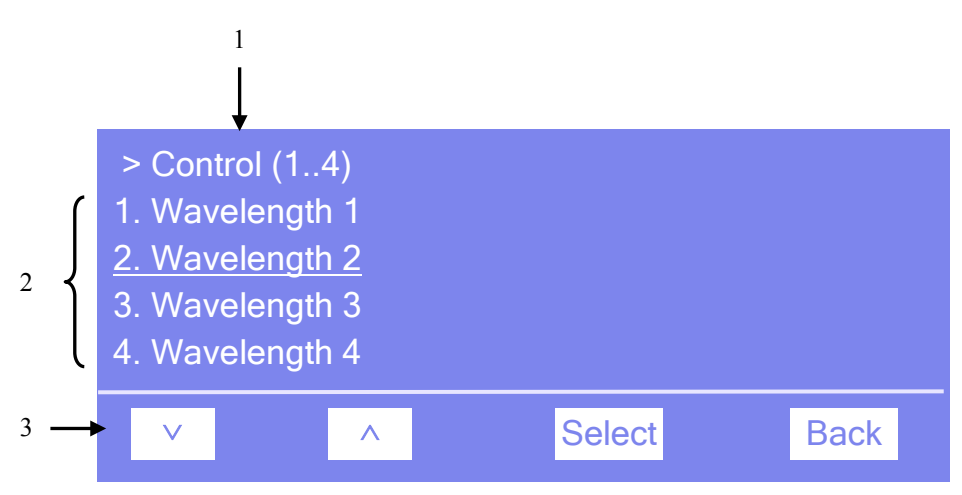

Abb. 24: Aufbau der Menüs (hier: Menü "Control")

| Nr. | Beschreibung                                                                                                    |
|-----|----------------------------------------------------------------------------------------------------|
| 1   | Zeigt den Menünamen und die Anzahl der Menüpunkte an.                                                           |
| 2   | Die Menüpunkte werden als nummerierte Liste angezeigt. Der auswählbare Menüpunkt ist unterstrichen dargestellt. |
| 3   | Navigationsleiste                                                                                               |

Je nach ausgewähltem Menüpunkt bzw. Parameter erscheinen unterschiedliche Funktionstasten in der Navigationsleiste:

| Um                                                                                                    | Wählen Sie |
|----------------------------------------------------------------------------------------------------|------------|
| zum vorherigen Eintrag in einer Liste zurückzugelangen.<br>Sind mehr als 4 Punkte in der Liste vorhanden, kann nach Erreichen der 1. Zeile<br>durch die Liste gescrollt werden ( $\rightarrow$ Key autorepeat, Seite 65). | ^          |
| numerische Werte hochzuzählen.                                                                                                    | ^          |
| nächsten Eintrag in einer List zu gelangen.<br>Sind mehr als 4 Punkte in der Liste vorhanden, kann nach Erreichen der 4. Zeile durch die Liste gescrollt werden ( $\rightarrow$ Key autorepeat, Seite 65).                | $\vee$     |
| zur nächsten Stelle einer Zahl zu gelangen. Ein eventuell vorhandener Dezimalpunkt wird automatisch übersprungen.                                                                                                    | >          |

| Um                                                                                                    | Wählen Sie |  |
|----------------------------------------------------------------------------------------------------|------------|--|
| die Auswahl zu bestätigen und gegebenenfalls das Eingabefeld zu aktivieren.<br>Hinweis: Wenn der Anwender nur Lesezugriff hat, ist die Funktionstaste Select nicht vorhanden.                                                                                                    | Select     |  |
| <ul> <li>- eine Menüebene nach oben zu gelangen.</li> <li>- aus dem Menü Main in die Statusanzeige zurückzugelangen.</li> </ul>                                                                                                    | Back       |  |
| zwischen zwei Betriebszuständen hin und her zu schalten,<br>z.B. zwischen <b>On</b> und <b>Off</b> .                                                                                                    | Toggle     |  |
| die Auswahl zu bestätigen und die Aktion auszuführen.<br>Wenn Sie beispielsweise den Betriebszustand einer Lampe von <b>Off</b> auf <b>On</b> geändert<br>haben, müssen Sie dies mit <b>OK</b> bestätigen, damit die Änderung wirksam werden und<br>die Lampe eingeschaltet wird.     | ОК         |  |
| die Aktion abzubrechen und den alten Wert wieder herzustellen.CancelWenn Sie beispielsweise den Betriebszustand einer Lampe von Off auf On geändert<br>haben, können Sie diese Änderung über Cancel rückgängig machen. Der<br>Betriebzustand wird wieder auf Off zurückgesetzt.Cancel |            |  |
| Hinweis: Abhängig vom ausgewählten Menüpunkt können spezifische Tasten die oben genannten Tasten in der Navigationsleiste ersetzen.                                                                                                    |            |  |

Wird ein Fehler erkannt, blinken eine oder mehrere Meldungen auf dem Gerätedisplay. Dann erscheinen in der Navigationsleiste die Tasten **Prev**, **Next** und **Clear**.

| Um                                         | Wählen Sie |
|--------------------------------------------|------------|
| zur vorherigen Meldung zurück zu gelangen. | Prev       |
| zur nächsten Meldung weiter zu gehen.      | Next       |
| die Meldung vom Gerätedisplay zu löschen.  | Clear      |

# 5.4.2.2 Menü Main

Das Menü **Main** ist das Hauptmenü und damit die oberste Ebene in der Menüstruktur. Rufen Sie das Menü **Main** über die Funktionstaste **Menu** in der untersten Zeile der Statusanzeige  $(\rightarrow$ Seite 58) auf.

Über das Menü Main können Sie die folgenden Menüs aufrufen:

### • Control

Im Menü **Control** können Sie festlegen, bei welchen Wellenlängen die Messung durchgeführt werden soll ( $\rightarrow$  Seite 63).

### • Preferences

Im Menü **Preferences** können Sie die allgemeinen Einstellungen zur Datenaufnahme und für die Lampen vornehmen ( $\rightarrow$  Seite 64).

### • Diagnostics

Im Menü **Diagnostics** erhalten Sie Informationen für Diagnosezwecke (Lesezugriff) und können einen Selbsttest für den Detektor und weitere Tests durchführen ( $\rightarrow$  Seite 65).

### Configuration

Im Menü **Configuration** erhalten Sie Informationen zur Konfiguration des Detektors und können gegebenenfalls entsprechende Einstellungen vornehmen oder Befehle ausführen ( $\rightarrow$  Seite 65).

Der Detektortyp bestimmt, welche Kommandos und Parameter in den einzelnen Menüs zur Verfügung stehen.

### 5.4.2.3 Menü Control

Über das Menü **Control** können Sie festlegen, bei welchen Wellenlängen die Messung durchgeführt werden soll:

| Um                                                                                                    | Wählen Sie                                                   |
|----------------------------------------------------------------------------------------------------|--------------------------------------------------------------|
| <ul> <li>Wählen Sie einen Messkanal aus und geben Sie die gewünschte<br/>Wellenlänge ein.</li> <li>Die Messkanäle 2 bis 4 können auch von der Messung ausgenommen<br/>werden. Bei diesen Kanälen ist Eingabefeld vierstellig. Über die<br/>Funktionstaste ∧ können Sie an der ersten Eingabeposition zwischen "" (= Off, d.h., der Kanal wird von der Messung ausgenommen) und<br/>einem Wert umschalten. Die gewünschte Wellenlänge können Sie an<br/>den Positionen 2-4 eingeben.</li> </ul> | Wavelength 1<br>Wavelength 2<br>Wavelength 3<br>Wavelength 4 |

**Hinweis:** Die Anzahl der Wellenlängen bestimmt das Aussehen der Statusanzeige  $(\rightarrow \text{Seite 51}).$ 

# 5.4.2.4 Menü Preferences

Im Menü **Preferences** können Sie die allgemeinen Einstellungen zur Datenaufnahme und für die Lampen vornehmen.

| Um                                                                                                    | Wählen Sie               |
|----------------------------------------------------------------------------------------------------|--------------------------|
| die Datenrate für die Messung festzulegen.<br><b>Slow</b> —0,5 Hz<br><b>Medium</b> —1 Hz<br><b>Fast</b> —2 Hz<br><b>Max.</b> —so schnell wie möglich<br><b>User</b> —Sie können unter <b>Multi wvl. data step</b> einen Wert für die<br>Schrittweite eingeben. User wird auch angezeigt, wenn der Detektor<br>unter Chromeleon verbunden ist.                          | Multi wvl. data rate     |
| Bei Anwendungen, bei denen bei mehreren Wellenlängen gemessen<br>wird, nimmt das Rauschen der Basislinie bei höheren Datenraten zu.<br>Dies gilt insbesondere dann, wenn die Datenrate der maximal möglichen<br>Datenrate entspricht oder dieser sehr nahe kommt. In diesem Fall<br>können Sie das Rauschen reduzieren, indem Sie eine niedrigere<br>Datenrate wählen. |                          |
| die Schrittweite basierend auf der Einstellung unter <b>Multi wvl. data</b><br><b>rate</b> anzuzeigen (Lesezugriff).<br>Bei Multi wvl. data rate = User können Sie die Schrittweite selbst<br>eingeben.                                                                                                    | Multi wvl. data step     |
| die Zeitkonstante für den Analog-Ausgang festzulegen.                                                                                                    | Analog out time constant |
| die jeweilige Lampe ein- oder auszuschalten ( <b>On</b> oder <b>Off</b> ).<br>Über den Menüpunkt <b>Lamp power on defaults</b> im Menü<br><b>Configuration</b> können Sie festlegen, ob die Lampen standardmäßig<br>eingeschaltet werden sollen, sobald der Detektor eingeschaltet oder der<br>Standby-Mode aufgehoben wird ( $\rightarrow$ Seite 65).                 | UV lamp<br>VIS lamp      |
# 5.4.2.5 Menü Diagnostics

Über das Menü **Diagnostics** erhalten Sie Informationen für Diagnosezwecke (Lesezugriff). Außerdem können Sie einen Selbsttest und verschiedene andere Tests durchführen.

| Um                                                                                                    | Wählen Sie                 |
|----------------------------------------------------------------------------------------------------|----------------------------|
| einen Test durchzuführen (z.B. Filtervalidierung oder Gittervalidierung) und die erforderlichen Einstellungen vorzunehmen.                                     | Checks                     |
| verschiedene Statusinformationen zu sehen.<br>Gegebenenfalls können die entsprechenden Befehle zur Bestimmung der<br>jeweiligen Information ausgeführt werden. | Status & special functions |
| allgemeine Informationen zum Detektor zu sehen (siehe unten).<br>Alle Informationen sind read-only.                                                            | Information                |

Über das Menü Information können folgende Informationen abgerufen werden:

| Um allgemeine Informationen                                                                                        | Wählen Sie          |
|----------------------------------------------------------------------------------------------------|---------------------|
| zum Detektor zu sehen, wie Modulname, Firmware-Version und Gesamtbetriebs-<br>stundenzahl des Detektors.           | System              |
| zum Mainboard zu sehen, wie Seriennummer und Hardwarekonfiguration.                                                | Mainboard           |
| zur Optik zu sehen, wie Seriennummer und Betriebsstunden der Optik und Lampen.                                     | Optics              |
| zur jeweiligen Lampe zu sehen, wie Seriennummer, Betriebszustand, Anzahl der Lampenzündungen, und Betriebsstunden. | UV lamp<br>VIS lamp |
| zur Messzelle zu sehen, wie Seriennummer, Messzellentyp, Volumen und Weglänge.                                     | Flow cell           |

# 5.4.2.6 Menü Configuration

Im Menü **Configuration** erhalten Sie Informationen zur Konfiguration des Detektors und können gegebenenfalls entsprechende Einstellungen vornehmen oder ändern.

| Um                                                                                                    | Wählen Sie                |
|----------------------------------------------------------------------------------------------------|---------------------------|
| zu den Werkseinstellungen zurückzukehren. Es öffnet sich das<br>Dialogfenster <b>Reset to factory defaults?</b> Bestätigen Sie diese Meldung<br>mit <b>OK</b> , wenn Sie zu den Werkseinstellungen zurückkehren möchten.<br>Brechen Sie die Aktion mit <b>Cancel</b> ab, wenn Sie Ihre Einstellungen<br>beibehalten möchten.                                                                                                    | Reset to factory defaults |
| festzulegen, ob und wie eine Leakerkennung erfolgen soll:<br><b>Enabled</b> —aktiviert die Leakerkennung. Wird eine Undichtigkeit<br>erkannt, erscheint eine Meldung auf dem Gerätedisplay und es ertönt<br>ein akustischer Alarm.<br><b>Silent</b> —aktiviert die Leakerkennung. Wird eine Undichtigkeit erkannt,<br>erscheint nur eine Meldung auf dem Gerätedisplay. Es ertönt kein<br>akustischer Alarm.<br><b>Disabled</b> —deaktiviert die Leakerkennung. | Leak sensor mode          |

| Um                                                                                                    | Wählen Sie             |
|----------------------------------------------------------------------------------------------------|------------------------|
| die Einstellungen für die Kanäle des DAC-Einschubs vorzunehmen,<br>beispielsweise Modus, Auflösung und Offset.                                                                                                    | Analog out             |
| die Funktion des jeweiligen Relais festzulegen.                                                                                                    | Digital output         |
| die Einstellungen für die digitalen Eingänge vorzunehmen.                                                                                                    | Digital input          |
| festzulegen, ob die jeweilige Lampe standardmäßig eingeschaltet<br>werden soll, sobald der Detektor eingeschaltet oder der Standby-Mode<br>aufgehoben wird (On = ein; Off = aus).<br>Über die Lampenbefehle im Menü Preferences können Sie die Lampen<br>manuell ein- und ausschalten (→ Seite 64).                                                                                                    | Lamp power on defaults |
| Nehmen Sie hier Einstellungen zum Display und den Funktionstasten<br>vor:<br><b>Data display mode</b> —Legt fest, für welche Daten die Informationen bei<br>der Datenaufnahme auf dem Display erscheinen.<br><b>Brightness</b> —Legt die Helligkeit der Displayanzeige fest.<br><b>Contrast</b> —Legt den Kontrast der Displayanzeige fest.<br><b>Key sound</b> —Legt fest, ob bei Betätigung einer Funktionstaste ein<br>akustisches Signal ertönt ( <b>On</b> = ja oder <b>Off</b> = nein).<br><b>Key autorepeat</b> — Legt fest, ob bei längerer Tastenbetätigung der<br>Tastendruck automatisch wiederholt wird, z.B. zur schnellen Änderung<br>eines Einstellwertes ( <b>On</b> = ja oder <b>Off</b> = nein).                                                                                                    | Display & soft keys    |
| die Grenzwerte für die Tests festlegen, die der Detektor zur Betriebs-<br>bereitschaft durchführt:.<br>Hinweis: Auch wenn der Detektor die volle Betriebsbereitschaft nicht<br>erreicht, können Messungen durchgeführt werden (sofern keine Fehler<br>gemeldet sind). Allerdings kann die Leistungsfähigkeit des Detektors<br>beeinträchtigt sein.<br><b>Stabilization time</b> —Legt fest, wie lange eine Bedingung erfüllt sein<br>muss, damit der Ready Check bestanden ist.<br><b>UV low intensity limit und VIS low intensity limit</b> —Legt den Grenz-<br>wert für die Intensität der jeweiligen Lampe fest (0-100%). Wird dieser<br>Wert unterschritten, erscheint eine Meldung auf dem Gerätedisplay.<br><b>Lamp house temp. change</b> —Legt den Grenzwert für die Lampenhaus-<br>Temperatur fest. Wird dieser Wert überschritten, ist der Ready Check | Ready check            |
| nicht bestanden.<br>Drift—Legt den Grenzwert für die Drift der Basislinie fest. Wird dieser<br>Wert überschritten, ist der Ready Check nicht bestanden.                                                                                                    |                        |
| Informationen zu den Rohdaten-Parametern zu sehen, z.B. Auto-ranging<br>(automatische Bereichsfestlegung), Datenrate für die einzelnen<br>Wellenlängen und Integrationszeit.<br>Es wird jedoch empfohlen, diese Einstellungen im Standalone-Betrieb<br>nicht zu ändern.                                                                                                    | Data                   |
| Dieses Untermenü ist dem Kundendienst vorbehalten.                                                                                                    | Service                |

# 5.5 Informationen für den Detektorbetrieb

In diesem Kapitel finden Sie Informationen, die Sie für den Betrieb des Detektors beachten sollten:

| Erfahren Sie mehr über                                  | Auf Seite   |
|---------------------------------------------------------|-------------|
| Allgemeine Hinweise                                     | siehe unten |
| Einstellen der Wellenlängen                             | 72          |
| Einschalten der Lampen                                  | 72          |
| Überwachen der Lampenintensität                         | 73          |
| Starten und Stoppen der Datenaufnahme                   | 74          |
| Festlegen des Darstellungsmodus                         | 76          |
| Erkennen von Undichtigkeiten                            | 76          |
| Aufzeichnen der Temperatursignale                       | 77          |
| Anpassen von Helligkeit und Kontrast der Displayanzeige | 77          |
| SmartStartup und SmartShutdown                          | 77          |

Beachten Sie darüber hinaus auch die Informationen zu den speziellen Funktionen, die Ihnen für den Betrieb des Detektors in Chromeleon zur Verfügung stehen ( $\rightarrow$  Seite 78).

# 5.5.1 Allgemeine Hinweise

Beachten Sie die folgenden allgemeinen Hinweise zum Detektorbetrieb:

| Informationen zu            | siehe Seite |
|-----------------------------|-------------|
| Wellenlängen                | 68          |
| Mobilen Phasen              | 70          |
| Zuführung der Mobilen Phase | 71          |
| Messzellen                  | 71          |
| Lampen                      | 71          |

Beachten Sie darüber hinaus auch die Informationen im Kapitel 5.6.1, wie Sie die Detektorleistung optimieren können ( $\rightarrow$  Seite 78).

# 5.5.1.1 Wellenlänge

Wenn Sie eine Wellenlänge auswählen, stellen Sie sicher, dass die mobile Phase "transparent" ist und bei der ausgewählten Wellenlänge keine oder nur wenig Absorption zeigt. Beachten Sie außerdem Folgendes, abhängig von der gewünschten Datenaufnahme-Art.

#### **Einkanal-Datenaufnahme**

Die folgenden Kriterien sind beim Festlegen einer Wellenlänge für eine Einkanal-Datenaufnahme von Bedeutung:

- Die Probenbestandteile sollten bei der festgelegten Wellenlänge stark absorbieren. Wählen Sie, wenn möglich, eine Messwellenlänge auf einem Absorptionsmaximum. Bei der gewählten Wellenlänge sollten keine anderen Probenbestandteile absorbieren, welche die Peaks der zu analysierenden Probenbestandteile verfälschen können.
- Unterscheiden sich die Absorptionsspektren der Probenbestandteile deutlich, kann die Messwellenlänge während der Einkanal-Datenaufnahme beliebig oft angepasst bzw. umgeschaltet werden. Der Umschaltprozess ist deutlich kürzer als eine Sekunde und sollte zu einem Zeitpunkt durchgeführt werden, zu dem sich keine zu analysierenden Probenbestandteile in der Messzelle befinden. Während des Umschaltens der Wellenlänge wird für eine kurze Zeit keine Absorptionsmessung vorgenommen. Wird die Wellenlänge während der Messung eines Probenbestandteils umgeschaltet, wird die Peak-Fläche verändert, und eine korrekte Quantifizierung ist nicht möglich.

Informationen zum Einstellen des Basislinienverhaltens finden Sie in Kapitel 5.6.1.4  $(\rightarrow$  Seite 81).

Informationen zum Bestimmen der optimalen Wellenlänge finden Sie in Kapitel 5.6.2  $(\rightarrow$  Seite 82).

#### Mehrkanal-Datenaufnahme (nur VWD-3400RS)

Der VWD-3400RS Detektor kann darüber hinaus Chromatogramme über eine Mehrkanal-Datenaufnahme aufzeichnen. Dabei wird kontinuierlich zwischen zwei bis vier Wellenlängen umgeschaltet. Die dafür erforderliche Zeit hängt von der Anzahl und dem Abstand der ausgewählten Wellenlängen ab. Chromeleon berechnet die mögliche Datenrate. Für zwei Wellenlängen mit geringem Abstand kann die Datenrate beispielsweise bis zu 5 Hz betragen.

**Hinweis:** Die optischen Filter zur Unterdrückung der Wellenlängen höherer Ordnung werden auch im Mehrkanalbetrieb automatisch in den Strahlengang gefahren.

Probenbestandteile mit unterschiedlichen Absorptionscharakteristika können auch ohne vollständige chromatographische Auflösung analysiert werden. Im Mehrkanalbetrieb aufgenommene Daten werden in verschiedenen Datenspuren ausgegeben.

Werden die Wellenlängen so gewählt, dass z. B. bei Wellenlänge 1 nur Analyt 1 und bei Wellenlänge 2 nur Analyt 2 gemessen werden, kann eine nicht-vorhandene chromatographische Trennung auf optischem Wege kompensiert werden. Die Mehrwellenlängen-Datenaufnahme kann insbesondere zur Methodenentwicklung und für Peak Purity-Analysen eingesetzt werden.

**Δ** Vorsicht: Der dauerhafte Betrieb mit einer Mehrkanal-Datenaufnahme führt zu einem erhöhten Verschleiß der Mechanik des Detektors.

Beachten Sie bei Verwendung der Mehrkanal-Datenaufnahme Folgendes:

- Durch das kontinuierliche Umschalten des optischen Gitters zwischen der Aufnahme der Datenpunkte entsteht ein wesentlich höherer Noise als bei einer Einkanal-Datenaufnahme. Thermo Fisher Scientific empfiehlt daher, für die beste Nachweisgrenze eine Einkanal-Datenaufnahme mit Wellenlängenschaltung zu verwenden.
- Wenn Sie dauerhaft Probenbestandteile mit mehr als einer Wellenlänge analysieren möchten, empfiehlt Thermo Fisher Scientific daher ebenfalls die Verwendung des Einkanalbetriebs mit Wellenlängenschaltung. Alternativ können Sie einen Diodenarraydetektor (DAD-3000 oder DAD-3000RS) oder einen Mehrwellenlängendetektor (MWD-3000 oder MWD-3000RS) verwenden. Diese Detektoren können aufgrund ihres optischen Aufbaus bis zu 10 Wellenlängen gleichzeitig ohne mechanische Schaltvorgänge und ohne mechanischen Verschleiß aufzeichnen.

# 5.5.1.2 Mobile Phasen

Die Qualität der mobilen Phase hat einen starken Einfluss auf die Nachweisgrenze und die Geräteleistung. Daher sollten Sie im Hinblick auf eine optimale Leistungsfähigkeit des Detektors folgende Hinweise beachten:

- Bereiten Sie alle mobilen Phasen mit Lösungsmitteln in HPLC-Qualität, Chemikalien in Reagenz-Qualität und gefiltertem Wasser in HPLC-Qualität zu.
- Entgasen Sie die mobile Phase und halten Sie sie gasfrei.
- Starke Basen können die Quarzfenster der Messzelle anätzen. Wenn es sich bei der mobilen Phase um eine Base handelt, sollte die Konzentration der mobilen Phase 0.1 M nicht übersteigen. Liegt die Konzentration der Base über 50 mM, sollten Sie die Verbindung zur Trennsäule lösen und das System unmittelbar nach der Analyse 5 Minuten lang bei einem Fluss von 1 mL/min mit Wasser (HPLC-Qualität) spülen.
- Der pH-Wert der mobilen Phase beeinflusst nicht nur die Retentionszeit der Trennung, sondern auch das Absorptionsvermögen der Probe und die Hintergrundabsorption der mobilen Phase.
- Achten Sie bei der Umstellung von einem Puffer auf eine andere mobile Phase darauf, dass die Lösungsmittel mischbar sind und nicht zu Ausflockungen führen. Spülen Sie die Messzelle unmittelbar nach der Analyse mit einem puffer-kompatiblen Lösungsmittel (meist Wasser in HPLC-Qualität). Achten Sie darauf, dass Puffer nicht über einen längeren Zeitraum in der Messzelle bleiben.

Informationen zu den Eigenschaften häufig verwendeter mobiler Phasen finden Sie im Kapitel 10.1 in Tabelle 1 ( $\rightarrow$  Seite 139).

# 5.5.1.3 Zuführung der Mobilen Phase

Die Pumpe sollte kontinuierlich fördern und dabei eine Durchmischung der mobilen Phase gewährleisten (wenn mit Gradientenelution gearbeitet wird). Ist der Gegendruck der Pumpe nicht konstant, kann dies zu einem Rauschen der Basislinie führen. Tritt das Rauschen mit dem Pumpenhub auf, sollten Sie Ihre HPLC-Pumpe überprüfen.

Bei einigen Systemen zur Lösungsmittelzuführung werden Kunststoffe verwendet, die nicht kompatibel mit den Lösungsmitteln sind, die üblicherweise in der Chromatographie zum Einsatz kommen. Dadurch können sich Bestandteile des Kunststoffs lösen, welche die UV-Detektion beeinträchtigen.

Für UV-Wellenlängen gelten folgende Empfehlungen:

- Der Behälter für die mobile Phase sollte aus Glas sein.
- Alle Schlauchverbindungen sollten aus einem HPLC-kompatiblen Material bestehen (z.B. PTFE, ETFE, PEEK, Edelstahl oder Titan) und für den Betriebsdruck und die jeweilige Anwendung geeignet sein.
- Einige Pumpendichtungen haben eine Feder, die die Dichtung während des Vakuumhubs des Kolbens vorspannt. Diese Feder sollte aus Edelstahl, einem Fluorkunststoff (Perfluorkautschuk oder Fluorsilikon) oder einem anderen Material mit entsprechender Qualität sein.

#### 5.5.1.4 Messzelle

Beachten Sie die folgenden Hinweise für den Umgang mit Messzellen:

- Die medienberührten Teile der Messzelle bestehen, je nach Ausführung, aus Quarzglas (Fused Silica), PEEK (Polyetheretherketon), Edelstahl oder PTFE (Polytetrafluorethylen). Die chemische Beständigkeit einer Messzelle ist lösungsmittelabhängig. Dies gilt besonders für sehr stark saure Lösungsmittel mit großen Pufferkonzentrationen und bestimmten Lösungsmitteln wie THF (Tetrahydrofuran) und CHCl<sub>2</sub> (Dichlormethan).
- Um Schäden an der Messzelle zu vermeiden, sollte ein Detektor, der mit einer PEEK-Messzelle ausgestattet ist, nicht über längere Zeit (5 Minuten oder länger) ohne Fluss und mit eingeschalteter Lampe betrieben werden.
- Informationen zur Reinigung der Messzellen finden Sie auf Seite 119.

#### 5.5.1.5 Lampen

Um optimale Ergebnisse zu erzielen, sollte die jeweilige Lampe mindestens 60 Minuten vor Beginn der ersten Analyse eingeschaltet werden.

# 5.5.2 Einstellen der Wellenlängen

Legen Sie die Wellenlängen für die Analyse in Chromeleon oder am Gerätedisplay fest. Beachten Sie hierzu auch die Hinweise zur Auswahl der Wellenlänge auf den Seiten 68 und 80.

## Einstellen der Wellenlänge in Chromeleon

Vergewissern Sie sich, dass die Signale, die Sie aufnehmen möchten, bei der Installation des Detektors in den Eigenschaften auf der Seite **Signals** ausgewählt wurden ( $\rightarrow$  Seite 40). Andernfalls stehen diese Signale in Chromeleon nicht zur Verfügung und der Detektor kann keine Rohdaten für sie aufnehmen.

- 1. Öffnen Sie das Dialogfenster Commands für den Detektor.
- 2. Wählen Sie das gewünschte Signal aus (UV\_VIS\_1 bis UV\_VIS\_4).
- 3. Geben Sie die Wellenlänge im Eingabefeld Wavelength ein.

## Einstellen der Wellenlänge am Gerätedisplay

- 1. Wählen Sie die Funktionstaste Menu.
- 2. Rufen Sie das Menü Control auf.
- 3. Wählen Sie **Wavelength 1** (ggf. bis **Wavelength 4**) und geben Sie die gewünschte Wellenlänge ein.

# 5.5.3 Einschalten der Lampen

**Hinweis:** Um optimale Ergebnisse zu erzielen, sollte die jeweilige Lampe mindestens 60 Minuten vor Beginn der ersten Analyse eingeschaltet werden.

Sie können festlegen, dass die Lampen standardmäßig eingeschaltet werden, sobald der Detektor eingeschaltet oder der Standby-Modus aufgehoben wird. Sie können die Lampen jedoch auch manuell ein- und ausschalten. Es ist nicht möglich, eine der Lampen ein- oder auszuschalten, während eine Datenaufnahme läuft.

#### Lampen standardmäßig einschalten

• In Chromeleon

Öffnen Sie das Dialogfenster **Commands** für den Detektor. Setzen Sie **Autoactivate UV\_Lamp** auf **On**, damit die Deuteriumlampe automatisch eingeschaltet wird. Setzen Sie **AutoactivateVIS\_Lamp** auf **On**, damit die Wolframlampe automatisch eingeschaltet wird.

• Am Gerätedisplay

Wählen Sie die Funktionstaste **Menu**, rufen Sie das Menü **Configuration** auf und setzen Sie **Lamp power on defaults** auf **On**.

#### Lampen manuell einschalten

• In Chromeleon

Öffnen Sie das Dialogfenster **Commands** für den Detektor. Setzen Sie **UV\_Lamp** auf **On**, um die Deuteriumlampe einzuschalten. Setzen Sie **Visible\_Lamp** auf **On**, um die Wolframlampe einzuschalten.

• Am Gerätedisplay

Wählen Sie die Funktionstaste **Menu** und rufen Sie das Menü **Preferences** auf. Setzen Sie **UV lamp** auf **On**, um die Deuteriumlampe einzuschalten. Setzen Sie **Vis Lamp** auf **On**, um die Wolframlampe einzuschalten.

Jedes Mal, wenn eine Detektorlampe eingeschaltet wird, wird die Wellenlänge automatisch kalibriert. Die Kalibrierung beginnt, kurz nachdem die Lampe gezündet wurde. Überprüft wird die 0. Ordnung der Strahlung; deren Lage bestimmt den Nullpunkt der Wellenlängenskala. Weitere Informationen zur Wellenlängenkalibrierung und Wellenlängenverifizierung finden Sie auf der Seite 112.

**I** Hinweis: Wird die Deuteriumlampe ausgeschaltet, kann die Lampe erst nach einer Abkühlzeit von 5 Minuten erneut gezündet werden. Diese Zeit wird vom Detektor überwacht. Wird die Lampe *vor* Ablauf dieser Zeit eingeschaltet, erscheint eine entsprechende Meldung auf dem Gerätedisplay und im Chromeleon Audit Trail.

# 5.5.4 Überwachen der Lampenintensität

Sie können die Lampenintensität in Chromeleon und am Gerätedisplay überwachen. Legen Sie dazu einen unteren Wert für die Lampenintensität fest. Tauschen Sie die jeweilige Lampe aus, wenn die Intensität den festgelegten Grenzwert unterschreitet ( $\rightarrow$  Seite 114).

Unabhängig von der eingestellten Wellenlänge, wird die Intensität der Deuteriumlampe bei 230 nm und die Intensität der Wolframlampe bei 700 nm gemessen.

#### Überwachen der Lampenintensität in Chromeleon

- 1. Öffnen Sie das Dialogfenster **Commands** für den Detektor.
- Wählen Sie UVRelIntensity für die Deuteriumlampe (oder VISRelIntensity für die Wolframlampe).
   Geben Sie unter Limit den Wert ein, bei dem eine Meldung erscheinen soll.
   Geben Sie unter Warning den Wert ein, bei dem eine Warnung erscheinen soll.
   Unter Value wird die aktuelle Intensität der Lampe angezeigt.
- **I** Hinweise: Alternativ können Sie die Lampenintensität auch auf dem Steuerfenster für den Detektor überwachen. Öffnen Sie das Steuerfenster für den Detektor und klicken Sie auf die Schaltfläche Wellness. Dort können Sie Grenzwerte eingeben und die aktuelle Intensität der Lampen ablesen.

Die Intensität der Lampen können Sie auch über den **Intensity Test** in Chromeleon überprüfen. Er gehört zu den Diagnosetests, die Chromeleon für den Detektor unterstützt ( $\rightarrow$  Seite 84).

# Überwachen der Lampenintensität am Gerätedisplay

- 1. Wählen Sie die Funktionstaste Menu.
- 2. Rufen Sie das Menü Configuration auf und wählen Sie Ready Check.
- 3. Geben Sie unter **UV low intensity limit** einen Grenzwert für die Intensität der Deuteriumlampe ein. Geben Sie unter **VIS low intensity limit** einen Grenzwert für die Intensität der Wolframlampe ein.
- 4. Rufen Sie im Menü Main das Menü Diagnostics und wählen Sie Information.
- 5. Unter UV lamp (oder VIS lamp) werden allgemeine Informationen zur jeweiligen Lampe angezeigt, einschließlich der Lampenintensität (→ Seite 65).

# 5.5.5 Starten und Stoppen der Datenaufnahme

Sie können die Datenaufnahme in Chromeleon oder am Gerätedisplay starten und stoppen. Darüber hinaus können Sie die Datenaufnahme am Gerätedisplay verfolgen.

## Datenaufnahme über Chromeleon starten oder stoppen

- 1. Öffnen Sie das Dialogfenster **Commands** für den Detektor.
- 2. Wählen Sie das Signal aus, für das Sie die Datenaufnahme starten oder stoppen möchten (UV\_VIS\_1 bis UV\_VIS\_4).
- 3. Geben Sie den Befehl **AcqOn**, um die Datenaufnahme zu starten. Geben Sie den Befehl **AcqOff**, um die Datenaufnahme zu beenden.

#### Datenaufnahme am Gerätedisplay starten oder stoppen

- 1. Rufen Sie die Funktionstasten auf ( $\rightarrow$  Seite 58).
- Wählen Sie die Funktionstaste Run, um die Datenaufnahme zu starten. Wählen Sie die Funktionstaste Stop, um die Datenaufnahme zu stoppen. Diese Taste ist nur verfügbar, während die Datenaufnahme läuft.

#### Verfolgen der Datenaufnahme am Gerätedisplay

Sie können die Datenaufnahme am Gerätedisplay verfolgen. Die Art der Darstellung hängt dabei von der Anzahl der Wellenlängen und vom Darstellungsmodus ab (Absorbance, Channel, Ratio oder Raw). Der Standardmodus für die Darstellung ist **Absorbance**. Sie können jedoch auch einen anderen Darstellungsmodus festlegen ( $\rightarrow$  Seite 76).

| Absorbance                      | e [mAU   | ] @ Pos:              | 254nm     |
|---------------------------------|----------|-----------------------|-----------|
|                                 | 1.2      | 245                   |           |
| UV: On VIS: O                   | ff       | RT:                   | 2.317 min |
|                                 | Absorbar | ice [mAU]             |           |
| 0.234                           | @ 220    | 1.234                 | @ 254     |
| 1.456                           | @ 272    | _                     |           |
| UV: On VIS: On Mode: Multi wvl. |          | e: Multi wvl <b>.</b> |           |

Abb. 25: Anzeige während der Datenaufnahme (Beispiele)

Angezeigt werden

- Darstellungsmodus (Absorbance, Channel, Raw oder Ratio)
- Messwellenlänge
- Messwert
- Status der Lampen, Retentionszeit (RT) oder Modus

In den Darstellungsmodi **Channel** und **Raw** wird zusätzlich noch der Messwert für den Referenzkanal (Ref bzw. R) angezeigt.

# 5.5.6 Festlegen des Darstellungsmodus

Den Modus für die Darstellung der Datenaufnahme auf dem Gerätedisplay können Sie in Chromeleon und am Gerätedisplay festlegen. Standardmäßig wird die Datenaufnahme im Modus **Absorbance** dargestellt ( $\rightarrow$  Abb. 25, Seite 75).

#### Festlegen des Darstellungsmodus in Chromeleon

- 1. Öffnen Sie das Dialogfenster Commands für den Detektor.
- 2. Wählen Sie **DisplayMode** und wählen Sie den Modus aus der Liste aus (**Absorbance**, **Channel**, **Ratio** oder **Raw**).

#### Festlegen des Darstellungsmodus am Gerätedisplay

- 1. Wählen Sie die Funktionstaste Menu.
- 2. Wählen Sie Configuration und Display & Soft keys.
- 3. Wählen Sie Data display mode und legen Sie den Modus fest (Absorbance, Channel, Ratio oder Raw).

#### 5.5.7 Erkennen von Undichtkeitigkeiten (Leakerkennung)

Sie können die Funktion zur Erkennung von Undichtigkeiten (Leakerkennung) in Chromeleon oder am Gerätedisplay aktivieren bzw. deaktivieren. Wird eine Undichtigkeit erkannt, wird die Analyse abgebrochen.

#### Aktivieren der Leakerkennung über Chromeleon

- 1. Öffnen Sie das Dialogfenster Commands für den Detektor.
- 2. Wählen Sie eine der folgenden Alternativen:
  - Wenn Sie mit Leakerkennung arbeiten möchten, wählen Sie LeakSensorMode und dann Enabled oder Silent. Im Fall einer Undichtigkeit leuchtet die LED Status auf der Gerätevorderseite rot. Zusätzlich erscheint bei der Einstellung
    - **Enabled** eine Meldung auf dem Gerätedisplay und in Chromeleon und es ertönt ein akustischer Alarm.
    - Silent eine Meldung auf dem Gerätedisplay und in Chromeleon. Es ertönt jedoch kein akustischer Alarm.
  - Wählen Sie **Disabled**, wenn Sie ohne Leakerkennung arbeiten möchten.

#### Aktivieren der Leakerkennung am Gerätedisplay

- 1. Wählen Sie die Funktionstaste Menu.
- 2. Rufen Sie das Menü Configuration auf und wählen Sie Leak sensor mode.
- 3. Wählen Sie Enabled, Silent oder Disabled (siehe oben).

# 5.5.8 Aufzeichnen der Temperatursignale

Bei der Installation des Detektors sind die Kontrollkästchen Ambient\_Temp und Lamphouse\_Temp auf der Seite Signals standardmäßig aktiviert ( $\rightarrow$  Seite 40). Damit werden die entsprechenden Kanäle für die Aufnahme der Umgebungs- und Lampenhaus-Temperaturen erzeugt. Diese Kanäle stehen dann im Dialogfenster Commands für den Detektor zur Verfügung.

Im Fall einer Störung können die Temperaturkanäle hilfreiche Hinweise auf die Ursache der Störung liefern. Daher sollten Sie die Temperaturen bei Untersuchung einer Störung über das Chromeleon-Programm aufzeichnen.

# 5.5.9 Anpassen von Helligkeit und Kontrast der Displayanzeige

Die Helligkeit der Hintergrundbeleuchtung und den Kontrast der Displayanzeige können Sie, falls erforderlich, in Chromeleon oder am Gerätedisplay an Ihre Anforderungen anpassen.

# Ändern der Einstellungen über Chromeleon

- 1. Öffnen Sie das Dialogfenster **Commands** für den Detektor.
- 2. Ändern Sie unter **Brightness** den Wert für die Helligkeit der Hintergrundbeleuchtung. Ändern Sie unter **Contrast** den Wert für den Kontrast der Displayanzeige.

# Ändern der Einstellungen am Gerätedisplay

- 1. Wählen Sie die Funktionstaste Menu.
- 2. Rufen Sie das Menü Configuration auf und wählen Sie Display & soft keys.
- 3. Ändern Sie unter **Brightness** den Wert für die Helligkeit der Hintergrundbeleuchtung. Ändern Sie unter **Contrast** den Wert für den Kontrast der Displayanzeige.

# 5.5.10 SmartStartup und SmartShutdown

Der SmartStartup-Assistent hilft Ihnen, wiederkehrende Tätigkeiten zu automatisieren ( $\rightarrow$  Seite 46). SmartStartup übernimmt das automatisierte und kontrollierte Einschalten der verschiedenen Module eines UltiMate 3000-Systems. So werden beispielsweise beim Detektor die Lampen eingeschaltet und die Lampenintensität überwacht. Zusätzlich kann SmartStartup die Pumpe automatisch entlüften, die Trennsäule spülen und das HPLC-System äquilibrieren. Wichtige Modulparameter werden automatisch kontrolliert. Wenn die Grenzwerte von den Modulen eingehalten werden, kann die zuvor aufgesetzte Probensequenz automatisch gestartet werden. SmartStartup kann zu einem beliebigen Zeitpunkt aktiviert werden.

Mit Hilfe des **SmartShutdown**-Assistenten können Sie ein Programm erstellen, mit dem das HPLC-System zur kurzfristigen Außerbetriebnahme in den Bereitschafts-Modus (Standby) versetzt oder für eine längere Betriebsunterbrechung automatisiert heruntergefahren (Shutdown) werden kann ( $\rightarrow$  Seite 87).

# 5.6 Spezielle Funktionen in Chromeleon

Dieses Kapitel gibt einen kurzen Überblick über einige spezielle Funktionen, die für den Detektor in Chromeleon zur Verfügung stehen.

| Erfahren Sie mehr über                                  | Auf Seite   |
|---------------------------------------------------------|-------------|
| Optimieren der Detektorleistung                         | siehe unten |
| Aufnehmen von Absorptionsspektren                       | 82          |
| Überwachung von Verschleißteilen                        | 83          |
| Diagnosetests                                           | 84          |
| Operational Qualification und Performance Qualification | 85          |

Diese Funktionen können Sie (soweit nicht anders angegeben) über das Dialogfenster **Commands** aufrufen. Zusätzlich stehen einige dieser Funktionen auch auf dem Steuerfenster für den Detektor zur Verfügung. Weitere Informationen zu den genannten Funktionen finden Sie in der Hilfe zu Chromeleon.

# 5.6.1 Optimieren der Detektorleistung

Die Leistungsfähigkeit des Detektors lässt sich mit Hilfe ausgewählter Betriebsparameter optimieren. Die Tabelle zeigt, welche Parameter dies sind und auf welche Leistungsdaten sie sich auswirken, und gibt darüber hinaus Hinweise, was bei der Einstellung zu beachten ist. Weitere Informationen finden Sie in der Hilfe zu Chromeleon.

| Parameter            | Betroffene Leistungsdaten                                           | Was ist zu beachten    |
|----------------------|---------------------------------------------------------------------|------------------------|
| Data collection rate | Auflösung der Peaks und Speicherplatz                               | $\rightarrow$ Seite 79 |
| Time constant        | Auflösung der Peaks, Empfindlichkeit und<br>Rauschen der Basislinie | $\rightarrow$ Seite 80 |
| Wavelength           | Empfindlichkeit und Linearität                                      | $\rightarrow$ Seite 80 |
| Baseline Behavior    | Verhalten der Basislinie                                            | $\rightarrow$ Seite 81 |

In Chromeleon können Sie diese Parameter manuell im Dialogfenster **Commands** für den Detektor ( $\rightarrow$  Seite 53) und auf der Seite **VWD** des **Panel Tabsets** ( $\rightarrow$  Seite 54) festlegen. Wenn Sie ein Programm mit Hilfe des Programmassistenten erstellen, berechnet der Assistent die Datenaufnahmerate (Data Collection Rate) und eine dazu passende Zeit-konstante (Time Constant) automatisch. Die Berechung erfolgt ausgehend von dem Wert, den Sie für die Peakbreite bei halber Peakhöhe vorgegeben haben.

| Pi | Program Wizard: UV Options 🛛 🛛 🔀                                                                         |                               |             |                                                                 |                                  |    |
|----|----------------------------------------------------------------------------------------------------|-------------------------------|-------------|-----------------------------------------------------------------|----------------------------------|----|
|    | <u>S</u> tart                                                                                            | settings and data acquisition | times:      |                                                                 |                                  |    |
|    | No.                                                                                                    | Channel name                  | AcqOn[min]  | AcqOff[min]                                                     | Wavel.[nm]                       |    |
|    | 1                                                                                                    | UV_VIS_1                      | 0.000       | 30.000                                                          | 190                              | -  |
|    | 2                                                                                                    | UV_VIS_2                      | 0.000       | 30.000                                                          | 241                              |    |
|    | 3                                                                                                    | UV_VIS_3                      | 0.000       | 30.000                                                          | 656                              |    |
|    | 4                                                                                                    | UV_VIS_4                      | 0.000       | 30.000                                                          | 900                              |    |
|    | 5                                                                                                    | Ambient_Temp                  | 0.000       | 30.000                                                          |                                  |    |
|    | 6                                                                                                    | Lamphouse_Temp                | 0.000       | 30.000                                                          |                                  |    |
|    |                                                                                                    |                               |             |                                                                 |                                  |    |
|    | Signal Parameter Assistant                                                                               |                               |             |                                                                 |                                  |    |
|    | Please specify the peak width at half height for<br>the narrowest expected peak in your<br>chromatogram. |                               |             |                                                                 |                                  |    |
|    | P                                                                                                    | eak Width 0.100               | [U,UU2 min] | /                                                               | $\langle \rangle$                |    |
|    | D                                                                                                    | ata Collection Rate 2.5       | [Hz]        |                                                                 |                                  |    |
|    | Ti                                                                                                    | ime Constant 0.60             | [\$]        | ata <u>C</u> ollection Rate: 2.5<br><u>T</u> ime Constant: 0.60 | ▼ [0.2100.0 Hz<br>▼ [0.004.55 s] | :] |

Abb. 26: Seite UV Options im Programmassistenten

#### 5.6.1.1 Data Collection Rate (Datenaufnahmerate)

Die Datenaufnahmerate gibt an, wie viele Datenpunkte Chromeleon pro Sekunde (Hz) vom Detektor übernimmt und als Rohdaten abspeichert. Die Anzahl der Datenpunkte, die der Detektor aufnimmt, hängt von der Detektorversion ab. Der Detektor kann Daten maximal mit 100 Hz aufnehmen. (Wird der VWD-3400RS über Chromeleon 7.1 oder später gesteuert, können Daten mit maximal 200 Hz aufgenommen werden.)

- Jeder Peak sollte in der Regel durch wenigstens 20 Datenpunkte definiert werden. Dies ist insbesondere eine Voraussetzung, um eine gute Peakflächenpräzision erzielen zu können. Für Chromatogramme mit koeluierenden Peaks oder einem geringen Signal/Rausch-Verhältnis werden 40 Punkte pro Peak empfohlen.
- Wählen Sie eine niedrigere Datenaufnahmerate (beispielsweise 1,0 Hz), wenn alle Peaks verhältnismäßig breit sind.
- Wählen Sie eine höhere Erfassungsrate (beispielsweise 10,0 Hz), wenn die interessanten Peaks weniger als einige Sekunden breit sind.
- Bei einer zu niedrigen Datenaufnahmerate werden Peakanfang und Peakende nicht genau bestimmt. Ist die Rate zu hoch, benötigen die Datenfiles gegebenenfalls mehr Speicherplatz als nötig und die Verarbeitungszeit für die Post-run-Analyse verlängert sich.

- Bei Anwendungen, bei denen bei mehreren Wellenlängen gemessen wird, nimmt das Rauschen der Basislinie im Vergleich zur Einkanal-Datenaufnahme zu. Dies gilt insbesondere dann, wenn die Datenrate der maximal möglichen Datenrate entspricht oder dieser sehr nahe kommt. In diesem Fall können Sie das Rauschen reduzieren, indem Sie eine niedrigere Datenrate wählen.
- Die Datenaufnahmerate und Zeitkonstante sollten stets gemeinsam betrachtet und eingestellt werden, um die Anzahl der aufgenommenen Datenpunkte zu optimieren und das Kurzzeitrauschen zu optimieren, während gleichzeitig die Peakhöhe, Symmetrie und Auflösung beibehalten werden.
- Ausgehend von dem Wert, den Sie für die Peakbreite bei halber Peakhöhe vorgegeben haben, berechnet der Programmassistent in Chromeleon die Datenaufnahmerate und die dazu passende Zeitkonstante automatisch (→ Abb. 26, Seite 79).

# 5.6.1.2 Time Constant (Zeitkonstante)

Die Zeitkonstante ist ein Maß dafür, wie schnell der Detektor auf eine Signaländerung reagiert.

Wählen Sie eine Zeitkonstante, die bei circa 10 % der Peakbreite bei halber Peakhöhe des schmalsten interessanten Peaks liegt. Bei einer längeren Zeitkonstante können mehr Signale gemittelt und damit das Kurzzeitrauschen reduziert werden. Wenn die Zeitkonstante zu lang gewählt wird, kann dies zu reduzierten Peakhöhen und asymmetrischen Peakformen führen. Eine korrekt gewählte Zeitkonstante führt zu einer wesentlichen Reduzierung des Basislinien-rauschens, reduziert die Peakhöhe jedoch nur geringfügig.

Ausgehend von dem Wert, den Sie für die Peakbreite bei halber Peakhöhe vorgegeben haben, berechnet der Programmassistent in Chromeleon die Datenaufnahmerate und die dazu passende Zeitkonstante automatisch ( $\rightarrow$  Abb. 26, Seite 79).

# 5.6.1.3 Wavelength

Wählen Sie die Wellenlänge, bei welcher die zu analysierenden Substanzen ihr Absorptionsmaximum haben. Eine Liste der Wellenlängen von Absorptionsmaxima verschiedener Chromophore finden Sie in Tabelle 2 im Kapitel 10.1 ( $\rightarrow$  Seite 140).

# 5.6.1.4 Basislinienverhalten

Werden im Laufe einer Einkanal- oder Mehrkanal-Datenaufnahme Wellenlängen geschaltet, so kann es im Chromatogramm zu Sprüngen im Basislinienverlauf kommen. Sie können festlegen, wie die Basislinie in diesen Fällen weitergeführt werden soll. Legen Sie fest, ob automatisch ein Autozero, d.h. ein Nullabgleich des Signals, durchgeführt wird (Zero), ob die Basislinie automatisch an das bisherige Signal angehängt wird (Append), oder ob die Basislinie auf den neuen Wert "springt" (Free).

## Festlegen des Baslinienverhaltens in Chromeleon

- 1. Öffnen Sie das Dialogfenster **Commands** für den Detektor.
- 2. Klicken Sie auf **BaselineBehavior**.
- 3. Wählen Sie eine Einstellung aus der Liste aus.
- 4. Klicken Sie auf **Execute**.
- **Hinweise:** Sie können jederzeit über den Befehl **AutoZero** einen Nullabgleich durchführen, d.h. die gemessene Intensität zum Zeitpunkt des Autozero wird von den in der Folge gemessenen Intensitäten subtrahiert. Wählen Sie für das Autozero immer einen Zeitpunkt, in dem keine Probe durch die Messzelle fließt.

Beachten Sie, dass das Chromatogramm mit der bei der Aufzeichnung vorliegenden Einstellung gespeichert wird. Wenn Sie das Basislinienverhalten nachträglich ändern, hat das keinen Einfluss auf bereits aufgezeichnete Chromatogramme.

# 5.6.2 Aufnehmen von Absorptionsspektren

Mit dem Detektor können Sie Absorptionsspektren der für die Analyse verwendeten Substanzen aufnehmen, beispielsweise um Peakunreinheiten festzustellen oder in der Methodenentwicklung, um die optimalen Wellenlängen zu bestimmen.

Spektrenscans können auf zwei Arten durchgeführt werden:

• *Direkt* über die Parameter und Befehle im Dialogfenster Commands ( $\rightarrow$  Seite 53)

| Chromeleon          | Beschreibung                                                                                                    |
|---------------------|----------------------------------------------------------------------------------------------------|
| ScanStartWavelength | Legen Sie die Wellenlänge fest, bei der die Aufnahme beginnen soll.                                                                                                    |
| ScanEndWavelength   | Legen Sie die Wellenlänge fest, bei der die Aufnahme beendet werden soll.                                                                                                    |
| ScanSpeed           | Legen Sie die Geschwindigkeit fest, mit welcher der aufzunehmende<br>Wellenlängenbereich (definiert durch ScanStartWavelength und<br>ScanEndWavelength) durchfahren wird.<br>Die folgenden Geschwindigkeiten können gewählt werden: Slow (1 nm/s),<br>Medium (5 nm/s), Fast (10 nm/s) oder Max (33 nm/s).                                                                |
| ScanBaseline        | Speichert ein Basislinienspektrum mit den aktuellen Einstellungen in der<br>Spektrenbibliothek.                                                                                                    |
|                     | müssen Sie mit den gleichen Wellenlängeneinstellungen, die Sie für die<br>Aufnahme des Absorptionsspektrums verwenden möchten, ein<br>Intensitätsspektrum der Basislinie aufnehmen. Das Basislinienspektrum<br>wird in Chromeleon gespeichert, bis ein neues Basislinienspektrum<br>aufgenommen oder das Spektrum über den Befehl <b>ClearBaseline</b> gelöscht<br>wird. |
|                     | <i>Hinweis</i> : Bei einer Änderung der Wellenlängeneinstellungen muss in jedem Fall ein neues Basislinienspektrum aufgenommen werden.                                                                                                    |
| Scan                | Speichert ein Absorptionsspektrum mit den aktuellen Einstellungen in der Spektrenbibliothek.                                                                                                    |
|                     | Zuvor muss ein Basislinienspektrum mit identischen Wellenlängeneinstellungen aufgezeichnet werden ( $\rightarrow$ ScanBaseline).                                                                                                    |
| StopScan            | Stoppt die laufende Aufnahme.                                                                                                    |

Weitere Informationen und Hinweise finden Sie in der Chromeleon-Hilfe.

Automatisch über ein Steuerprogramm (PGM) (→ Seite 56)
 Ein entsprechendes Programmbeispiel finden Sie in der Chromeleon-Hilfe.

# 5.6.3 Aktive Überwachung von Verschleißteilen (Predictive Performance)

Predictive Performance (= aktive Überwachung der wichtigsten Verschleißteile) unterstützt Funktionen zur Lebensdauerprognose von Verschleißteilen sowie zur Kontrolle und Dokumentation von Service- und (Re-)Qualifizierungsmaßnahmen.

#### **Dialogfenster Commands**

Öffnen Sie das Dialogfenster **Commands** und legen Sie die gewünschten Grenzwerte fest. Eine vollständige Liste der für den Detektor verfügbaren Befehle und Zähler finden Sie in der Hilfe zu Chromeleon. Um die Informationen für die Predictive Performance aktuell zu halten, werden die in der Tabelle genannten Zähler nach dem Tausch des entsprechenden Teils automatisch zurückgesetzt.

| Nach einem Tausch<br>der | Werden folgende Zähler automatisch zurückgesetzt                                                                               |  |
|--------------------------|----------------------------------------------------------------------------------------------------|--|
| Deuteriumlampe           | LastUVLampChangeDate (Einbaudatum der neuen Lampe)                                                                             |  |
|                          | UVLampOperationTime<br>UVRelIntensitywerden auf den Wert zurückgesetzt, der auf<br>der Chipkarte der Lampe gespeichert ist.    |  |
| Wolframlampe             | LastVISLampChangeDate (Einbaudatum der neuen Lampe)                                                                            |  |
|                          | VISLampOperationTime<br>VISRelIntensity kerden auf den Wert zurückgesetzt, der auf<br>der Chipkarte der Lampe gespeichert ist. |  |

Darüber hinaus werden folgende Maßnahmen empfohlen:

| Geben Sie nach                         | folgenden Befehl  |
|----------------------------------------|-------------------|
| einem Service (z.B. jährliche Wartung) | ServiceDone       |
| einer Qualifizierung                   | QualificationDone |

Damit werden die entsprechenden Zähler zurückgesetzt und das Datum eingetragen, an dem die Maßnahme erfolgt ist.

#### Steuerfenster

Auf dem Steuerfenster für den Detektor stehen Befehle und Zähler für die Predictive Performance über die Schaltflächen **Wellness**, **Qualification** und **Service** zur Verfügung. Hier können Sie die Grenzwerte eingeben und die Zähler gegebenenfalls zurücksetzen. Darüber hinaus zeigen Statusbalken die Qualifizierungs- und Serviceintervalle optisch an (ab Chromeleon 6.80).

| Farbe | Beschreibung                                                                                                 |
|-------|----------------------------------------------------------------------------------------------------|
| Grün  | OK.                                                                                                    |
| Gelb  | Der Grenzwert ist fast erreicht oder das entsprechende Teil sollte demnächst gewartet oder getauscht werden. |

| Farbe  | Beschreibung                                                                                                    |
|--------|----------------------------------------------------------------------------------------------------|
| Orange | (Nur bei Anzeigen für die Eigenschaft Qualification). Der Grenzwert ist erreicht. Es gibt jedoch noch eine Toleranzfrist (Grace Period), in der das Gerät weiter verwendet werden darf.                                                                                       |
| Rot    | Der Grenzwert (bei Qualification: Das Ende der Grace Period) ist erreicht und ein Austausch,<br>Service oder Qualifizierung des Detektors ist überfällig. Der Detektor kann nicht mehr<br>betrieben werden. Darüber hinaus ist es auch nicht möglich, einen Batch zu starten. |

Wird ein Grenzwert erreicht, erscheint zudem eine Meldung im Chromeleon Audit Trail.

## 5.6.4 Detektordiagnose

In Chromeleon stehen Diagnosetests zur Verfügung, mit denen der Detektor und verschiedene seiner Komponenten auf ihre Funktionsfähigkeit überprüft werden können.

- 1. Wählen Sie **Diagnostics** im Menü **Control**. (Das Menü Control ist nur sichtbar, wenn ein Steuerfenster geöffnet ist.)
- 2. Im Dialogfenster **Diagnostics** werden die Diagnosetests für alle Geräte angezeigt, die auf der aktuellen Zeitbasis installiert sind. Wählen Sie den gewünschten Test für den Detektor aus. Hinweise zur Durchführung der Tests finden Sie in der Hilfe zu Chromeleon.

| Um                                                                                                    | Wählen Sie den                        |
|----------------------------------------------------------------------------------------------------|---------------------------------------|
| die Wellenlängengenauigkeit zu testen. Die aktuell ermittelten<br>Kalibrierwerte können bei Bedarf übernommen werden. | Calibration Test <sup>1, 2</sup>      |
| das Dunkelstromsignal (Streulicht) zu bestimmen                                                                       | Dark Current Test <sup>2</sup>        |
| den Filtermotor auf korrekte Funktionsweise zu prüfen                                                                 | Filter Motor Test                     |
| den Gittermotor auf korrekte Funktionsweise zu prüfen                                                                 | Grating Motor Test                    |
| die Wellenlängengenauigkeit zu verifizieren                                                                           | Holmium Oxide Test <sup>1, 2</sup>    |
| die Intensität der Deuterium- bzw. Wolframlampe sowie die<br>Transmission der Optik und Messzelle zu prüfen           | Intensity Test <sup>1, 2</sup>        |
| die Filter zur Unterdrückung des Lichtanteils höherer Ordnungen auf korrekte Funktionsweise zu prüfen                 | Second Order Filter Test <sup>2</sup> |

<sup>1</sup> Zur Durchführung dieser Tests wird die Pumpe des UltiMate 3000-Systems benötigt, wenn der Test mit einer Messzelle durchgeführt wird. Beachten Sie, dass die LPG-3400XRS Pumpe keine Diagnose des Detektors unterstützt. Wird der Test mit der Trockenmesszelle durchgeführt, ist die Pumpe nicht erforderlich. Während der Tests verändert Chromeleon die oberen und unteren Druckgrenzen (sie werden nach dem Test wieder auf die Ausgangswerte zurückgestellt). Um eine Beschädigung der Säule zu vermeiden, empfiehlt Thermo Fisher Scientific daher, anstelle der Säule eine Widerstandskapillare zu installieren. (Eine geeignete Kapillare ist zum Beispiel im Diagnosetool-Kit für die Pumpen enthalten.)

<sup>2</sup> Im Chromeleon-Installationsprogramm müssen für den Detektor auf der Registerkarte **Signals** die Signale **Ref\_1** und **Measm\_1** ausgewählt sein ( $\rightarrow$  Seite 40). Andernfalls erscheinen die Tests nicht in der Liste der Diagnosetests.

Wurde ein Test nicht bestanden, finden Sie im Kapitel Diagnose-Meldungen Informationen zu möglichen Ursachen sowie Vorschläge für Abhilfemaßnahmen ( $\rightarrow$  Seite 99).

# 5.6.5 Operational Qualification und Performance Qualification

Sie können die Leistungsfähigkeit des Systems mit Hilfe der Operational und Performance Qualification kontrollieren und dokumentieren. Alle erforderlichen Materialien sowie eine detaillierte Anleitung zur Durchführung sind auf Anfrage erhältlich.

# 5.7 Außerbetriebnahme des Detektors

Beachten Sie für die Außerbetriebnahme und den Transport des Detektors die folgenden Hinweise:

- Achten Sie darauf, dass im Detektor immer eine Messzelle (oder Trockenmesszelle) eingebaut ist, also auch bei Betriebsunterbrechungen. Andernfalls kann die Optik durch eintretenden Staub beschädigt werden.
- Wenn Sie den Detektor transportieren oder versenden möchten, müssen Sie zur Sicherung der Optik die beiden Schrauben auf der Geräteunterseite (→ Abb. 8, Seite 28) wieder festziehen. Schieben Sie auch den Karton mit dem Hinweis auf die Transportsicherung, wie in der Abbildung gezeigt, wieder unter die Schrauben und falten Sie ihn um den Frontdeckel nach oben.
- Spülen Sie die Messzelle von Lösungsmitteln frei. Verwenden Sie dazu beispielsweise Isopropanol. Für direkte Injektionen in eine Messzelle steht das Spül- und Injektionskit, einschließlich geeigneter Spritze, zur Verfügung (Best.-Nr. 6078.4200).
- Versenden Sie das Gerät immer in der Originalverpackung und beachten Sie die Verpackungsvorschrift. Erfolgt der Versand des Gerätes nicht in der Originalverpackung, entfällt die Gerätegarantie. Ist die Originalverpackung nicht mehr verfügbar, können Sie geeignete Geräteverpackungen über die Thermo Fisher Scientific-Vertriebsorganisation für Dionex HPLC-Produkte bestellen. Die Verpackungsvorschrift ist im Ordner "Installation and Qualification Documents for Chromatography Instruments" enthalten und auch auf Anfrage erhältlich.

Wenn der Detektor über Chromeleon gesteuert wird, können Sie, wie in den nachfolgenden Abschnitten kurz beschrieben, den Detektor und das HPLC-System über Chromeleon in den Standby-Modus setzen oder automatisiert herunterfahren.

#### **Standby-Programm**

Ein Standby-Programm versetzt das HPLC-System in den Bereitschaftszustand. Dadurch kann die jeweilige Applikation schnell wieder aktiviert werden. Ein Standby-Programm umfasst im Wesentlichen die folgenden Punkte:

- Der Fluss wird am Programmende automatisch verringert.
- Die Temperatur aller temperaturgesteuerten Systemmodule wird heruntergefahren.

#### Shutdown-Programm

Ein Shutdown-Programm fährt das HPLC-System automatisch herunter. Es umfasst im Wesentlichen die folgenden Punkte:

- Der Fluss wird am Programmende automatisch gestoppt.
- Bestimmte Systemfunktionen werden abgeschaltet (z.B. Detektorlampen, Regelung der temperaturgesteuerten Systemmodule).

#### Erstellen eines Standby- oder Shutdown-Programms

Wählen Sie eine der folgenden Alternativen:

- Wählen Sie die erforderlichen Befehle und Parameter im Dialogfenster Commands aus.
- Automatisieren Sie die Außerbetriebnahme, indem Sie ein entsprechendes Programm erstellen und ablaufen lassen (→ Seite 56).
- Verwenden Sie den SmartShutdown-Assistenten (siehe unten), um das Programm zu erstellen und ablaufen zu lassen.

#### Erstellen eines Programms über den SmartShutdown-Assistenten

- 1. Öffnen Sie den Assistenten über SmartShutdown im Menü Batch.
- 2. Folgen Sie den Instruktionen auf den einzelnen Seiten des Assistenten. Klicken Sie auf die Schaltfläche **Hilfe**, wenn Sie weitere Informationen zu einer Seite benötigen.
- 3. Nach Beendigung des Assistenten
  - erstellt Chromeleon das entsprechende Programm und speichert es unter der Zeitbasis ab, für die das Programm erstellt wurde.
  - öffnet Chromeleon das Dialogfenster Start Batch on.

Wählen Sie das Programm aus und starten Sie es mit Start.

Weitere Informationen zum SmartShutdown-Assistenten finden Sie in der Hilfe zu Chromeleon.

# 5.8 Wartung und Wartungsintervalle

Der Detektor ist aus hochwertigen Bauteilen und Materialien gefertigt und benötigt daher nur einen geringen Wartungsaufwand. Alle Oberflächen sind beständig gegen schwache Säuren, Basen und organische Lösungsmittel. Dennoch sollten Sie verschüttete oder verspritze Flüssigkeiten sofort mit einem weichen, fusselfreien Tuch oder Papier aufsaugen (nicht trockenreiben). Eine längere Einwirkung kann Schäden verursachen.

Folgende Wartungsarbeiten sollten Sie in regelmäßigen Intervallen durchführen, um die optimale Funktionsfähigkeit und maximale Verfügbarkeit Ihres Detektors sicherzustellen. Dabei soll Ihnen die untenstehende Tabelle als Orientierungshilfe dienen, welche Arbeiten Sie wann durchführen sollten. Wie häufig diese Arbeiten durchgeführt werden müssen, hängt von einer Vielzahl von Faktoren ab.

| Häufigkeit | Was ist zu tun                                                                                                    |
|------------|----------------------------------------------------------------------------------------------------|
| Täglich    | Überprüfen Sie die Fluidik auf eventuelle Undichtigkeiten sowie<br>Anzeichen einer Blockade.                                                                                                    |
|            | Wenn Sie mit Pufferlösungen arbeiten, sollten Sie das System nach<br>Abschluss der Arbeiten gründlich mit einer Flüssigkeit spülen, die<br>keine Puffer/Salze enthält.                                                                                                    |
| Regelmäßig | Überprüfen Sie den Schlauch, der zur Ableitung von Flüssigkeit aus<br>dem Innenraum an den Ablauf rechts unterhalb des Detektors ange-<br>schlossen ist ( $\rightarrow$ Seite 45). Der Schlauch darf nicht abgeknickt sein<br>und an keiner Stelle höher liegen als der Anschluss-Stutzen.<br>Entleeren Sie den Abfallbehälter, wenn erforderlich. |
|            | Überwachen Sie die Lampenintensität ( $\rightarrow$ Seite 73) und tauschen Sie die Lampen gegebenenfalls aus ( $\rightarrow$ Seite 114).                                                                                                    |
| Jährlich   | Lassen Sie den Kundendienst eine regelmäßige Überprüfung auf<br>Verschmutzung, Abnützung, usw. in Abständen von circa 1 Jahr<br>durchführen                                                                                                    |

■ Hinweis: Unter Chromeleon stehen Funktionen zur Lebensdauerprognose von Verschleißteilen sowie Diagnosetests für verschiedene Detektorkomponenten zur Verfügung (→ Seiten 83 und 84).

# 6 Fehlersuche

# 6.1 Übersicht

Bei der Erkennung und Behebung von Fehlern, die beim Betrieb des Detektors oder eines UltiMate 3000-Systems auftreten können, helfen Ihnen:

# Statusanzeigen

Die Statusanzeigen auf der Gerätevorderseite lassen Sie auf den ersten Blick erkennen, ob der Detektor eingeschaltet und mit Chromeleon verbunden ist. Darüber hinaus können Sie erkennen, ob der Detektor korrekt arbeitet ( $\rightarrow$  Seite 17).

## Fehlermeldungen

Wird während des Betriebs des Detektors ein Fehler erkannt, erscheint eine entsprechende Meldung auf dem Gerätedisplay. Im Kapitel Meldungen auf dem Gerätedisplay finden Sie zu jeder Meldung Vorschläge für Abhilfemaßnahmen ( $\rightarrow$  Seite 90). Wird der Detektor unter Chromeleon betrieben, wird der Fehler auch im Chromeleon Audit Trail protokolliert.

Imweis: Hinweise zu Störungen, die beim Betrieb eines UltiMate 3000-Systems auftreten können, finden Sie im Kapitel Mögliche Störungen (→ Seite 105).

#### Diagnosetests

Wird der Detektor unter Chromeleon betrieben, stehen Ihnen in Chromeleon eine Reihe von Testfunktionen zur Verfügung, mit denen Sie verschiedene Komponenten des Detektors auf ihre Funktionsfähigkeit hin testen können ( $\rightarrow$  Seite 84). Wurde ein Test nicht bestanden, finden Sie im Kapitel Diagnose-Meldungen eine kurze Beschreibung der möglichen Ursachen sowie Vorschläge für Abhilfemaßnahmen ( $\rightarrow$  Seite 99).

Wenn Sie den Fehler nicht mit Ihren Mitteln beheben können, wenden Sie sich an den Thermo Fisher Scientific-Kundendienst für Dionex HPLC-Produkte.

# 6.2 Meldungen auf dem Gerätedisplay

Tritt während des Betriebs des Detektors ein Fehler auf, leuchtet die LED **Status** auf der Gerätevorderseite rot und es erscheinen eine oder mehrere Meldungen auf dem Detektor-Display. In der Navigationsleiste erscheinen dann die Funktionstasten **Prev**, **Next** und **Clear**.

| Um                                         | Wählen Sie |
|--------------------------------------------|------------|
| zur vorherigen Meldung zurück zu gelangen. | Prev       |
| zur nächsten Meldung weiter zu gehen.      | Next       |
| die Meldung vom Gerätedisplay zu löschen.  | Clear      |

Diese Tasten sind auch aktiv, wenn der Detektor mit Chromeleon verbunden ist.

Wenn der Detektor mit Chromeleon verbunden ist

- wird der Fehler auch im Chromeleon Audit Trail protokolliert.
- können Meldungen auf dem Gerätedisplay auch über den Chromeleon-Befehl ClearDisplayError gelöscht werden.

Die nachfolgende Tabelle listet Meldungen auf, die beim Betrieb des Detektors auftreten können, und nennt mögliche Abhilfemaßnahmen. Zusätzlich zu den genannten Meldungen können noch weitere Meldungen erscheinen. Wenden Sie sich in diesem Fall mit dem genauen Wortlaut der Meldung an den Kundendienst.

| Meldung                   | Abhilfe                                                                                                    |
|---------------------------|----------------------------------------------------------------------------------------------------|
| ADC data failure          | Schalten Sie den Detektor über den Netzschalter auf der Geräterückseite aus und nach einer Wartezeit von mindestens 30 Sekunden wieder ein.                                                                                                    |
| ADC internal test failure | 1. Trennen Sie das USB-Kabel von der Geräterückseite.                                                                                                    |
| - cycle power             | 2. Schalten Sie den Detektor über den Netzschalter auf der Geräterückseite aus.                                                                                                    |
|                           | 3. Warten Sie mindestens 30 Sekunden. Schalten Sie erst dann den Detektor wieder ein.                                                                                                    |
|                           | 4. Schließen Sie das USB-Kabel wieder an.                                                                                                    |
|                           | Wenn die Meldung wieder auf dem Display angezeigt wird, wiederholen<br>Sie die oben beschriebene Maßnahme und verlängern Sie die Wartezeit<br>auf 5 Minuten bis Sie den Detektor wieder einschalten. Tritt die Meldung<br>weiterhin auf, wenden Sie sich an den Kundendienst. |
| ADC operation failure     | Schalten Sie den Detektor über den Netzschalter auf der Geräterückseite aus und nach einer Wartezeit von mindestens 30 Sekunden wieder ein.                                                                                                    |

| Meldung                                    | Abhilfe                                                                                                    |
|--------------------------------------------|----------------------------------------------------------------------------------------------------|
| Ambient temperature<br>sensor failure.     | Werden gleichzeitig weitere Temperatur-Sensor-Ausfälle gemeldet, bauen<br>Sie die Messzelle aus und schließen Sie anschließend den Frontdeckel.<br>Werden nach kurzer Zeit Temperaturänderungen angezeigt, bauen Sie die<br>Messzelle sorgfältig wieder ein. Erscheint der Fehler erneut, ist die Mess-<br>zelle defekt und muss ausgetauscht werden. Werden weiterhin keine Tem-<br>peraturdaten gelesen (d.h. die Daten bleiben über längere Zeit konstant),<br>schalten Sie den Detektor über den Netzschalter auf der Geräterückseite<br>aus und nach einer Wartezeit von mindestens 30 Sekunden wieder ein. |
| Bad flow cell position                     | Überprüfen Sie, ob die Messzelle korrekt eingebaut ist (→ Seite 120).<br>Installieren Sie gegebenenfalls eine andere Messzelle.<br>Die Messzelle ist verschmutzt. Reinigen Sie die Messzelle (→ Seite 119).                                                                                                    |
| Command rejected –<br>device busy          | Der Detektor war für die Ausführung dieses Befehles nicht bereit.<br>Wiederholen Sie den Befehl nach einer kurzen Wartezeit. Überprüfen Sie<br>in Chromeleon den Ready-Zustand. Eventuell fehlt in einem Programm<br>ein <b>Wait</b> -Kommando.                                                                                                    |
| Critical module failure                    | Es ist ein schwerwiegender Fehler aufgetreten. Prüfen Sie den Audit-Trail<br>bzw. das Gerätedisplay auf zusätzlich aufgeführte Meldungen. Lesen Sie<br>die Beschreibung der zusätzlich aufgeführten Meldungen.                                                                                                    |
| DAC board not available                    | Es ist kein Zugriff auf die Analogausgänge möglich. Gegebenenfalls ist<br>kein DAC-Einschub installiert. Installieren Sie den DAC-Einschub<br>(→ Seite 32) oder löschen Sie die entsprechenden Befehle.                                                                                                    |
| DAC board operation error                  | Der DAC-Einschub ist defekt oder nicht korrekt installiert. Installieren Sie den DAC-Einschub neu ( $\rightarrow$ Seite 32) oder löschen Sie die entsprechenden Befehle.                                                                                                    |
| Dark signal gain<br>dependence too large.  | Zu viel Streulicht. Feuchtigkeit kann das Messsignal verfälschen. Warten Sie bei feuchten Umgebungbedingungen 1 Std. und wiederholen Sie den Test. Da die Meldung nur während des Dark Current Tests auftritt, lesen Sie dort über mögliche Abhilfemaßnahmen nach ( $\rightarrow$ Seite 100).                                                                                                    |
| Dark signal limit<br>exceeded.             | Zu viel Streulicht. Feuchtigkeit kann das Messsignal verfälschen. Warten<br>Sie bei feuchten Umgebungbedingungen 1 Std. und wiederholen Sie den<br>Test. Da die Meldung nur während des Dark Current Tests auftritt, lesen<br>Sie dort über mögliche Abhilfemaßnahmen nach (→ Seite 100).                                                                                                    |
| Door open                                  | Der Frontdeckel des Detektors ist offen. Schließen Sie den Deckel.                                                                                                    |
| Electronics<br>overtemperature             | <i>Hinweis:</i> Wenn diese Meldung erscheint, wird der Detektor sofort in den Standby-Modus geschaltet, um Schäden am Gerät zu vermeiden. Schalten Sie den Detektor aus und lassen Sie ihn abkühlen. Schalten Sie den Detektor wieder ein.                                                                                                    |
| Electronics temperature<br>sensor failure. | Werden gleichzeitig weitere Temperatur-Sensor-Ausfälle gemeldet, bauen<br>Sie die Messzelle aus und schließen Sie anschließend den Frontdeckel.<br>Werden nach kurzer Zeit Temperaturänderungen angezeigt, bauen Sie die<br>Messzelle sorgfältig wieder ein. Erscheint der Fehler erneut, ist die Mess-<br>zelle defekt und muss ausgetauscht werden. Werden weiterhin keine Tem-<br>peraturdaten gelesen (d.h. die Daten bleiben über längere Zeit konstant),<br>schalten Sie den Detektor über den Netzschalter auf der Geräterückseite<br>aus und nach einer Wartezeit von mindestens 30 Sekunden wieder ein. |

| Meldung                               | Abhilfe                                                                                                    |
|---------------------------------------|----------------------------------------------------------------------------------------------------|
| Filter control autozero<br>failed     | Prüfen Sie, ob mindestens eine Lampe eingeschaltet ist. Überprüfen Sie<br>die Messzelle und versuchen Sie es erneut. Reinitialisieren Sie den Filter-<br>motor über den <b>Reset</b> -Befehl in Chromeleon. Tauschen Sie<br>gegebenenfalls die Lampen aus (→ Seite 114).<br>Schalten Sie den Detektor über den Netzschalter auf der Geräterückseite<br>aus und nach einer Wartezeit von mindestens 30 Sekunden wieder ein                                                                                                    |
| Filter control calibration failed     | Eine Kalibrierung ist nur möglich, wenn die Lampen eingeschaltet sind.<br>Überprüfen Sie, ob die Lampen eingeschaltet sind. Schalten Sie die<br>Lampen gegebenenfalls aus und wieder ein und versuchen Sie es erneut.                                                                                                    |
|                                       | Überprüfen Sie die Messzelle und versuchen Sie es erneut. Reinitialisieren Sie den Filtermotor über den <b>Reset</b> -Befehl in Chromeleon. Tauschen Sie gegebenenfalls die Lampen aus ( $\rightarrow$ Seite 114).                                                                                                    |
| Filter motor not<br>calibrated        | Führen Sie die Filterkalibrierung manuell durch (→ Menü Checks,<br>Seite 65). Reinitialisieren Sie den Filtermotor über den Reset-Befehl in<br>Chromeleon. Tauschen Sie gegebenenfalls die Lampe(n) aus<br>(→ Seite 114).                                                                                                    |
| Filter positioning failed             | Schalten Sie den Detektor über den Netzschalter auf der Geräterückseite<br>aus und nach einer Wartezeit von mindestens 30 Sekunden wieder ein.<br>Tauschen Sie gegebenenfalls die Lampen aus (→ Seite 114).                                                                                                    |
| Filter test failed                    | Der Test zur Filtervalidierung ist fehlgeschlagen. Führen Sie die Filtervalidierung manuell durch ( $\rightarrow$ Menü <b>Checks</b> , Seite 65). Tauschen Sie gegebenenfalls die Lampen aus ( $\rightarrow$ Seite 114).                                                                                                    |
| Flow cell signal too high             | Es liegt gegebenenfalls zu viel Streulicht vor. Überprüfen Sie die<br>Messzelle auf korrekten Einbau und Vollständigkeit (→ Seite 120).<br>Prüfen Sie die Luftfeuchtigkeit in der Umgebung des Detektors. Eventuell<br>ist sie zu hoch. Lassen Sie den Detektor etwa 1 Stunde bei eingeschalteten<br>Lampe(n) warmlaufen und versuchen Sie es erneut. Führen Sie einen<br>Dark Current Test (→ Seite 84) aus.                                                                                                    |
| Grating calibration range<br>mismatch | <ul> <li>Diese Meldung weist nach dem Wechsel einer Flusszelle darauf hin, dass eine vollständige Kalibrierung (Calibration Test) nötig ist. Überprüfen Sie den Einbau der Messzelle. Bauen Sie sie aus und erneut ein. Führen Sie den Calibration Test durch (→ Seite 84). Reinigen Sie die Messzelle, falls eine Neukalibrierung das Problem nicht behebt. Tauschen Sie gegebenenfalls die Deuteriumlampe aus (→ Seite 115).</li> <li>Lässt sich die Optik nicht mehr stabil kalibrieren, ist möglicherweise die Optik defekt.</li> </ul> |
| Grating control autozero<br>failed    | Reinitialisieren Sie den Gittermotor über den <b>Reset</b> -Befehl in<br>Chromeleon. Schalten Sie den Detektor über den Netzschalter auf der<br>Geräterückseite aus und nach einer Wartezeit von mindestens<br>30 Sekunden wieder ein.                                                                                                    |
| Grating end sensor<br>failure         | Schalten Sie den Detektor über den Netzschalter auf der Geräterückseite<br>aus und nach einer Wartezeit von mindestens 30 Sekunden wieder ein.<br>Erscheint die Meldung erneut, ist möglicherweise die Optik defekt.                                                                                                    |

| Meldung                                                           | Abhilfe                                                                                                    |
|-------------------------------------------------------------------|----------------------------------------------------------------------------------------------------|
| Grating motor not calibrated                                      | Führen Sie die Gitterkalibrierung manuell durch (→ Menü <b>Checks</b> ,<br>Seite 65). Reinitialisieren Sie den Gittermotor über den <b>Reset</b> -Befehl in<br>Chromeleon. Tauschen Sie gegebenenfalls die Lampe(n) aus<br>(→ Seite 114).                                                                                                    |
| Grating motor test failed                                         | Diese Meldung wird im Rahmen der Diagnosetests ausgegeben.<br>Wiederholen Sie den Motor-Test. Schalten Sie den Detektor über den<br>Netzschalter auf der Geräterückseite aus und nach einer Wartezeit von<br>mindestens 30 Sekunden wieder ein.<br>Besteht der Fehler weiterhin, ist möglicherweise die Optik defekt.                                                                                                    |
| Grating positioning failed                                        | Schalten Sie den Detektor über den Netzschalter auf der Geräterückseite aus und nach einer Wartezeit von mindestens 30 Sekunden wieder ein.                                                                                                    |
| High dark signal –<br>please run diagnostics                      | Es liegt gegebenenfalls zu viel Streulicht vor. Überprüfen Sie die<br>Messzelle auf korrekten Einbau und Vollständigkeit (→ Seite 120).<br>Prüfen Sie die Luftfeuchtigkeit in der Umgebung des Detektors. Eventuell<br>ist sie zu hoch. Lassen Sie den Detektor etwa 1 Stunde bei<br>angeschalteteten Lampe(n) warmlaufen und versuchen Sie es erneut.<br>Führen Sie einen Dark Current Test aus (→ Seite 84).                                                                      |
| High dark signal drift<br>(may impair linearity)                  | Es liegt gegebenenfalls zu viel Streulicht vor. Überprüfen Sie die<br>Messzelle auf korrekten Einbau und Vollständigkeit (→ Seite 120).<br>Prüfen Sie die Luftfeuchtigkeit in der Umgebung des Detektors. Eventuell<br>ist sie zu hoch. Lassen Sie den Detektor etwa 1 Stunde bei<br>angeschalteteten Lampe(n) warmlaufen und versuchen Sie es erneut.<br>Führen Sie einen Dark Current Test aus (→ Seite 84).                                                                      |
| High reference dark signal                                        | Es liegt gegebenenfalls zu viel Streulicht vor. Da dieser Fehler nur im Rahmen des Dark Current Tests gemeldet wird, führen Sie die dort angegebenen Maßnahmen durch (→ Seite 100).                                                                                                    |
| ID bus access failure<br>–oder–<br>ID bus connection<br>breakdown | Der Zugriff auf die Komponenten-Chips ist nicht möglich. Die<br>Ermittlung/ Speicherung der Wellness-Daten ist gestört. Bauen Sie die<br>Messzelle aus. Schalten Sie den Detektor über den Netzschalter auf der<br>Geräterückseite aus und nach einer Wartezeit von mindestens<br>30 Sekunden wieder ein. Tritt der Fehler mit dem Einbau einer Messzelle<br>auf, muss diese ausgetauscht werden (→ Seite 120). Bleibt der Fehler<br>bestehen, wenden Sie sich an den Kundendienst. |
| ID bus log init failure                                           | Schalten Sie den Detektor über den Netzschalter auf der Geräterückseite aus und nach einer Wartezeit von mindestens 30 Sekunden wieder ein.                                                                                                    |
| ID chip log data error                                            | Die Meldung kann in Verbindung mit einem kurz zuvor ausgeführten<br>Messzellenwechsel ignoriert werden. Tritt diese Meldung häufiger auf,<br>wenden Sie sich an den Kundendienst.                                                                                                    |
| Ignored, auto-ranging active                                      | Wenn der Auto-ranging-Modus aktiviert ist, werden die Einstellungen zur<br>Integrationszeit und zur Anzahl der zu mittelnden Proben ignoriert.<br>Schalten Sie gegebenenfalls den Auto-ranging Modus aus (→ Menü <b>Data</b> ,<br>Seite 66).                                                                                                    |
| Invalid baseline data                                             | Prüfen Sie, ob die Lampen eingeschaltet sind. Überprüfen Sie die Messzelle auf Streulicht, Blockierung und korrekte Positionierung ( $\rightarrow$ Seite 120).                                                                                                    |

| Meldung                                        | Abhilfe                                                                                                    |
|------------------------------------------------|----------------------------------------------------------------------------------------------------|
| Invalid data rate                              | Die Datenrate ist ungültig. Wählen Sie eine andere Datenrate aus $(\rightarrow$ Seite 79).                                                                                                    |
| Invalid reference data                         | Prüfen Sie, ob die Lampen eingeschaltet sind.                                                                                                    |
|                                                | Schalten Sie den Detektor über den Netzschalter auf der Geräterückseite aus und nach einer Wartezeit von mindestens 30 Sekunden wieder ein.                                                                                                    |
| Lamp cooling down -<br>reignition in # minutes | (wobei # = 1 bis 5)<br>Die Deuteriumlampe wurde ausgeschaltet und wieder eingeschaltet, bevor<br>die Lampe ausreichend abgekühlt ist. Die Lampe kann jedoch erst nach<br>Ablauf der Abkühlzeit (5 Minuten) erneut zünden. Warten Sie, bis die<br>Abkühlzeit abgelaufen ist. Die verbleibende Zeit wird in der Meldung<br>angezeigt.                                                                                                    |
| Lamp house cooling fan failure                 | Schalten Sie den Detektor über den Netzschalter auf der Geräterückseite aus und nach einer Wartezeit von mindestens 30 Sekunden wieder ein.                                                                                                    |
| Lamp house<br>overtemperature                  | <ul> <li>Hinweis: Wenn diese Meldung erscheint, wird der Detektor sofort in den<br/>Standby-Modus geschaltet, um Schäden am Gerät zu vermeiden.</li> <li>Schalten Sie den Detektor aus und lassen Sie ihn abkühlen. Vergewissern<br/>Sie sich, dass die Lüftungsschlitze nicht abgedeckt und sauber sind. Die<br/>Umgebungstemperatur sollte unter 35 °C liegen. Schalten Sie den<br/>Detektor wieder ein</li> </ul>                                                                                                    |
| Lamp house temperature<br>sensor failure.      | Werden gleichzeitig weitere Temperatur-Sensor-Ausfälle gemeldet, bauen<br>Sie die Messzelle aus und schließen Sie anschließend den Frontdeckel.<br>Werden nach kurzer Zeit Temperaturänderungen angezeigt, bauen Sie die<br>Messzelle sorgfältig wieder ein. Erscheint der Fehler erneut, ist die Mess-<br>zelle defekt und muss ausgetauscht werden. Werden weiterhin keine Tem-<br>peraturdaten gelesen (d.h. die Daten bleiben über längere Zeit konstant),<br>schalten Sie den Detektor über den Netzschalter auf der Geräterückseite<br>aus und nach einer Wartezeit von mindestens 30 Sekunden wieder ein. |
| Lamp intensity<br>determination failed         | <ul> <li>Die Lampenintensität konnte nicht bestimmt werden. Führen Sie die<br/>Intensitätsbestimmung über den entsprechenden Befehl im Menü</li> <li>Diagnostics &gt; Status &amp; special functions manuell durch (→ Seite 65).</li> <li>Führen Sie gegebenenfalls in Chromeleon den Reset-Befehl aus, um den<br/>Detektor auf die Startbedingungen beim Einschalten zurückzusetzen.</li> <li>Tauschen Sie gegebenenfalls die Lampen aus (→ Seite 114).</li> </ul>                                                                                                    |
| Lamp voltage pre-set failed                    | Schalten Sie den Detektor über den Netzschalter auf der Geräterückseite<br>aus und nach einer Wartezeit von mindestens 30 Sekunden wieder ein.<br>Bleibt der Fehler bestehen, wenden Sie sich an den Kundendienst.                                                                                                    |
| Leak detected                                  | Der Leaksensor hat angesprochen. Überprüfen Sie die Messzelle. Ziehen<br>Sie gegebenenfalls undichte Verbindungen nach. Trocknen Sie den<br>Leaksensor (→ Seite 125).                                                                                                    |
| Leak detection warning                         | Der Leaksensor hat angesprochen. Überprüfen Sie die Messzelle. Ziehen<br>Sie gegebenenfalls undichte Verbindungen nach. Trocknen Sie den<br>Leaksensor (→ Seite 125).                                                                                                    |
| Low signal warning                             | Wählen Sie eine andere Wellenlänge aus oder schalten Sie die andere Lampe ein.                                                                                                    |

| Meldung                              | Abhilfe                                                                                                    |
|--------------------------------------|----------------------------------------------------------------------------------------------------|
| Main board<br>configuration invalid. | <ul> <li>Schalten Sie den Detektor über den Netzschalter auf der Geräterückseite aus und wieder ein.</li> <li>Erscheint die Meldung erneut, überprüfen Sie, ob der Messzellenchip und/oder die Lampen defekt sind. Schalten Sie den Detektor aus, entfernen Sie die Messzelle (→ Seite 120) und Lampen (→ Seite 114), und schalten Sie den Detektor wieder ein. Tauschen Sie gegebenenfalls die Messzelle oder Lampen.</li> </ul>                                                                                                    |
| Measurement channel<br>data overload | Führen Sie einen AutoZero-Befehl aus und starten Sie die Datenauf-<br>nahme erneut. Bleibt der Fehler bestehen, führen Sie in Chromeleon den<br>Befehl UpdateLampIntensity aus, gefolgt von einem weiteren<br>AutoZero-Befehl.                                                                                                    |
| Multi wave cycle time below limit    | Wählen Sie eine niedrigere Datenrate für den Mehrwellenlängenbetrieb.                                                                                                    |
| No or unrecognized flow cell         | Diese Meldung ist für eine Dummy-Messzelle normal. Bauen Sie andere<br>Messzellen aus und wieder ein und schließen Sie den Frontdeckel. Wird<br>die Messzelle nicht erkannt, sollte die Messzelle ausgetauscht werden. Ein<br>Messen ist dennoch möglich.                                                                                                    |
| Non-Dionex lamp<br>detected          | Die installierte Lampe ist keine Dionex-Lampe. Daher werden die<br>Funktionen zur System Wellness nicht unterstützt. Verwenden Sie eine<br>Dionex-Lampe (→ Seite 114).                                                                                                    |
| Optics temperature<br>sensor failure | Werden gleichzeitig weitere Temperatur-Sensor-Ausfälle gemeldet, bauen<br>Sie die Messzelle aus und schließen Sie anschließend den Frontdeckel.<br>Werden nach kurzer Zeit Temperaturänderungen angezeigt, bauen Sie die<br>Messzelle sorgfältig wieder ein. Erscheint der Fehler erneut, ist die Mess-<br>zelle defekt und muss ausgetauscht werden. Werden weiterhin keine Tem-<br>peraturdaten gelesen (d.h. die Daten bleiben über längere Zeit konstant),<br>schalten Sie den Detektor über den Netzschalter auf der Geräterückseite<br>aus und nach einer Wartezeit von mindestens 30 Sekunden wieder ein. |
| Peak identification failed           | Für die angegebene Wellenlänge kann keine Spektrallinie gefunden<br>werden. Versuchen Sie es erneut. Wählen Sie gegebenenfalls eine andere<br>Wellenlänge aus.                                                                                                    |
| Reference channel data<br>overload   | Führen Sie einen AutoZero-Befehl aus und starten Sie die Datenauf-<br>nahme erneut. Bleibt der Fehler bestehen, führen Sie in Chromeleon den<br>Befehl UpdateLampIntensity aus, gefolgt von einem weiteren<br>AutoZero-Befehl.                                                                                                    |
| Reference signal too<br>high         | Es liegt gegebenenfalls zu viel Streulicht vor. Überprüfen Sie die<br>Messzelle auf korrekten Einbau und Vollständigkeit (→ Seite 120).                                                                                                    |
| Spectral line validation failed      | Überprüfen Sie die Messzelle auf korrekte Positionierung ( $\rightarrow$ Seite 120).<br>Führen Sie eine manuelle Wellenlängenkalibrierung zur Überprüfung der<br>D <sub>\alpha</sub> -Linie durch ( $\rightarrow$ Hinweis in Kap. 7.2, Seite 112).                                                                                                    |
| Switch on UV lamp first              | Die Deuteriumlampe ist nicht eingeschaltet. Schalten Sie die Deuterium-<br>lampe ein und versuchen Sie es erneut.                                                                                                    |
| Switch on UV/VIS lamp<br>first       | Sie haben versucht, einen lichtabhängigen Prozess, z.B. eine manuelle<br>Kalibrierung, durchzuführen, ohne dass eine Lampe eingeschaltet ist.<br>Schalten Sie die Deuterium- oder Wolframlampe ein und versuchen Sie es<br>erneut.                                                                                                    |

| Meldung                                  | Abhilfe                                                                                                    |
|------------------------------------------|----------------------------------------------------------------------------------------------------|
| System cooling fan failure.              | Schalten Sie den Detektor über den Netzschalter auf der Geräterückseite aus und nach einer Wartezeit von mindestens 30 Sekunden wieder ein.                                                                                                    |
| Temperature sensor communication stalled | Schalten Sie den Detektor über den Netzschalter auf der Geräterückseite aus und nach einer Wartezeit von mindestens 30 Sekunden wieder ein.                                                                                                    |
| Temperature sensor<br>failure            | Werden gleichzeitig weitere Temperatur-Sensor-Ausfälle gemeldet, bauen<br>Sie die Messzelle aus und schließen Sie anschließend den Frontdeckel.<br>Werden nach kurzer Zeit Temperaturänderungen angezeigt, bauen Sie die<br>Messzelle sorgfältig wieder ein. Erscheint der Fehler erneut, ist die<br>Messzelle defekt und muss ausgetauscht werden. Werden weiterhin keine<br>Temperaturdaten gelesen (d.h. die Daten bleiben über längere Zeit<br>konstant), schalten Sie den Detektor über den Netzschalter auf der Geräte-<br>rückseite aus und nach einer Wartezeit von mindestens 30 Sekunden<br>wieder ein. |
| UV lamp breakdown                        | Die Deuteriumlampe ist während des Betriebs ausgefallen. Möglicher-<br>weise ist die Lampe defekt. Schalten Sie die Lampe aus und wieder ein.<br>Tauschen Sie gegebenenfalls die Lampe aus ( $\rightarrow$ Seite 115).                                                                                                    |
| UV lamp high-voltage failure             | Möglicherweise ist die Deuteriumlampe defekt. Schalten Sie die Lampe aus und wieder ein. Tauschen Sie gegebenenfalls die Lampe aus $(\rightarrow$ Seite 115).                                                                                                    |
| UV lamp ignition failure                 | Die Deuteriumlampe zündet nicht. Möglicherweise ist die Lampe defekt.<br>Schalten Sie die Lampe aus und wieder ein. Tauschen Sie gegebenenfalls<br>die Lampe aus (→ Seite 115).                                                                                                    |
| UV lamp intensity low                    | Setzen Sie gegebenenfalls den Grenzwert für die Lampenintensität auf<br>einen niedrigeren Wert (→ UV low intensity limit, Seite 65).<br>Tauschen Sie die Deuteriumlampe aus (→ Seite 115).<br>Wenn die oben genannten Maßnahmen nicht zum Erfolg führen, ist<br>gegebenenfalls die Optik defekt. Verständigen Sie in diesem Fall den<br>Kundendienst.                                                                                                    |
| UV lamp signal overload.                 | Prüfen Sie, ob die Messzelle korrekt installiert ist ( $\rightarrow$ Seite 120).                                                                                                    |
| VIS lamp intensity low                   | Prüfen Sie, ob die Messzelle korrekt installiert ist ( $\rightarrow$ Seite 120).<br>Setzen Sie gegebenenfalls den Grenzwert für die Lampenintensität auf<br>einen niedrigeren Wert ( $\rightarrow$ <b>VIS low intensity limit</b> , Seite 65).<br>Tauschen Sie die Wolframlampe aus ( $\rightarrow$ Seite 117).<br>Wenn die oben genannten Maßnahmen nicht zum Erfolg führen, ist<br>gegebenenfalls die Optik defekt. Verständigen Sie in diesem Fall den<br>Kundendienst.                                                                                                    |
| VIS lamp missing or broken               | Die Wolframlampe ist nicht installiert oder defekt. Prüfen Sie, ob die Lampe installiert ist. Schalten Sie die Lampe aus und wieder ein. Tauschen Sie gegebenenfalls die Lampe aus ( $\rightarrow$ Seite 117).                                                                                                    |
| VIS lamp shorted                         | Die Wolframlampe ist defekt (evtl. Kurzschluss). Schalten Sie die Lampe aus und wieder ein. Tauschen Sie gegebenenfalls die Lampe aus $(\rightarrow$ Seite 117).                                                                                                    |
| VIS lamp signal overload.                | Prüfen Sie, ob die Messzelle korrekt installiert ist ( $\rightarrow$ Seite 120).                                                                                                    |

| Meldung                            | Abhilfe                                                                                                    |
|------------------------------------|----------------------------------------------------------------------------------------------------|
| Wavelength calibration data error. | Überprüfen Sie die Messzelle und versuchen Sie es erneut. Überprüfen<br>Sie, ob mindestens eine Lampe eingeschaltet ist. Schalten Sie die<br>Lampe(n) ggf. aus und wieder ein und versuchen Sie es erneut.<br>Reinitialisieren Sie den Gittermotor über den <b>Reset</b> -Befehl in<br>Chromeleon. Tauschen Sie gegebenenfalls die Deuteriumlampe aus<br>$(\rightarrow$ Seite 115).                                                                                                    |
| Wavelength calibration error.      | <ul> <li>Eine Kalibrierung ist nur möglich, wenn die Lampen eingeschaltet sind.</li> <li>Überprüfen Sie, ob die Lampen eingeschaltet sind. Schalten Sie die</li> <li>Lampen gegebenenfalls aus und wieder ein und versuchen Sie es erneut.</li> <li>Reinitialisieren Sie den Gittermotor über den Reset-Befehl in</li> <li>Chromeleon. Tauschen Sie gegebenenfalls die Deuteriumlampe aus</li> <li>(→ Seite 115).</li> <li>Schalten Sie den Detektor über den Netzschalter auf der Geräterückseite</li> </ul> |
|                                    | aus und nach einer Wartezeit von mindestens 30 Sekunden wieder ein.                                                                                                    |
| Wavelength calibration mismatch.   | Die Filter und/oder Spiegel sind stumpf oder beschlagen. Verständigen Sie in diesem Fall den Kundendienst.                                                                                                    |
| Wavelength outside spectral range  | Die gewählte Wellenlänge liegt außerhalb des Spektralbereichs der<br>aktiven Lampe. Schalten Sie die andere Lampe an oder wählen Sie eine<br>andere Wellenlänge aus.                                                                                                    |

Wenn der Detektor unter Chromeleon betrieben wird und keine Kommunikation zwischen dem Detektor und Chromeleon aufgebaut werden kann, können entsprechende Meldungen im Chromeleon Audit Trail erscheinen.

| Meldung                                                                      | Abhilfe                                                                                                    |
|------------------------------------------------------------------------------|----------------------------------------------------------------------------------------------------|
| VWD-3x00@USB-1610103 -<br>Device not found on the USB.                       | Die USB-Verbindung zwischen dem Detektor und dem Chromeleon-<br>Server ist unterbrochen. Prüfen Sie die USB-Verbindung.                                                                                 |
|                                                                              | Die Stromversorgung des Detektors ist unterbrochen. Prüfen Sie die Verbindung des Detektors zum Stromnetz.                                                                                              |
| Error opening VWD-3x00<br>@USB-1610103 – The System                          | Die USB-Verbindung zwischen dem Detektor und dem Chromeleon-<br>Server ist unterbrochen. Prüfen Sie die USB-Verbindung.                                                                                 |
| cannot find the file specified                                               | Die Stromversorgung des Detektors ist unterbrochen. Prüfen Sie die Verbindung des Detektors zum Stromnetz.                                                                                              |
| Error issuing control request to<br>VWD-3x00@USB-1610103                     | Der Chromeleon-Server kann keine Verbindung zum Detektor auf-<br>nehmen. Prüfen Sie die USB-Verbindung. Prüfen Sie die Verbindung<br>des Detektors zum Stromnetz.                                       |
|                                                                              | Löschen Sie gegebenenfalls den in der Meldung angegebenen Detektor<br>aus der Konfiguration oder wählen in der Serverkonfiguration einen<br>anderen Detektor aus.                                       |
| Error reading from VWD-3x00<br>@USB-1610103<br>Data error (cyclic redundancy | Prüfen Sie die USB Verbindung; die USB-Kabellänge darf 5 m zum<br>nächsten Hub nicht überschreiten. Die maximale Gesamtkabellänge<br>einschließlich der Hub-Verbindungen darf 30 m nicht überschreiten. |
| check)                                                                       | Ersetzen Sie ein evtl. fehlerhaftes USB-Kabel oder Hub.                                                                                                    |
| Error reading from VWD-3x00<br>@USB-1610103                                  | Die USB-Verbindung zwischen dem Detektor und dem Chromeleon-<br>Server ist unterbrochen. Prüfen Sie die USB-Verbindung.                                                                                 |
|                                                                              | Die Stromversorgung des Detektors ist unterbrochen. Prüfen Sie die<br>Verbindung des Detektors zum Stromnetz.                                                                                           |

# 6.3 Diagnose-Meldungen in Chromeleon

Wenn der Detektor einen Diagnose-Test nicht besteht, führen Sie die unten genannten Abhilfemaßnahmen durch. Führen Sie Maßnahmen in der genannten Reihenfolge durch und wiederholen Sie den Test nach jeder Aktion. Wird der Test auch nach der letzten Maßnahme nicht bestanden, wenden Sie sich an den Kundendienst.

#### **Calibration Test fehlgeschlagen**

Führen Sie vor der Ausführung des Calibration Tests, falls noch nicht geschehen, einen Dark Current-Test und ggf. einen Intensity Test durch. Dies kann insbesondere notwendig sein, wenn das Gerät nach längerer Standzeit neu in Betrieb genommen wurde.

| Testergebnis                                                         | Abhilfe                                                                                                    |
|----------------------------------------------------------------------|----------------------------------------------------------------------------------------------------|
| Bad zero order position.                                             | <ol> <li>Speichern Sie die neuen Kalibrierdaten noch nicht. Prüfen Sie<br/>die unten genannten Punkte und wiederholen Sie den Test:<br/>Wenn Sie eine Lampe getauscht haben, prüfen Sie, ob die neue<br/>Lampe korrekt eingebaut ist und wiederholen Sie<br/>gegebenenfalls die Installation (→ Seite 114).<br/>Wenn für den Test beide Lampen eingeschaltet waren, schalten<br/>Sie die Wolframlampe aus.</li> </ol> |
|                                                                      | 2. Speichern Sie die neuen Kalibrierdaten.                                                                                                    |
|                                                                      | <ol> <li>Schalten Sie den Detektor über den Netzschalter auf der<br/>Geräterückseite aus und nach einer Wartezeit von mindestens<br/>30 Sekunden wieder ein.</li> </ol>                                                                                                    |
| D alpha line width exceeded.                                         | 1. Speichern Sie die neuen Kalibrierdaten nicht.                                                                                                    |
|                                                                      | 2. Wiederholen Sie den Test.                                                                                                    |
|                                                                      | <ol> <li>Wenn f ür den Test beide Lampen eingeschaltet waren, schalten<br/>Sie die Wolframlampe aus.</li> </ol>                                                                                                    |
| D alpha line position channel                                        | 1. Speichern Sie die neuen Kalibrierdaten.                                                                                                    |
| mismatch.<br>D alpha line position out of range,<br>bad calibration. | <ol> <li>Wenn Sie eine Lampe getauscht haben, prüfen Sie, ob die neue<br/>Lampe korrekt eingebaut ist und wiederholen Sie<br/>gegebenenfalls die Installation (→ Seite 114).</li> </ol>                                                                                                    |
|                                                                      | 3. Wenn für den Test beide Lampen eingeschaltet waren, schalten Sie die Wolframlampe aus.                                                                                                    |
|                                                                      | 4. Prüfen Sie, ob die Messzelle korrekt installiert ist, und wiederholen Sie gegebenenfalls die Installation ( $\rightarrow$ Seite 120).                                                                                                    |
|                                                                      | 5. Vergewissern Sie sich, dass der optische Pfad der Messzelle nicht verschmutzt oder blockiert ist.                                                                                                    |
|                                                                      | <ul> <li>6. Schalten Sie den Detektor über den Netzschalter auf der<br/>Geräterückseite aus und nach einer Wartezeit von mindestens<br/>30 Sekunden wieder ein.</li> </ul>                                                                                                    |

| Testergebnis                        | Abhilfe                                                                                                    |
|-------------------------------------|----------------------------------------------------------------------------------------------------|
| Zero order UV vs. VIS mismatch      | <ol> <li>Speichern Sie die neuen Kalibrierdaten nicht. Prüfen Sie die<br/>unten genannten Punkte:<br/>Wenn Sie eine Lampe getauscht haben, prüfen Sie, ob die neue<br/>Lampe korrekt eingebaut ist. Wiederholen Sie gegebenenfalls<br/>die Installation (→ Seite 114).<br/>Wenn für den Test beide Lampen eingeschaltet waren, schalten<br/>Sie die Wolframlampe aus.</li> </ol> |
|                                     | 2. Speichern Sie die neuen Kalibrierdaten.                                                                                                    |
|                                     | <ol> <li>Schalten Sie den Detektor über den Netzschalter auf der<br/>Geräterückseite aus und nach einer Wartezeit von mindestens<br/>30 Sekunden wieder ein.</li> </ol>                                                                                                    |
| Zero order offsets channel mismatch | 1. Speichern Sie die neuen Kalibrierdaten nicht.                                                                                                    |
|                                     | <ol> <li>Wenn Sie eine Lampe getauscht haben, pr üfen Sie, ob die neue<br/>Lampe korrekt eingebaut ist und wiederholen Sie<br/>gegebenenfalls die Installation (→ Seite 114).</li> </ol>                                                                                                    |
|                                     | <ol> <li>Wenn f ür den Test beide Lampen eingeschaltet waren, schalten<br/>Sie die Wolframlampe aus.</li> </ol>                                                                                                    |
|                                     | <ol> <li>Prüfen Sie, ob die Messzelle korrekt installiert ist, und<br/>wiederholen Sie gegebenenfalls die Installation (→ Seite 120).</li> </ol>                                                                                                    |
|                                     | 5. Installieren Sie eine andere Messzelle ( $\rightarrow$ Seite 120).                                                                                                    |
|                                     | <ol> <li>Schalten Sie den Detektor über den Netzschalter auf der<br/>Geräterückseite aus und nach einer Wartezeit von mindestens<br/>30 Sekunden wieder ein.</li> </ol>                                                                                                    |

#### Dark Current Test fehlgeschlagen

### steht im Testergebnis für "Measurement channel" oder "Reference channel".

| Testergebnis                                                                                                    | Abhilfe                                                                                                    |
|----------------------------------------------------------------------------------------------------|----------------------------------------------------------------------------------------------------|
| ### ADC test signal too noisy.                                                                                                    | 1. Wiederholen Sie den Test.                                                                                                    |
| <ul> <li>-oder-</li> <li>### ADC test signal out of range.</li> <li>-oder-</li> <li>### ADC test signal integrator mismatch.</li> <li>-oder-</li> <li>### ADC test signal ratio out of range.</li> </ul> | <ol> <li>Bei hoher Luftfeuchtigkeit muss der Detektor ggf. bis<br/>zu einigen Stunden warmlaufen, bis er für Messungen<br/>zu verwenden ist. Schalten Sie dazu alle verfügbaren<br/>Lampen ein und wiederholen Sie den Dunkelstrom-<br/>Diagnosetest im stündlichen Abstand und vergleichen<br/>Sie die Messwerte, ob sie sich deutlich ändern.</li> <li>Schalten Sie den Detektor über den Netzschalter auf der<br/>Geräterückseite aus und nach einer Wartezeit von<br/>mindestens 30 Sekunden wieder ein.</li> </ol> |
| Testergebnis                                                     | Abhilfe                                                                                                    |
|------------------------------------------------------------------|----------------------------------------------------------------------------------------------------|
| ### dark signal too high<br>-oder-<br>### dark signal too noisy. | <ol> <li>Es liegt gegebenenfalls zu viel Streulicht vor.<br/>Überprüfen Sie die Messzelle auf korrekten Einbau und<br/>Vollständigkeit (→ Seite 120). Dunkeln Sie<br/>gegebenenfalls den Raum ab.</li> </ol>                                                     |
|                                                                  | 2. Wenn während des Tests eine oder beide Lampen<br>eingeschaltet waren, schalten Sie die Lampen aus und<br>wiederholen Sie den Test. Wenn der Test erfolgreich<br>ist, führen Sie in Chromeleon den Befehl Reset aus und<br>schalten Sie die Lampen wieder ein. |
|                                                                  | <ol> <li>Schalten Sie den Detektor über den Netzschalter auf der<br/>Geräterückseite aus und nach einer Wartezeit von<br/>mindestens 30 Sekunden wieder ein.</li> </ol>                                                                                          |

### Filter Motor Test fehlgeschlagen

| Testergebnis                          | Abhilfe                                                                                                    |
|---------------------------------------|----------------------------------------------------------------------------------------------------|
| Es liegt ein mechanischer Fehler vor. | <ol> <li>Wiederholen Sie den Test.</li> <li>Schalten Sie den Detektor über den Netzschalter auf der<br/>Geräterückseite aus und nach einer Wartezeit von<br/>mindestens 30 Sekunden wieder ein.</li> </ol> |

### Grating Motor Test fehlgeschlagen

| Testergebnis                                                                                                    | Abhilfe                                                                                                    |
|----------------------------------------------------------------------------------------------------|----------------------------------------------------------------------------------------------------|
| Es liegt ein mechanischer Fehler vor<br>(z.B. "initialization position mismatch",<br>"zero order position mismatch", oder<br>"reference position mismatch") | <ol> <li>Wiederholen Sie den Test.</li> <li>Schalten Sie den Detektor über den Netzschalter auf der<br/>Geräterückseite aus und nach einer Wartezeit von<br/>mindestens 30 Sekunden wieder ein.</li> </ol> |

#### Holmium Oxide Test fehlgeschlagen

**Hinweis:** Holmiumoxid-Filter sind geringfügig hygroskopisch. Eine hohe Luftfeuchtigkeit kann daher die Filtertransmission beeinträchtigen, so dass der Test nicht bestanden wird.

| Testergebnis                                           | Abhilfe                                                                                                    |
|--------------------------------------------------------|----------------------------------------------------------------------------------------------------|
| Wavelength of holmium line around xxx nm               | (wobei xxx die Position angibt)                                                                                                    |
| not found<br>Holmium filter transmission low, impaired | Die erste Meldung erscheint, wenn im Mess- und/oder<br>Referenzkanal die entsprechende Linie nicht gefunden wird.                                                                            |
| niter                                                  | Wenn dieser Fehler auftritt, wird zusätzlich die Transmission<br>überprüft. Wird bei der Transmissionsmessung ein Fehler<br>festgestellt, erscheint zusätzlich die zweite Meldung.           |
|                                                        | Erscheint <i>nur</i> die <i>erste</i> Meldung, führen Sie folgende Abhilfemaßnahmen durch:                                                                                                   |
|                                                        | 1. Wiederholen Sie den Test.                                                                                                    |
|                                                        | <ol> <li>Prüfen Sie, ob die Messzelle korrekt installiert ist, und wiederholen Sie gegebenenfalls die Installation (→ Seite 120).</li> </ol>                                                 |
|                                                        | 3. Vergewissern Sie sich, dass der optische Pfad der<br>Messzelle nicht verschmutzt, blockiert, oder beschädigt<br>ist.                                                                      |
|                                                        | <ol> <li>Wenn Sie eine Lampe getauscht haben, pr üfen Sie, ob<br/>die neue Lampe korrekt eingebaut ist und wiederholen<br/>Sie gegebenenfalls die Installation (→ Seite 114).</li> </ol>     |
|                                                        | 5. Installieren Sie die Trockenmesszelle ( $\rightarrow$ Seite 120).                                                                                                    |
|                                                        | 6. Führen Sie den Calibration Test durch.                                                                                                    |
|                                                        | <ol> <li>Schalten Sie den Detektor über den Netzschalter auf der<br/>Geräterückseite aus und nach einer Wartezeit von<br/>mindestens 30 Sekunden wieder ein.</li> </ol>                      |
|                                                        | Erscheinen <i>beide</i> Meldungen, installieren Sie die<br>Trockenmesszelle ( $\rightarrow$ Seite 120), führen Sie den Calibration<br>Test durch und wiederholen Sie den Holmium Oxide Test. |
|                                                        | • Wird der Test bestanden, überprüfen Sie Ihre Messzelle und wiederholen Sie den Test mit installierter Messzelle.                                                                           |
|                                                        | • Wird der Test <i>nicht</i> bestanden, wenden Sie sich an den Kundendienst.                                                                                                    |

| Testergebnis                                                                                                    | Abhilfe                                                                                                    |
|----------------------------------------------------------------------------------------------------|----------------------------------------------------------------------------------------------------|
| Holmium line around ### nm out of                                                                               | (wobei ### die Position angibt)                                                                                                    |
| specified range<br>Holmium filter tranmission low. Bad<br>wavelength calibration or holmium filter<br>impaired. | Die erste Meldung erscheint, wenn die entsprechende<br>Wellenlänge im Messkanal mehr als 2 nm vom Sollwert<br>abweicht. Wenn dieser Fehler auftritt, wird zusätzlich die<br>Transmission überprüft. Wird bei der Transmissionsmessung<br>ein Fehler festgestellt, erscheint zusätzlich die zweite<br>Meldung. |
|                                                                                                    | Erscheint <i>nur</i> die <i>erste</i> Meldung, führen Sie folgende Abhilfemaßnahmen durch:                                                                                                    |
|                                                                                                    | 1. Wiederholen Sie den Test.                                                                                                    |
|                                                                                                    | <ol> <li>Prüfen Sie, ob die Messzelle korrekt installiert ist, und wiederholen Sie gegebenenfalls die Installation (→ Seite 120).</li> </ol>                                                                                                    |
|                                                                                                    | <ol> <li>Vergewissern Sie sich, dass der optische Pfad der<br/>Messzelle nicht verschmutzt, blockiert, oder beschädigt<br/>ist.</li> </ol>                                                                                                    |
|                                                                                                    | <ol> <li>Pr üfen Sie den Dunkelstrom mit dem Dark Current<br/>Test, falls nicht bereits geschehen.</li> </ol>                                                                                                    |
|                                                                                                    | <ol> <li>Wenn Sie eine Lampe getauscht haben, prüfen Sie, ob<br/>die neue Lampe korrekt eingebaut ist und wiederholen<br/>Sie gegebenenfalls die Installation (→ Seite 114).</li> </ol>                                                                                                    |
|                                                                                                    | 6. Installieren Sie die Trockenmesszelle ( $\rightarrow$ Seite 120).                                                                                                    |
|                                                                                                    | 7. Führen Sie den Calibration Test durch.                                                                                                    |
|                                                                                                    | <ol> <li>Schalten Sie den Detektor über den Netzschalter auf der<br/>Geräterückseite aus und nach einer Wartezeit von<br/>mindestens 30 Sekunden wieder ein.</li> </ol>                                                                                                    |
|                                                                                                    | Erscheinen <i>beide</i> Meldungen, installieren Sie die                                                                                                    |
|                                                                                                    | Trockenmesszelle ( $\rightarrow$ Seite 120), führen Sie den Calibration<br>Test durch und wiederholen Sie den Holmium Oxide Test.                                                                                                    |

In Chromeleon-Versionen vor 6.80 Service Release 7 können gegebenenfalls folgende Meldungen erscheinen:

• Intensity low

Entfernen Sie in diesem Fall die Messzelle und installieren Sie die Trockenmesszelle oder eine andere Messzelle ( $\rightarrow$  Seite 120).

 Holmium line at ###.# nm position mismatch.
 Führen Sie die für 'Wavelength of holmium line around xxx nm not found' genannten Abhilfemaßnahme durch.

#### Intensity Test fehlgeschlagen

### steht im Testergebnis für "measurement channel" oder "reference channel". Beachten Sie auch die Form des Intensitätsspektrums, da ggf. absorbierende Substanzen in der Messzelle auch lokale Einbrüche der Intensität verursachen können. Mess- und Referenzintensitätsspektrum müssen qualitativ gleich aussehen.

| Testergebnis                                                                                                    | Abhilfe                                                                                                    |
|----------------------------------------------------------------------------------------------------|----------------------------------------------------------------------------------------------------|
| UV (VIS) low range spectral<br>intensity failed (###)<br>UV peak range spectral intensity<br>failed (###)<br>UV mid range spectral intensity<br>failed (###)<br>UV (VIS) high range spectral<br>intensity failed (###) | <ul> <li>Wenn das Testergebnis für den Messkanal ausgegeben wird:</li> <li>1. Prüfen Sie, ob die Messzelle korrekt installiert ist, und wiederholen Sie gegebenenfalls die Installation (→ Seite 120).</li> <li>2. Vergewissern Sie sich, dass der optische Pfad der Messzelle nicht verschmutzt, blockiert, oder beschädigt ist.</li> <li>3. Installieren Sie die Trockenmesszelle (→ Seite 120) und wiederholen Sie den Test. Wenn der Test erfolgreich ist, installieren Sie eine andere Messzelle.</li> <li>4. Installieren Sie eine neue Lampe (→ Seite 114).</li> <li>Wenn das Testergebnis für den Referenzkanal oder für beide Kanäle ausgegeben wird:</li> <li>Installieren Sie eine neue Lampe (→ Seite 114).</li> </ul> |

#### Second Order Filter Test fehlgeschlagen

### steht im Testergebnis für "measurement channel" oder "reference channel".

| Testergebnis                                                                                                    | Abhilfe                                                                                                    |
|----------------------------------------------------------------------------------------------------|----------------------------------------------------------------------------------------------------|
| Dark current in ### too high                                                                                             | <ol> <li>Prüfen Sie, ob die Messzelle korrekt installiert ist<br/>(→ Seite 120) und die Verbindungen ausreichend fest<br/>angezogen sind. Wiederholen Sie gegebenenfalls die<br/>Installation.</li> </ol>                       |
|                                                                                                    | <ol> <li>Es liegt gegebenenfalls zu viel Streulicht vor.<br/>Überprüfen Sie die Messzelle auf korrekten Einbau und<br/>Vollständigkeit (→ Seite 120). Dunkeln Sie gegebenen-<br/>falls den Raum ab.</li> </ol>                  |
|                                                                                                    | <ol> <li>Schalten Sie den Detektor über den Netzschalter auf der<br/>Geräterückseite aus und nach einer Wartezeit von<br/>mindestens 30 Sekunden wieder ein.</li> </ol>                                                         |
| SO1 (SO2) filter malfunction:<br>insufficient attenuation<br>-oder-<br>SO1 (SO2) filter malfunction:<br>bad transmission | <ol> <li>Führen Sie in Chromeleon den Befehl Reset aus.</li> <li>Schalten Sie den Detektor über den Netzschalter auf der<br/>Geräterückseite aus und nach einer Wartezeit von<br/>mindestens 30 Sekunden wieder ein.</li> </ol> |

## 6.4 Mögliche Störungen

In der nachfolgenden Tabelle finden Sie Hinweise zu Störungen, die beim Betrieb eines UltiMate 3000-Systems auftreten können, deren mögliche Ursachen sowie entsprechende Abhilfemaßnahmen. Weitere Informationen finden Sie auch in den Handbüchern zu den anderen Modulen eines UltiMate 3000-Systems.

**Hinweis:** Wenn der Detektor Teil eines UltiMate 3000 RSLCnano- oder Proteomics MDLC-Systems ist, finden Sie Informationen zum Aufbau und Anschluss des Systems in dem jeweiligen Systemhandbuch.

| Störung                                               | Mögliche Ursache                                                                                                    | Abhilfe                                                                      |
|-------------------------------------------------------|----------------------------------------------------------------------------------------------------|------------------------------------------------------------------------------|
| Keine Anzeige im Display.                             | Das Gerät ist nicht am Stromnetz<br>angeschlossen.                                                                            | Schließen Sie das Netzkabel an.                                              |
|                                                       | Der Netzschalter ist<br>ausgeschaltet.                                                                                        | Schalten Sie den Netzschalter<br>ein.                                        |
|                                                       | Das Gerät ist im Standby-Modus.                                                                                               | Drücken Sie die Taste <b>Standby</b><br>auf der Gerätevorderseite.           |
|                                                       | Helligkeit und/oder Kontrast der<br>Displayanzeige ist falsch<br>eingestellt.                                                 | Stellen Sie die Helligkeit bzw.<br>den Kontrast richtig ein<br>(→ Seite 77). |
|                                                       | Die Sicherung ist defekt.                                                                                                    | Ersetzen Sie die Sicherungen $(\rightarrow$ Seite 126).                      |
|                                                       | Die Ersatzsicherung brennt sofort durch.                                                                                      | Wenden Sie sich an den<br>Kundendienst.                                      |
|                                                       | Fehler in der Elektronik.                                                                                                    | Wenden Sie sich an den<br>Kundendienst.                                      |
| Das Gerät arbeitet nicht<br>korrekt unter Chromeleon. | Es besteht keine Verbindung zum<br>Chromeleon-Rechner.                                                                        | Überprüfen Sie das USB-Kabel<br>und die Verbindung zum<br>Rechner.           |
|                                                       | Die USB-Schnittstelle am<br>Rechner ist nicht betriebsbereit                                                                  | Überprüfen Sie die USB-<br>Schnittstelle am Rechner.                         |
| Kein Fluss                                            | Im System tritt eine<br>Undichtigkeit auf.                                                                                    | Beheben Sie die Ursache für die<br>Undichtigkeit.                            |
|                                                       | Die verwendeten Eluenten sind<br>alt, verunreinigt, oder sie sind<br>nicht von ausreichender Qualität.                        | Verwenden Sie frische und geeignete Eluenten.                                |
|                                                       | Es treten Verschmutzungen an<br>anderen Stellen im System auf.<br>Weitere Ursachen siehe im<br>Handbuch der jeweiligen Pumpe. | Reinigen Sie das System mit<br>einem geeigneten Lösungs-<br>mittel.          |

| Störung                                  | Mögliche Ursache                                                                                                    | Abhilfe                                                                                                    |
|------------------------------------------|----------------------------------------------------------------------------------------------------|----------------------------------------------------------------------------------------------------|
| Im System herrscht ein hoher Gegendruck. | Fluidische Teile im System<br>(Kapillaren, Filter, Säule) sind<br>durch Niederschläge blockiert,<br>oder Kapillaren abgeknickt. | Überprüfen Sie die Kapillaren<br>im System schrittweise vom<br>Detektor zur Pumpe, entfernen<br>Sie die Blockade oder tauschen<br>Sie die Kapillaren aus.                                                                                                    |
| Starke Basisliniendrift                  | Die Transportsicherung der Optik<br>wurde nicht gelöst.                                                                         | Vergewissern Sie sich, dass die<br>Transportsicherung gelöst<br>wurde (→ Abb. 8, Seite 28).                                                                                                    |
|                                          | Die Trennsäule ist verschmutzt.                                                                                                 | Spülen oder ersetzen Sie die<br>Säule.                                                                                                    |
|                                          | Das System ist nicht ausreichend<br>äquilibriert.                                                                               | Spülen Sie das System, bis ein<br>stabiles Gleichgewicht erreicht<br>ist. In der Regel ist dies nach 5-<br>10 Säulenvolumina der Fall.                                                                                                    |
|                                          | Die verwendeten Eluenten sind<br>verunreinigt oder nicht homogen.                                                               | Sorgen Sie vor der Analyse für<br>ein vollständiges Durchmischen<br>der Eluenten. Tauschen Sie den<br>Eluenten aus und überprüfen<br>Sie die Eluentenfilter. Achten<br>Sie bei wässrigen Eluenten auf<br>eine evtl. Verunreinigung durch<br>Mikroorganismen. |
|                                          | Die Umgebungsbedingungen sind<br>instabil.                                                                                      | Sorgen Sie für gleichmäßige<br>Temperatur und Luftfeuchtig-<br>keit. Vermeiden Sie Zugluft.<br>Prüfen Sie, dass die Abdeckun-<br>gen von Lampen und Messzelle<br>korrekt sitzen und die Front-<br>klappe geschlossen ist.                                    |
|                                          | Der Detektor hat die optimale<br>Betriebstemperatur noch nicht<br>erreicht.                                                     | Beachten Sie die Aufwärmzeit<br>des Detektors (mind. 60 min).                                                                                                    |
|                                          | Die mobile Phase wird im<br>Kreislauf verwendet.                                                                                | Fördern Sie die mobile Phase<br>direkt in ein Abfallgefäß.                                                                                                    |
|                                          | Die Messzelle ist verschmutzt.                                                                                                  | Reinigen Sie die Messzelle<br>( $\rightarrow$ Seite 119). Tauschen Sie<br>die Messzelle gegebenenfalls<br>aus ( $\rightarrow$ Seite 120).                                                                                                    |
|                                          | Die Detektorlampe ist zu alt.                                                                                                   | Tauschen Sie die Lampe aus $(\rightarrow$ Seiten 115 und 117).                                                                                                    |
|                                          | Die Detektorlampe ist neu.                                                                                                    | Lassen Sie die Lampe für<br>mindestens 24 Stunden<br>"einlaufen", bevor die erste<br>Analyse gestartet wird.                                                                                                    |
|                                          |                                                                                                    | Wählen Sie eine andere<br>Wellenlänge.                                                                                                    |

| Störung                                               | Mögliche Ursache                                                                                             | Abhilfe                                                                                                    |
|-------------------------------------------------------|----------------------------------------------------------------------------------------------------|----------------------------------------------------------------------------------------------------|
| Starke Basisliniendrift<br>(Fortsetzung)              | Der Gradient besitzt bei der ein-<br>gestellten Wellenlänge unter-<br>schiedliche Absorptionen.              | Absorbierende Zusätze können<br>abhängig vom Lösungsmittel<br>ihr Absorptionsspektrum<br>ändern. Die dabei entstehende<br>Drift kann z.B. durch Verwen-<br>dung von unterschiedlichen<br>Additiv-Konzentrationen<br>ausgeglichen werden. |
| Starkes Rauschen,<br>unregelmäßige                    | Der Eluent ist verunreinigt, oder nicht von ausreichender Qualität.                                          | Tauschen Sie den Eluenten aus.<br>Achten Sie auf HPLC-Qualität.                                                                                                    |
| Schwankungen der<br>Basislinie                        | Der Gasgehalt des Eluenten ist zu hoch.                                                                      | Entgasen Sie den Eluenten<br>und/oder installieren Sie einen<br>Restriktor am Ausgang der<br>Messzelle.                                                                                                    |
|                                                       | Der Detektor ist defekt.                                                                                     | Wenden Sie sich an den<br>Kundendienst.                                                                                                    |
|                                                       | Die Detektorlampe ist zu alt.                                                                                | Tauschen Sie die Lampe aus $(\rightarrow$ Seiten 115 und 117).                                                                                                    |
|                                                       | Die Wellenlänge ist falsch<br>gewählt, z.B. absorbiert das<br>Lösungsmittel dort zu stark.                   | Wählen Sie eine geeignete<br>Wellenlänge (→ Seite 139).                                                                                                    |
|                                                       | Die Zeitkonstante ist zu klein.                                                                              | Wählen Sie eine geeignete<br>Zeitkonstante (→ Seite 80).                                                                                                    |
| Periodische Schwankungen<br>der Basislinie, Pulsation | In der Pumpe treten<br>Druckschwankungen auf.                                                                | Entlüften und überprüfen Sie<br>die Pumpe<br>(→ Pumpenhandbuch).                                                                                                    |
|                                                       | Es gibt Luftblasen im System.                                                                                | Entlüften Sie das System $(\rightarrow Pumpenhandbuch)$ .                                                                                                    |
| Peak-Tailing                                          | Das Extrasäulenvolumen ist zu groß.                                                                          | Verwenden Sie kurze<br>Kapillaren mit geeignetem<br>Innendurchmesser.                                                                                                    |
|                                                       | Die Kapillarverbindungen sind schlecht.                                                                      | Verwenden Sie andere<br>Kapillaren, z.B. Viper-<br>Kapillaren.                                                                                                    |
| Peakverbreiterung,<br>hohe Totzeit                    | Es wird eine Kapillare mit einem<br>zu großen Innendurchmesser<br>verwendet.                                 | Verwenden Sie eine geeignete<br>Kapillare.                                                                                                    |
|                                                       | Die Kapillarverbindungen sind schlecht.                                                                      | Verwenden Sie andere<br>Kapillaren, z.B. Viper-<br>Kapillaren.                                                                                                    |
|                                                       | Das Messzellenvolumen ist zu<br>groß. Es sollte 1/10 des kleinsten<br>Peakvolumens nicht überschrei-<br>ten. | Verwenden Sie eine Messzelle<br>mit kleinerem Volumen.                                                                                                    |

| Störung                                                     | Mögliche Ursache                                                                 | Abhilfe                                                                                                    |
|-------------------------------------------------------------|----------------------------------------------------------------------------------|----------------------------------------------------------------------------------------------------|
| Peakverbreiterung,<br>hohe Totzeit (Fortsetzung)            | Die Zeitkonstante ist zu groß.                                                   | Wählen Sie eine geeignete<br>Zeitkonstante (→ Seite 80).                                                                                                    |
|                                                             | Der Eluentenfilter ist verstopft.                                                | Prüfen Sie den Eluentenfilter<br>auf Durchlässigkeit; tauschen<br>Sie gegebenenfalls die<br>Filterfritten aus<br>$(\rightarrow Pumpenhandbuch)$ .                    |
|                                                             | Die Probenschleife ist verstopft.                                                | Tauschen Sie die<br>Probenschleife aus<br>( $\rightarrow$ Autosampler-Handbuch).                                                                                     |
|                                                             | Das Proportionierventil der<br>Pumpe ist defekt.                                 | Wenden Sie sich an den<br>Kundendienst.                                                                                                    |
|                                                             | Die Trennsäule ist überladen oder<br>verschmutzt.                                | Reinigen oder ersetzen Sie die<br>Säule.                                                                                                    |
|                                                             | Der Eluent hat sich verändert.                                                   | Verwenden Sie einen neuen<br>Eluenten.                                                                                                    |
| Reproduzierbar auftretende<br>Störpeaks im<br>Chromatogramm | Die Degaserkanäle sind verschmutzt.                                              | Spülen Sie die Degaserkanäle<br>(→ Handbuch zu Solvent Rack<br>oder Pumpenhandbuch).                                                                                 |
| Einzelne breitere Störpeaks<br>im Chromatogramm             | Verspätete Elution aus einer<br>vorausgegangenen Analyse.                        | Verlängern Sie die Laufzeit.<br>Erhöhen Sie die Elutionsstärke<br>des Gradienten (höherer<br>organischer Anteil). Spülen Sie<br>die Säule nach dem Probenlauf.       |
| Spikes                                                      | Es gibt Luftblasen in der<br>Messzelle.                                          | Überprüfen Sie die Verbin-<br>dungen auf Dichtigkeit.<br>Entgasen Sie die mobile Phase<br>und/oder installieren Sie einen<br>Restriktor am Ausgang der<br>Messzelle. |
|                                                             | Die Lampe ist veraltet oder nicht<br>korrekt installiert.                        | Überprüfen Sie, ob die Lampen<br>korrekt sitzen. Tauschen Sie die<br>Lampe aus (→ Seiten 115 und<br>117).                                                            |
|                                                             | Es treten elektrische Störungen von anderen Geräten auf.                         | Isolieren Sie die Stromzufuhr<br>von anderen Geräten.<br>Installieren Sie ggf. eine<br>unterbrechungsfreie<br>Stromversorgung (USV).                                 |
|                                                             | Die Säulentemperatur liegt<br>deutlich über dem Siedepunkt der<br>mobilen Phase. | Installieren Sie einen Restriktor<br>am Ausgang der Messzelle.<br>Verwenden Sie einen Post-<br>Column Cooler ( $\rightarrow$ Handbuch<br>zum TCC-3000RS).            |

| Störung                                | Mögliche Ursache                                                                          | Abhilfe                                                                                                    |
|----------------------------------------|-------------------------------------------------------------------------------------------|----------------------------------------------------------------------------------------------------|
| Negative Peaks                         | Lösungsmittel der Probe und<br>mobile Phase unterscheiden sich<br>in der Zusammensetzung. | Lösen Sie die Probe in der mobilen Phase.                                                                                                    |
|                                        | Die Absorption der gelösten<br>Substanz ist geringer als die der<br>mobilen Phase.        | Messen Sie auf einer anderen<br>Wellenlänge. Verwenden Sie<br>eine mobile Phase mit<br>geringerer Absorption.                                                                                                    |
|                                        | Falsche Polarisierung des<br>Analoganschlusses.                                           | Prüfen Sie die Polarisierung am<br>Analoganschluss.                                                                                                    |
| Schlechte Präzision der<br>Peakflächen | Der Autosampler saugt Luft an.                                                            | Es ist zu wenig Probe<br>vorhanden, die Nadelhöhe ist<br>nicht korrekt eingestellt oder es<br>gibt zu viele Replikate<br>( $\rightarrow$ Autosampler-Handbuch).                                                                                             |
|                                        | Es gibt eine Luftblase in der<br>Dosierspritze oder der<br>Autosampler-Fluidik.           | Spülen Sie die Spritze<br>( $\rightarrow$ Autosampler-Handbuch).<br>Die Waschflüssigkeit ist nicht<br>entgast. Entgasen Sie die<br>Waschflüssigkeit<br>( $\rightarrow$ Autosampler-Handbuch).                                                               |
|                                        | Es gibt eine Luftblase im Fluss-<br>weg.                                                  | Leiten Sie einen Waschvorgang<br>ein ( $\rightarrow$ <i>Autosampler-</i><br><i>Handbuch</i> ).                                                                                                    |
|                                        | Der Gasgehalt der Probe ist zu hoch oder gesättigt.                                       | Wählen Sie eine niedrigere<br>Ansauggeschwindigkeit<br>(DrawSpeed) (→ <i>Autosampler-<br/>Handbuch</i> ). Entgasen Sie die<br>Probe, wenn möglich.                                                                                                    |
|                                        | Die Probennadel ist verstopft<br>oder die Nadelspitze ist verformt.                       | Tauschen Sie die Probennadel<br>aus ( $\rightarrow$ Autosampler-<br>Handbuch).                                                                                                    |
|                                        | Der Autosampler, das Injektions-<br>ventil oder das Spritzenventil<br>sind undicht.       | $\rightarrow$ Autosampler-Handbuch                                                                                                    |
|                                        | Es tritt Verschleppung auf.                                                               | Spülen Sie die Nadel mit einem<br>geeigneten Lösungsmittel<br>(→ Autosampler-Handbuch).                                                                                                    |
|                                        | Die Kapillarverbindungen sind<br>nicht korrekt befestigt oder<br>undicht.                 | Kontrollieren und ziehen Sie<br>die Fittingverbindungen nach.<br>Tauschen Sie gegebenenfalls<br>den Nadelsitz aus<br>( $\rightarrow$ Autosampler-Handbuch).<br>Tauschen Sie gegebenenfalls<br>die Probennadel aus<br>( $\rightarrow$ Autosampler-Handbuch). |

| Störung                                                 | Mögliche Ursache                                                                  | Abhilfe                                                                                                    |
|---------------------------------------------------------|-----------------------------------------------------------------------------------|----------------------------------------------------------------------------------------------------|
| Schlechte Präzision der<br>Peakflächen<br>(Fortsetzung) | Es gibt Totvolumina in den<br>Kapillarverbindungen.                               | Ersetzen Sie die Fittingverbin-<br>dungen und achten Sie auf die<br>korrekte Installation.<br>Verwenden Sie wenn möglich<br>Viper-Kapillarverbindungen.                                    |
|                                                         | Die Kolbendichtringe sind undicht.                                                | Tauschen Sie die Dichtungen aus ( $\rightarrow$ <i>Pumpenhandbuch</i> ).                                                                                                    |
|                                                         | Es befindet sich Luft im<br>Arbeitskolben.                                        | Entlüften und überprüfen Sie<br>die Pumpe<br>(→ <i>Pumpenhandbuch</i> ).                                                                                                    |
|                                                         | Die Pumpe pulsiert.                                                               | Verwenden Sie entgaste<br>Eluenten.                                                                                                    |
|                                                         | Der Gradient ist nicht<br>reproduzierbar.                                         | Ändern Sie den Gradienten.<br>Prüfen Sie die Pumpenfunktion<br>und Entgasung.<br>Überprüfen Sie die Ansaug-<br>fritten auf Verstopfung.<br>Tauschen Sie die Fritten<br>gegebenenfalls aus. |
|                                                         | Die Probe ist instabil und zerfällt.                                              | Verwenden Sie eine neue Probe<br>oder ändern Sie die<br>Bedingungen. Kühlen Sie die<br>Probe im Autosampler.                                                                               |
|                                                         | Basislinienschwankungen                                                           | s. Störung "Schwankungen der<br>Basislinie"                                                                                                    |
|                                                         | Die Wellenlänge ist falsch<br>gewählt, z.B. auf einer Flanke<br>des UV-Spektrums. | Wählen Sie eine Wellenlänge<br>nahe des Spektrenmaximums.<br>Ggf. sind Wellenlängenschal-<br>tungen notwendig.                                                                             |
|                                                         | Die Zeitkonstante ist zu klein.                                                   | Wählen Sie eine geeignete<br>Zeitkonstante (→ Seite 80).                                                                                                    |
|                                                         | Die Umgebungsbedingungen sind instabil.                                           | Sorgen Sie für gleichmäßige<br>Temperatur und Luft-<br>feuchtigkeit. Thermostatisieren<br>Sie die Säule. Vermeiden Sie<br>Zugluft.                                                         |
|                                                         | Es treten Verschmutzungen im<br>System auf.                                       | Reinigen Sie das System mit<br>einem geeigneten<br>Lösungsmittel.                                                                                                    |

# 7 Service

STOP

## 7.1 Allgemeine Hinweise und Sicherheitsmaßnahmen

In den nachfolgend beschriebenen Abschnitten erhalten Sie detaillierte Informationen zu all jenen Service- und Reparaturarbeiten, die Sie als Anwender ausführen können. Weitergehende Reparaturarbeiten dürfen nur vom Thermo Fisher Scientific-Kundendienst ausgeführt werden.

Warnung: Die fluidischen Komponenten des Gerätes können mit gesundheitsschädlichen Lösungsmitteln gefüllt sein. Tragen Sie eine geeignete Schutzausrüstung. Spülen Sie die fluidischen Komponenten mit einem geeigneten Lösungsmittel von gesundheitsschädlichen Substanzen frei.

> Informationen zum richtigen Umgang mit konkreten Substanzen und Empfehlungen für konkrete Gefahrensituationen entnehmen Sie bitte dem Sicherheitsdatenblatt der Substanzen, mit denen Sie umgehen. Beachten Sie die Richtlinien der Guten Laborpraxis (GLP).

Bevor Sie Service- und Reparaturarbeiten ausführen, beachten Sie die folgenden Hinweise:

- Beachten Sie bei allen Wartungs- und Reparaturarbeiten die in dieser Anleitung angegebenen Sicherheitshinweise.
- Während des Betriebs werden die Lampen und die sie umgebenden Teile sehr heiß. Um Verletzungen auszuschließen, warten Sie nach dem Ausschalten des Gerätes, bis die Lampen abgekühlt sind, bevor Sie Wartungs- oder Reparaturarbeiten vornehmen.
- Verwenden Sie ausschließlich die von Thermo Fisher Scientific für das Gerät autorisierten Original-Ersatz- und Zubehörteile.
- Falls der Detektor zur Reparatur zurückgeschickt werden muss, wenden Sie sich zunächst an den Thermo Fisher Scientific Kundendienst für Dionex HPLC-Produkte. Für die Rücksendung ist eine RMA- (Return Material Authorization) Nummer erforderlich. Der Transport darf nur in der Originalverpackung unter Beachtung der Verpackungsvorschrift erfolgen. Erfolgt die Einsendung nicht in der Originalverpackung, entfällt die Gerätegarantie.

Ist die Originalverpackung nicht mehr verfügbar, können Sie geeignete Geräteverpackungen über die Thermo Fisher Scientific-Vertriebsorganisation für Dionex HPLC-Produkte bestellen. Die Verpackungsvorschrift ist im Ordner "Installation and Qualification Documents for Chromatography Instruments" enthalten und auf Anfrage erhältlich.

Hinweise zur Außerbetriebnahme des Detektors erhalten Sie auf Seite 86.

# 7.2 Wellenlängenkalibrierung und -verifizierung

Die Wellenlänge wird automatisch kalibriert

- Jedes Mal wenn eine Detektorlampe eingeschaltet wird.
- Wenn beide Lampen eingeschaltet sind und eine davon ausgeschaltet wird.

Die Kalibrierung beginnt, kurz nachdem die Lampe gezündet wurde. Überprüft wird die 0. Ordnung der Strahlung (entspricht 000 nm der Wellenlängenskala).

Darüber hinaus kann die Wellenlängengenauigkeit verifiziert werden. Zur Wellenlängenverifizierung wird ein Holmiumoxidfilter in den Strahlengang eingebracht. Vom resultierenden Transmissionsspektrum werden die Maxima bestimmt und mit den im Gerät für den Holmiumfilter gespeicherten Werten verglichen. Wird diese Wellenlängenverifizierung mit trockener Messzelle durchgeführt, wird eine Genauigkeit von  $\pm 2$  nm erreicht.

Zusätzlich zur Verifizierung mit dem internen Holmiumfilter kann die Wellenlängenverifizierung auch mit einem externen Standard durchgeführt werden, beispielsweise mit einer Koffeinlösung. Bei diesem Verfahren kann eine Genauigkeit von  $\pm 1$  nm erreicht werden.

Beachten Sie folgende Hinweise, ehe Sie mit der Wellenlängenverifizierung beginnen:

- Die Basislinie muss ausreichend stabil sein. Dies kann zum Beispiel aufgrund einer Änderung der Eluentenzusammensetzung oder aufgrund von Luftblasen im Eluenten nicht gegeben sein.
- Das Lösungsmittel, mit dem die Zelle gefüllt ist, darf im zu verifizierenden Wellenlängenbereich keine starke Absorption zeigen. Dieser Fall tritt beispielsweise dann auf, wenn die Zelle mit 96% Hexan / 4 % Ethylacetat gefüllt ist.
- Für die Verifizierung der Wellenlängen müssen die Lampen die Betriebstemperatur erreicht haben (nach ca. 15 Minuten), da sich ihr Spektrum innerhalb der ersten Minuten nach dem Einschalten der Lampe stark ändert.

Sie können die Wellenlängengenauigkeit in Chromeleon oder am Gerätedisplay verifizieren ( $\rightarrow$  Seite 113).

- Die Genauigkeit wird für die folgenden Wellenlängen geprüft: 360,9, 418,0 und 536,5 nm. Die Wellenlängen können jedoch fertigungsbedingt von diesen Werten leicht abweichende Sollwerte haben.
- Die Wellenlängenverifizierung kann bis zu 2 Minuten in Anspruch nehmen. In dieser Zeit kann keine Datenaufnahme erfolgen.

#### Verifizieren der Wellenlängengenauigkeit in Chromeleon

- 1. Öffnen Sie das Dialogfenster **Commands** für den Detektor.
- 2. Starten Sie die Verifizierung über den Befehl WavelengthVerTest.

Das Testergebnis wird unter **WavelengthVerTestResult** angezeigt und erscheint darüber hinaus auch im Audit Trail.

- 3. Wenn die Wellenlängenverifizierung fehlschlägt, können Sie die Wellenlängenkalibrierung auch manuell durchführen:
  - a) Vergewissern Sie sich, dass die Deuteriumlampe eingeschaltet ist.
  - b) Öffnen Sie gegebenenfalls das Dialogfenster Commands für den Detektor.
  - c) Starten Sie die Wellenlängenkalibrierung über den Befehl WavelengthCalibration.

**i** Hinweise: Auf dem Steuerfenster für den Detektor stehen entsprechende Befehle über die Schaltfläche **Diagnostics** zur Verfügung.

Innerhalb der Diagnosefunktionen von Chromeleon können Sie die Wellenlängengenauigkeit über den **Calibration Test** testen und über den **Holmium Oxide Test** verifizieren ( $\rightarrow$  Seite 84).

#### Verifizieren der Wellenlängengenauigkeit am Gerätedisplay

- 1. Wählen Sie die Funktionstaste Menu.
- 2. Rufen Sie das Menü **Diagnostics** auf und wählen Sie **Checks** und **Grating Validation**.
- 3. Führen Sie den Befehl Validate all lines aus.
- 4. Wenn die Wellenlängenverifizierung fehlschlägt, können Sie die Wellenlängenkalibrierung auch manuell durchführen:
  - a) Vergewissern Sie sich, dass die Deuteriumlampe eingeschaltet ist.
  - b) Rufen Sie im Menü Main das Menü Diagnostics auf und wählen Sie dann Status & Special Functions und Grating Motor.
  - c) Führen Sie zur Überprüfung der Dα-Linie den Befehl UV spectral line calibration aus.

### 7.3 Lampe

Beachten Sie die folgenden Vorsichtsmaßnahmen, wenn Sie eine Lampe einbauen oder tauschen möchten:

| -            |                                                                                                    |
|--------------|----------------------------------------------------------------------------------------------------|
| Warnung:     | Die Deuteriumlampe gibt UV-Strahlung ab, die für Augen und Haut<br>schädlich ist. Schauen Sie daher niemals direkt in die Lampe. Die<br>Deuteriumlampe kann im eingebauten Zustand auf der<br>Lampenrückseite (Seite der Anschlussdrähte) UV-Strahlung<br>abgeben. Betreiben Sie die Lampe nur im Detektor mit montierter<br>Lampenabdeckung und niemals außerhalb des Gerätes. Schalten Sie<br>den Detektor immer aus und ziehen Sie den Netzstecker, wenn Sie<br>die Deuteriumlampe oder die Wolframlampe tauschen möchten. |
|              | Um mögliche Verletzungen der Haut zu vermeiden, fassen Sie<br>niemals in den Lampenschacht. Führen Sie ausschließlich die<br>Lampen und keine anderen Gegenstände in die Lampenschächte ein.                                                                                                    |
| SOP Warnung: | Während des Betriebs werden die Lampen und die sie umgebenden<br>Teile sehr heiß. Um Verletzungen auszuschließen, warten Sie nach<br>dem Ausschalten des Gerätes, bis die Lampe abgekühlt ist. Beginnen<br>Sie erst dann mit den Wartungsarbeiten.                                                                                                    |
| i Hinweise:  | Sie können die Anzahl der Betriebsstunden für die Lampe überwachen:                                                                                                    |
|              | <ul> <li>In Chromeleon</li> <li>Wählen Sie im Dialogfenster Commands für den Detektor</li> <li>UVLampOperationTime (oder VISLampOperationTime). Unter</li> <li>Value werden die Gesamtbetriebsstunden der Lampe angezeigt.</li> </ul>                                                                                                    |
|              | <ul> <li>Am Gerätedisplay         Wählen Sie im Menü Main zunächst Diagnostics und dann          Information. Unter UV lamp (bzw. VIS lamp) erhalten Sie          allgemeine Informationen zur jeweiligen Lampe, einschließlich der          Gesamtbetriebsstunden.     </li> </ul>                                                                                                    |
|              | Darüber hinaus können Sie auch die Lampenintensität überwachen $(\rightarrow \text{Seite 73}).$                                                                                                    |

Informationen zum Tausch der Deuteriumlampe finden Sie auf Seite 115. Informationen zur Installation und zum Tausch der Wolframlampe finden Sie auf Seite 117.

#### 7.3.1 Tauschen der Deuteriumlampe

| Beschreibung   | BestNr.   |
|----------------|-----------|
| Deuteriumlampe | 6074.1110 |

- 1. Beachten Sie die Vorsichtsmaßnahmen auf Seite 114, ehe Sie mit dem Lampentausch beginnen.
- 2. Lösen Sie die Schraube der Lampenhausabdeckung mit einer 1/4-Drehung und nehmen Sie die Abdeckung ab.

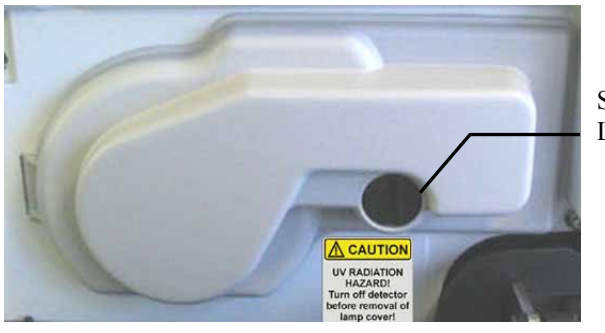

Schraube Lampenhausabdeckung

Abb. 27: Abdeckung Lampenhaus

3. Ziehen Sie den Lampenstecker. Drücken Sie dazu die Steckerverriegelung leicht zusammen.

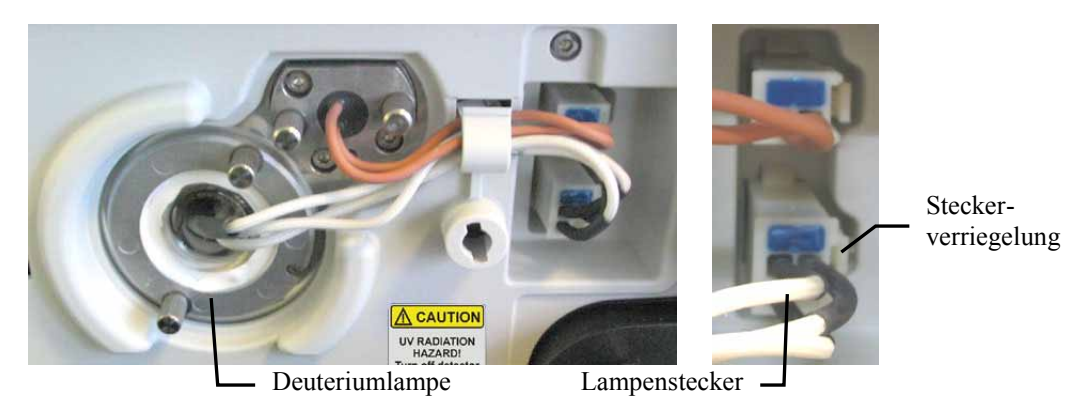

Abb. 28: Lampenstecker Deuteriumlampe

4. Lösen Sie die beiden Befestigungsschrauben der Lampe und ziehen Sie die Lampe heraus.

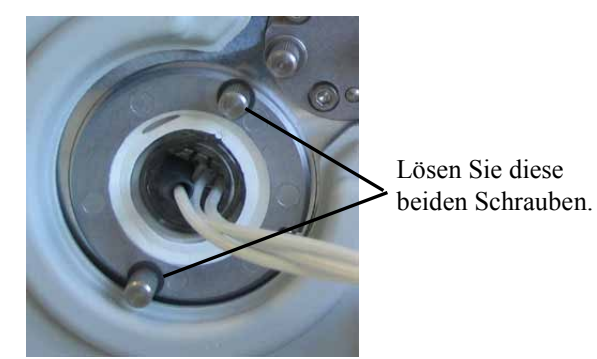

Abb. 29: Befestigungsschrauben Deuteriumlampe

- 5. Überprüfen Sie die neue Lampe auf etwaige Fingerabdrücke oder Staub. Reinigen Sie, falls erforderlich, die Lampe mit Isopropanol.
- 6. Richten Sie die neue Lampe am Positionierstift aus. Schieben Sie die Lampe vorsichtig in das Lampengehäuse hinein. Achten Sie darauf, dass die Lampe dabei nicht verkantet und der Flansch der Lampe plan auf dem Lampengehäuse aufliegt. Ziehen Sie dann die Befestigungsschrauben an.

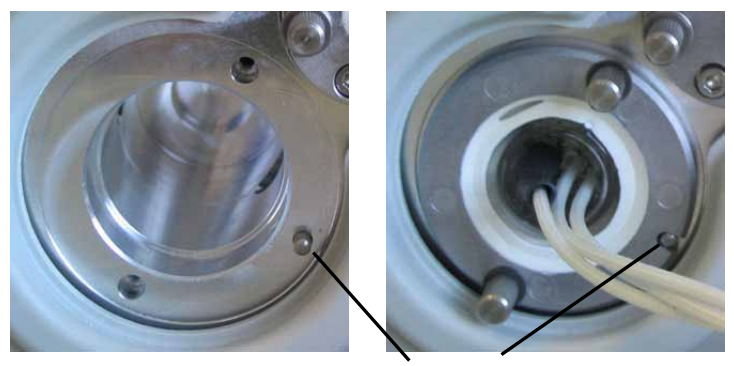

Positionierstift *Abb. 30: Positionierstift Deuteriumlampe* 

- 7. Stecken Sie den Lampenstecker ein ( $\rightarrow$  Abb. 28).
- 8. Verschließen Sie das Lampenhaus wieder mit der Abdeckung ( $\rightarrow$  Abb. 27).
- Führen Sie in Chromeleon den Calibration Test durch (→ Seite 84) und verifizieren Sie die Wellenlänge (→ Seite 112).
- 10. Eine neue Lampe sollte für mindestens 24 Stunden "eingelaufen" werden, bevor die erste Analyse gestartet wird. Während dieser Zeit kann es zu starken Verschiebungen der Basislinie und verstärktem Rauschen kommen.

Der Zähler für das Lampenalter wird automatisch auf den Wert gesetzt, der auf dem ID-Chip der Lampe gespeichert ist. Die typische Lebensdauer einer Deuteriumlampe beträgt circa 2000 Stunden.

| 7.3.2 | Installieren | oder | Tauschen | der | Wolframlampe |
|-------|--------------|------|----------|-----|--------------|
|-------|--------------|------|----------|-----|--------------|

| Beschreibung | BestNr.   |
|--------------|-----------|
| Wolframlampe | 6074.2000 |

- 1. Beachten Sie die Vorsichtsmaßnahmen auf Seite 114, ehe Sie mit dem Lampentausch beginnen.
- 2. Lösen Sie die Schraube der Lampenhausabdeckung mit einer 1/4-Drehung und nehmen Sie die Abdeckung ab.

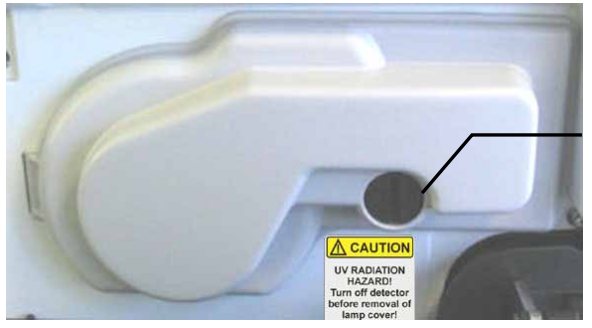

Schraube Lampenhausabdeckung

> Steckerverriegelung

Abb. 31: Abdeckung Lampenhaus

3. *Beim ersten Einbau der Wolframlampe entfällt dieser Schritt.* Ziehen Sie den Lampenstecker. Drücken Sie dazu die Steckerverriegelung leicht zusammen.

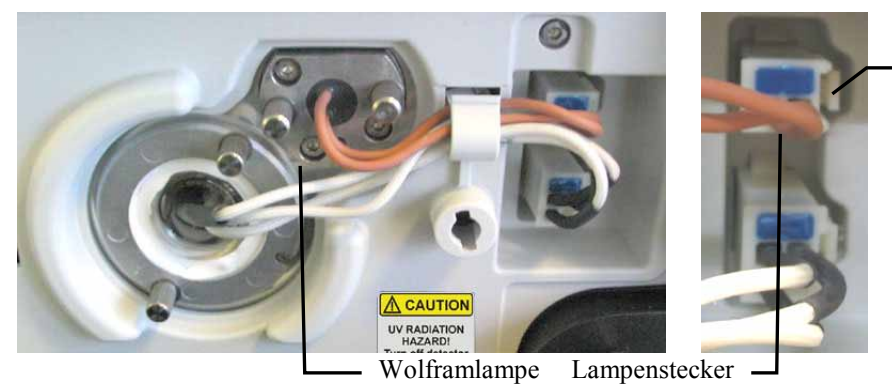

Abb. 32: Lampenstecker Wolframlampe

4. Erster Einbau einer Wolframlampe

Lösen Sie die beiden Schrauben der Abdeckplatte, mit der das Lampengehäuse der Wolframlampe verschlossen ist ( $\rightarrow$  Abb. 33).

#### Austausch einer Wolframlampe

Lösen Sie die beiden Befestigungsschrauben der Lampe ( $\rightarrow$  Abb. 33) und ziehen Sie die Lampe heraus.

Lösen Sie diese zwei Schrauben.

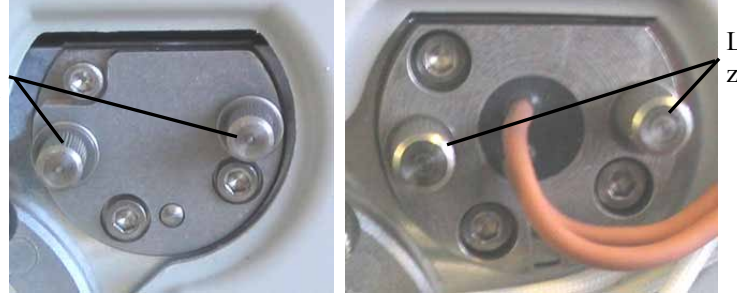

Lösen Sie diese zwei Schrauben.

Abb. 33: Befestigungsschrauben

5. Richten Sie die (neue) Lampe am Positionierstift aus. Schieben Sie die Lampe vorsichtig in das Lampengehäuse hinein. Achten Sie darauf, dass die Lampe dabei nicht verkantet und der Flansch der Lampe plan auf dem Lampengehäuse aufliegt. Ziehen Sie dann die Befestigungsschrauben an.

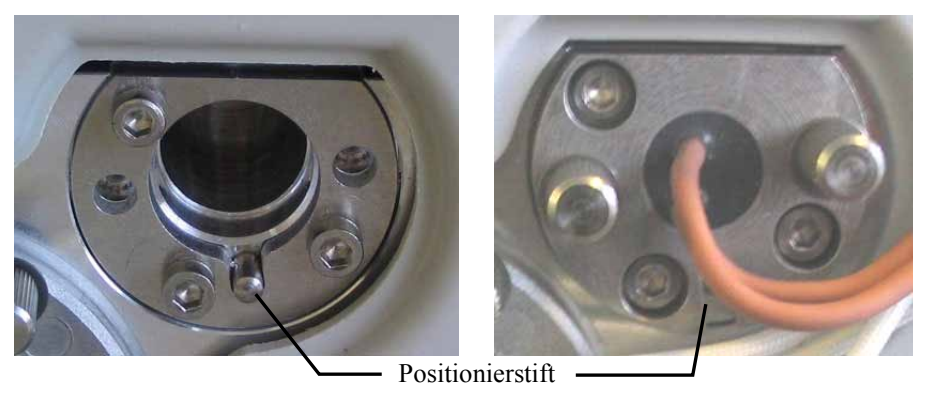

Abb. 34: Positionierstift Wolframlampe

- 6. Stecken Sie den Lampenstecker ein ( $\rightarrow$  Abb. 32).
- 7. Verschließen Sie das Lampenhaus wieder mit der Abdeckung ( $\rightarrow$  Abb. 31).
- 8. Wenn Sie zum ersten Mal eine Wolframlampe in den Detektor eingebaut haben und der Detektor über Chromeleon gesteuert wird, müssen Sie die Wolframlampe in Chromeleon aktivieren. Markieren Sie den Detektor mit einem Rechtsklick in der Serverkonfiguration von Chromeleon und rufen Sie Properties im Menü auf und klicken Sie dann auf der Registerkarte Detector das Kontrollkästchen VIS Lamp an (→ Abb. 14, Seite 39), damit die Lampe über Chromeleon gezündet werden kann.
- Führen Sie in Chromeleon den Calibration Test durch (→ Seite 84) und verifizieren Sie die Wellenlänge (→ Seite 112).
- 10. Nach einem Lampenwechsel kann es zu verstärktem Rauschen und einer Verschiebung der Basislinie kommen. Ehe Sie eine Analyse beginnen, sollte die neue Lampe "eingelaufen" werden, bis das Rauschen reduziert und die Basislinie stabil ist.

Der Zähler für das Lampenalter wird automatisch auf den Wert gesetzt, der auf dem ID-Chip der Lampe gespeichert ist.

## 7.4 Messzelle

#### 7.4.1 Trockenmesszelle

Bei der Auslieferung ist im Detektor eine Trockenmesszelle (Best.-Nr. 6074.0190) installiert. Entfernen Sie die Trockenmesszelle, bevor Sie mit dem Detektor zu arbeiten beginnen und installieren Sie eine Messzelle ( $\rightarrow$  Seite 120).

■ Hinweis: Heben Sie die Trockenmesszelle für eine spätere Wiederverwendung auf. Sie wird bei der Detektordiagnose unter Chromeleon benötigt (→ Seite 84) und bietet den bestmöglichen Schutz für die Optik bei längeren Betriebsunterbrechungen oder im Transportfall.

#### 7.4.2 Reinigen der Messzelle

Ablagerungen von Eluenten- oder Probenbestandteilen an den Wänden und/oder Fenstern der Messzelle können zu erhöhtem Detektorrauschen führen. Führen Sie die folgenden Schritte durch:

- 1. Spülen Sie die Messzelle mit Methanol in HPLC-Qualität und messen Sie die Basislinie.
- 2. Spülen Sie die Messzelle mit 0,1 molarer Salpetersäure, wenn das Problem weiterhin auftritt.

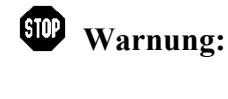

Um Verletzungen an Augen und Haut zu vermeiden, sollten Sie geeignete Schutzkleidung und eine Schutzbrille tragen, wenn Sie zum Reinigen der Messzelle Salpetersäure verwenden.

- 3. Spülen Sie die Messzelle so lange mit Wasser in HPLC-Qualität, bis das Lösungsmittel aus der Messzelle wieder neutral (pH 7) ist.
- Tauschen Sie die Messzelle aus (→ Seite 120), wenn sich das Problem nicht durch Reinigen beheben lässt.

#### 7.4.3 Tauschen der Messzelle

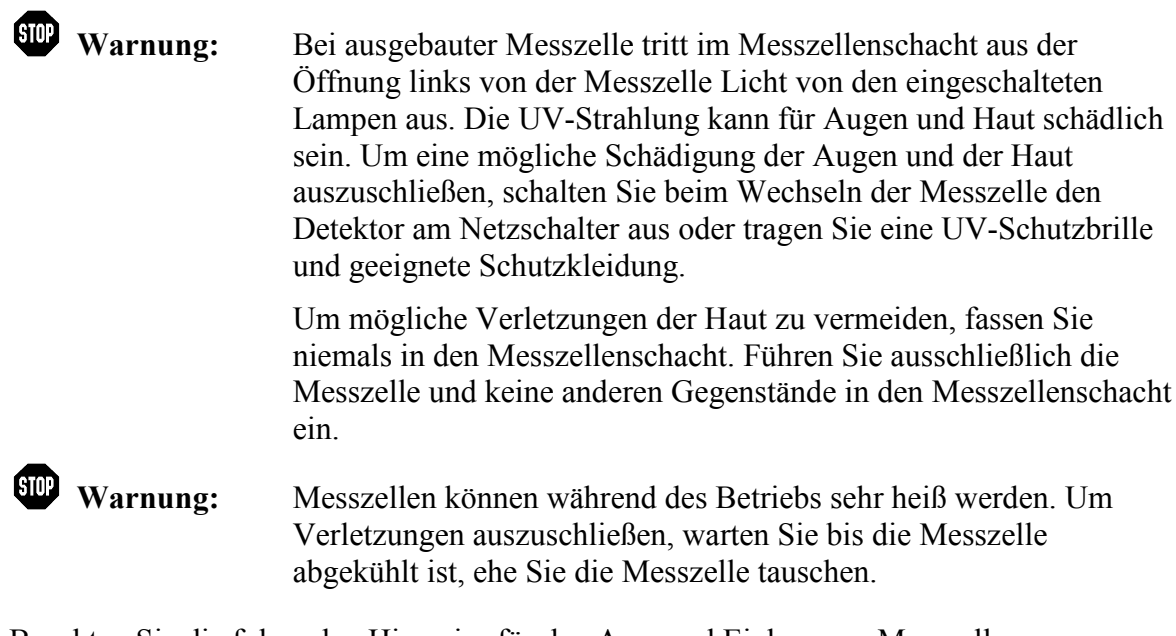

Beachten Sie die folgenden Hinweise für den Aus- und Einbau von Messzellen:

- Beachten Sie die Sicherheitshinweise in Kapitel 7.1 ( $\rightarrow$  Seite 111).
- Messzellen, bei denen das Zellmaterial aus Edelstahl oder PEEK besteht, verfügen im Gegensatz zu allen anderen Messzellen über einen Adapterblock. Die Vorgehensweise beim Aus- und Einbau der Messzellen mit und ohne Adapterblock ist unterschiedlich.
- Zum Aus- und Einbau der Messzellen wird kein Werkzeug benötigt.
- Auf der Rückseite der Messzellen befinden sich die Kontakte für den Chip zur Messzellen-Identifizierung. Vermeiden Sie es, die empfindlichen Kontakte zu berühren, um die Funktion des Chips nicht zu beeinträchtigen.
- Die Verbindungen zwischen Adapterblock und Messzelle sind werkseitig montiert und sollten vom Anwender nicht geöffnet werden.
- Der Verbindungsweg zwischen Säulenausgang und Messzelleneingang sollte möglichst kurz sein, um Bandenverbreiterungen und Totvolumina zu vermeiden.

| BestNr.   | Beschreibung                                                                                                    |
|-----------|----------------------------------------------------------------------------------------------------|
| 6074.0200 | Analytische Messzelle<br>(Volumen:11 μL, Material: PEEK, Weglänge: 10 mm, druckfest: bis 5 MPa)                 |
| 6074.0250 | Analytische Messzelle<br>(Volumen:11 μL, Material: Edelstahl, Weglänge: 10 mm, druckfest: bis 12 MPa)           |
| 6074.0300 | Semi-Mikro-Messzelle<br>(Volumen: 2,5 μL, Material: PEEK, Weglänge: 7 mm, druckfest bis 5 MPa)                  |
| 6074.0360 | Semi-Mikro-Messzelle<br>(Volumen: 2,5 µL, Material: Edelstahl, Weglänge: 7 mm, druckfest: bis 12 MPa)           |
| 6074.0270 | Nano-Messzelle<br>(Volumen: 3 nL, Material: Fused Silica, Weglänge: 10 mm*, druckfest: bis 20 MPa)              |
| 6074.0280 | Kapillar-Messzelle<br>(Volumen: 45 nL, Material: Fused Silica, Weglänge: 10 mm*, druckfest bis 20 MPa)          |
| 6074.0290 | Mic-Messzelle (split flow)<br>(Volumen: 180 nL, Material: Fused Silica, Weglänge: 10 mm*, druckfest bis 20 MPa) |
| 6074.0320 | Semipräparative Messzelle<br>(Volumen: 0,7 µL, Material: PEEK, Weglänge: 0,4 mm; druckfest bis 10 MPa)          |

Die folgenden Messzellen sind für den Detektor erhältlich:

Für die Berechnung der Absorptionskoeffizienten und der Detektorempfindlichkeit nach dem Lambert-Beerschen Gesetz ist dieser Wert nicht geeignet, da der Lichtweg, anders als bei konventionellen Messzellen, nicht exakt definiert ist.

Außerdem ist für den Einsatz des Detektors in einem UltiMate 3000 XRS-System erhältlich:

| BestNr.   | Beschreibung                                                                                                    |
|-----------|----------------------------------------------------------------------------------------------------|
| 6074.0285 | UV-Monitor, mit niedrigster Dispersion<br>(Volumen: 45 nL, Material: Fused Silica, Weglänge: 10 mm*, druckfest bis 30 MPa)<br>Empfohlen für den Einsatz im UltiMate 3000 XRS-System in Verbindung mit einem<br>Massenspektrometer. Weitere Informationen finden Sie in Kapitel 2.8 (→ Seite 22). |

\* Für die Berechnung der Absorptionskoeffizienten und der Detektorempfindlichkeit nach dem Lambert-Beerschen Gesetz ist dieser Wert nicht geeignet, da der Lichtweg, anders als bei konventionellen Messzellen, nicht exakt definiert ist.

Der Ein- und Ausbau des UV-Monitors kann analog zum Ein- und Ausbau von Messzellen ohne Adapterblock durchgeführt werden ( $\rightarrow$  Kapitel 7.4.3.1 und 7.4.3.3).

#### 7.4.3.1 Ausbau einer Messzelle ohne Adapterblock (auch Trockenmesszelle)

- 1. Entfernen Sie gegebenenfalls die Kapillaren am Zelleneingang und Zellenausgang.
- 2. Lösen Sie die beiden Befestigungsschrauben der Messzelle und entnehmen Sie die Messzelle.

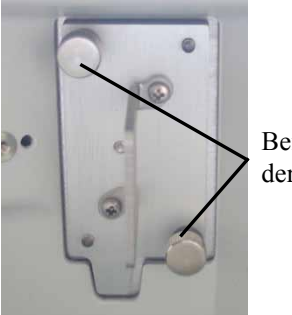

Befestigungsschrauben der Messzelle

Abb. 35: Messzelle (hier: Trockenmesszelle)

#### 7.4.3.2 Ausbau einer Messzelle mit Adapterblock

- 1. Entfernen Sie die Kapillaren am Eingang und Ausgang des Adapterblocks. Entfernen Sie keinesfalls die Kapillarverbindungen vom Adapterblock zur Messzelle.
- 2. Lösen Sie die Befestigungsschraube des Adapterblocks.
- 3. Lösen Sie die beiden Befestigungsschrauben der Messzelle und entnehmen Sie die Messzelle.

Befestigungsschraube Adapterblock

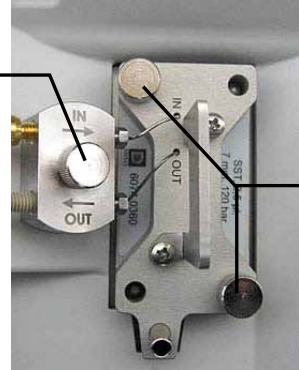

Befestigungsschrauben der Messzelle

Abb. 36: Messzelle mit Adapterblock (hier:Semi-Mikro-Messzelle)

#### 7.4.3.3 Einbau einer Messzelle ohne Adapterblock (auch Trockenmesszelle)

**I** Hinweis: Auf der Rückseite der Messzellen befinden sich die Kontakte für den Chip zur Messzellen-Identifizierung. Vermeiden Sie es, die empfindlichen Kontakte zu berühren, um die Funktion des Chips nicht zu beeinträchtigen.

- 1. Schieben Sie die Messzelle in die Messzellenhalterung und ziehen Sie die beiden Befestigungsschrauben handfest an.
- 2. Schließen Sie, falls erforderlich, die Kapillaren aus dem Messzellen-Zubehör an die Messzelle an.
- 3. Führen Sie die Kapillaren entsprechend Ihrer Anwendung durch die Öffnungen im Detektorgehäuse nach außen.

**Hinweis:** Der Verbindungsweg zwischen Säulenausgang und Messzelleneingang sollte möglichst kurz sein, um Bandenverbreiterungen und Totvolumina zu vermeiden.

- 4. Schließen Sie den Frontdeckel, damit die Firmware die neue Messzelle erkennen kann.
- 5. Führen Sie eine Wellenlängenverifizierung durch ( $\rightarrow$  Seite 112).

#### 7.4.3.4 Einbau einer Messzelle mit Adapterblock

- **Hinweis:** Auf der Rückseite der Messzellen befinden sich die Kontakte für den Chip zur Messzellen-Identifizierung. Vermeiden Sie es, die empfindlichen Kontakte zu berühren, um die Funktion des Chips nicht zu beeinträchtigen.
- 1. Schieben Sie die Messzelle ein Stück weit in die Messzellenhalterung hinein.
- 2. Drücken Sie den Positionierstift des Adapterblocks in die entsprechende Aufnahme in der Innenwand.

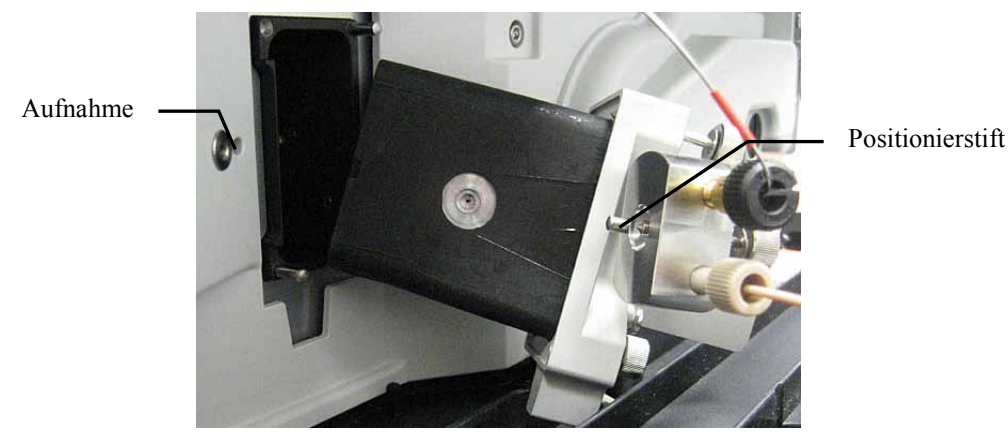

Abb. 37: Einbau einer Messzelle mit Adapterblock (hier: Semi-Mikro-Messzelle)

- 3. Schieben Sie die Messzelle ganz in die Halterung hinein.
- 4. Ziehen Sie erst die Befestigungsschrauben der Messzelle und danach die Schraube des Adapterblocks handfest an.

5. Entfernen Sie die Blindstopfen am Einlass und Auslass des Adapterblocks. Schließen Sie die Kapillaren an und führen Sie diese entsprechend Ihrer Anwendung durch die Öffnungen im Detektorgehäuse nach außen.

Wenn Sie eine Eingangskapillare aus Edelstahl anschließen und diese durch die Öffnung oberhalb der Messzelle nach außen führen möchten, wird eine Kapillarführung wie in Abb. 38 gezeigt empfohlen.

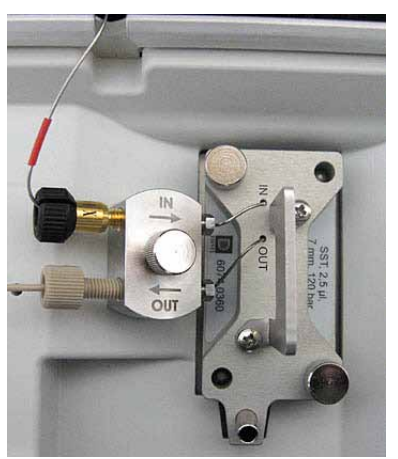

Abb. 38: Eingebaute Messzelle mit Eingangskapillare aus Edelstahl (hier: Viper-Kapillare)

Wenn Sie eine Eingangskapillare aus PEEK oder Fused Silica anschließen und diese durch die Öffnung oberhalb der Messzelle nach außen führen möchten, wird eine Kapillarführung wie in Abb. 39 gezeigt empfohlen.

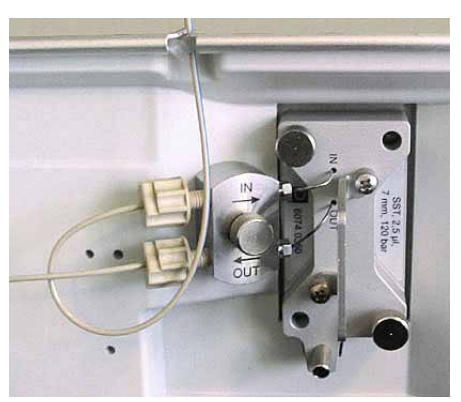

Abb. 39: Eingebaute analytische Messzelle mit Eingangskapillare aus PEEK

- 6. Schließen Sie den Frontdeckel, damit die Firmware die neue Messzelle erkennen kann.
- 7. Führen Sie eine Wellenlängenverifizierung durch ( $\rightarrow$  Seite 112).
- **i** Hinweise: Die Verbindungen zwischen Adapterblock und Messzelle sind werkseitig montiert und sollten vom Anwender nicht geöffnet werden.

Der Verbindungsweg zwischen Säulenausgang und Messzelleneingang sollte möglichst kurz sein, um Bandenverbreiterungen und Totvolumina zu vermeiden.

## 7.5 Trocknen des Leaksensors

Der Leaksensor spricht an, wenn er Feuchtigkeit ausgesetzt ist. Beseitigen Sie die Ursache für die Undichtigkeit und trocknen Sie den Leaksensor:

- 1 Schalten Sie den Detektor aus.
- 2. Überprüfen Sie, ob aus der Messzelle Flüssigkeit austritt. Ist dies der Fall, ziehen Sie die Anschlüsse an der Messzelle nach. Gegebenenfalls muss die Messzelle getauscht werden ( $\rightarrow$  Seite 120).
- 3. Saugen Sie mit einem Tuch die Flüssigkeit auf, die sich am unteren Ende des Leaksensors in der Auffangwanne gesammelt hat.

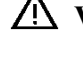

Norsicht: Achten Sie darauf, den Sensor nicht zu verbiegen oder zu beschädigen.

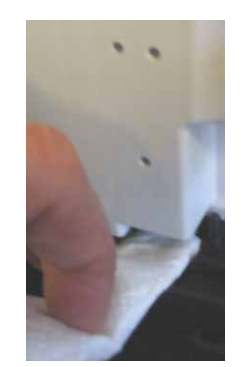

Abb. 40: Trocknen des Leaksensors

- 4. Lassen Sie dem Sensor einige Minuten Zeit, sich auf die Umgebungstemperatur einzustellen.
- Schalten Sie den Detektor an. 5.
- Wird nach dem Einschalten des Detektors kein Fehler gemeldet, kann der Betrieb 6. wieder aufgenommen werden.
- **i** Hinweis: Die LED Status auf der Gerätevorderseite bleibt rot, bis der Sensor trocken ist. Wenn eine Meldung auf dem Gerätedisplay erschienen ist, können Sie diese über die Taste Clear auf der Navigationsleiste löschen.

## 7.6 Wechseln der Sicherungen

Warnung: Schalten Sie den Detektor am Netzschalter aus. Ziehen Sie den Netzstecker.

1. Hebeln Sie mit einem kleinen Schraubendreher den Sicherungshalteschlitten aus der Netzbuchse.

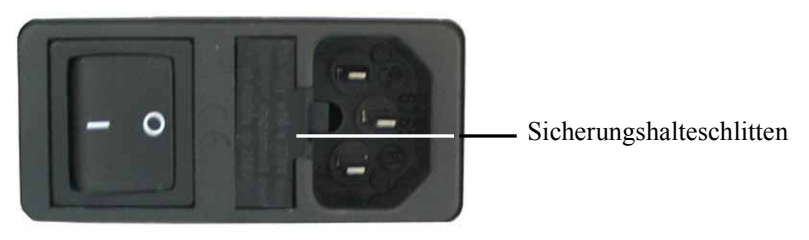

Abb. 41: Sicherungshalteschlitten

2. Wechseln Sie die Sicherungen aus.

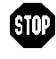

Warnung: Setzen Sie immer zwei neue Sicherungen ein. Verwenden Sie nur die unten angegebenen Sicherungen.

| Beschreibung                            | BestNr.                                                                                                    |
|-----------------------------------------|----------------------------------------------------------------------------------------------------|
| Überlastsicherung, 2A, träge, 5 x 20 mm | enthalten in Kit Sicherungen (BestNr. 6074.0005)<br>Informationen zum Kit finden Sie im Kapitel 9.3<br>$(\rightarrow$ Seite 136). |

- 3. Setzen Sie den Sicherungshalteschlitten wieder auf.
- Stecken Sie das Netzkabel wieder an. Schalten Sie den Detektor ein. 4.

## 7.7 Aktualisieren der Detektorfirmware

Die aktuelle Firmware-Version ist bei Auslieferung des Detektors installiert. Die Detektorfirmware ist auch in Chromeleon enthalten.

Welche Firmware-Version im Detektor installiert und welche in Chromeleon enthalten ist, können Sie wie folgt feststellen:

- Firmware-Version des Detektors
  - Schalten Sie den Detektor über den Netzschalter auf der Geräterückseite ein. Auf dem Gerätedisplay erscheinen allgemeine Informationen zum Detektor, einschließlich der Firmware-Version.
  - Rufen Sie am Detektordisplay das Menü **Diagnostics** auf (→ Seite 65). Wählen Sie dann **Information**, **System** und **Firmware version**.
- Firmware-Version in Chromeleon
  - Öffnen Sie im Programm Server Configuration die Konfigurationsseiten f
    ür den Detektor (→ Seite 41). Auf der Registerkarte General wird die Firmware-Version angezeigt.

- Navigieren Sie im Windows-Explorer zu der Datei **IQReport.log** im Ordner **IQ** Ihrer Chromeleon-Installation. Suchen Sie in der Datei nach VWD3000.hex.

**i** Hinweis: Die Informationen zu den Firmware-Versionen erhalten Sie auch, wenn Sie die Detektorfirmware über Chromeleon aktualisieren (siehe unten).

Wenn eine neue Firmware-Version für den Detektor verfügbar ist, wird diese zusammen mit der nächsten Service Release zu Chromeleon ausgeliefert und in den entsprechenden Release Notes beschrieben.

Die neue Firmware wird *nicht* automatisch auf den Detektor übertragen, wenn Sie die Service Release installieren. Übertragen Sie die neue Firmware wie folgt:

Vorsicht: Damit die Aktualisierung erfolgreich durchgeführt werden kann, darf die Kommunikation zwischen Chromeleon und dem Detektor während der Übertragung *keinesfalls* unterbrochen oder der Detektor ausgeschaltet werden.

- 1. Vergewissern Sie sich zunächst, dass folgende Voraussetzungen erfüllt sind:
  - Der Detektor ist in Chromeleon verbunden ("connected").
  - Der Chromeleon-Server befindet sich im Modus *running idle*. Es laufen also keine Prozesse auf dem Chromeleon Server-PC oder in Chromeleon.
- 2. Starten Sie das Programm Server Configuration ( $\rightarrow$  Seite 37).

- 3. Markieren Sie den Detektor in der Zeitbasis mit einem Rechtsklick und wählen Sie im Menü den Punkt **Properties**.
- Auf der Registerkarte General (→ Seite 38) wird unter Firmware die Firmware-Version angezeigt, die in Chromeleon f
  ür den Detektor zur Verf
  ügung steht. Stehen in Chromeleon mehrere Firmware-Versionen f
  ür den Detektor zur Verf
  ügung, k
  önnen Sie die gew
  ünschte Version aus der Liste Firmware ausw
  ählen.
- 5. Klicken Sie auf die Schaltfläche **Download**. Eine Meldung informiert Sie über die aktuell im Detektor installierte Firmware-Version und gibt an, welche Version bei einem Download von Chromeleon auf den Detektor übertragen wird.
  - **i** Hinweis: Wenn die Firmware im Detektor eine neuere Version ist als in Chromeleon, sollten Sie die Firmware-Version aus Chromeleon *nicht* auf den Detektor übertragen. Ältere Firmware-Versionen sind gegebenenfalls nicht mit neuerer Hardware kompatibel.
- 6. Klicken Sie **Yes**, wenn Sie die Übertragung starten möchten. (Klicken Sie **No**, wenn Sie die Aktualisierung nicht durchführen möchten.)

Die Übertragung kann einige Minuten dauern. Sie ist abgeschlossen, wenn in der Serverkonfiguration im Fenster **Messages Server** die Meldung **Download completed successfully** erscheint. Die Meldung erscheint auch im Chromeleon Audit Trail.

Wird der Download nicht erfolgreich abgeschlossen, erscheinen entsprechende Meldungen im Audit Trail. Schalten Sie den Detektor in diesem Fall aus und wieder ein. Führen Sie den Download wie oben beschrieben erneut durch. Führt dies nicht zum Erfolg, wenden Sie sich an den Kundendienst.

# 8 Technische Daten

| Optisches Design:                          | Zweistrahliges Photometer (Monochromator)<br>Mehrwellenlängen-UV/VIS-Detektor                                                                                                    |  |  |
|--------------------------------------------|----------------------------------------------------------------------------------------------------|--|--|
| Lichtquelle:                               | VWD-3400RS: Deuteriumlampe und Wolframlampe<br>VWD-3100: Deuteriumlampe; optional: Wolframlampe<br>Temperaturkontrolle für beide Lampen                                                                                                    |  |  |
| Wellenlängenbereich:                       | 190 bis 900 nm<br>Wolframlampe für Wellenlängen > 600 nm empfohlen.                                                                                                    |  |  |
| Rauschen:                                  |                                                                                                    |  |  |
| Bei einer Wellenlänge:                     | <± 2,0 μAU (typisch):<br>trockene, analytische Messzelle, Wellenlänge: 230 nm, Zeitkonstante:<br>2 Sekunden, nur Deuteriumlampe eingeschaltet                                                                                                    |  |  |
|                                            | <± 3,5 μAU (typisch: <± 2,5 μAU):<br>trockene analytische Messzelle, Wellenlänge: 254 nm, Zeitkonstante<br>(gemäß ASTM): 1 Sekunde, nur Deuteriumlampe eingeschaltet                                                                                  |  |  |
|                                            | <± 5 µAU (typisch):<br>trockene analytische Messzelle, Wellenlänge: 520 nm, Zeitkonstante<br>(gemäß ASTM): 1 Sekunde, nur Wolframlampe eingeschaltet                                                                                                  |  |  |
|                                            | Alle Werte wurden innerhalb einer Aufwärmzeit von 60 Minuten (typisch) erreicht.                                                                                                    |  |  |
|                                            | Mit einer durchflossenen analytischen Messzelle können vergleichbare<br>Werte erreicht werden. Voraussetzung ist ein Eluent von hoher Qualität<br>ohne Verunreinigungen und gelöstem Gas, mit konstanter Temperatur und<br>konstantem Brechungsindex. |  |  |
| Bei mehreren Wellenlängen<br>(VWD-3400RS): | <± 10 μAU (typisch: <± 7 μAU):<br>trockene analytische Messzelle, Wellenlänge: 254 nm und 280 nm,<br>Zeitkonstante: 2 Sekunden, Datenrate: 2 Hz, nur Deuteriumlampe<br>eingeschaltet                                                                  |  |  |
|                                            | <± 10 μAU (typisch: <± 7 μAU):<br>trockene analytische Messzelle, Wellenlänge: 450 nm und 520 nm,<br>Zeitkonstante: 2 Sekunden, Datenrate: 2 Hz, nur Wolframlampe<br>eingeschaltet                                                                    |  |  |
|                                            | Alle Werte wurden innerhalb einer Aufwärmzeit von 60 Minuten (typisch) erreicht.                                                                                                    |  |  |
|                                            | Mit einer durchflossenen analytischen Messzelle können vergleichbare<br>Werte erreicht werden. Voraussetzung ist ein Eluent von hoher Qualität<br>ohne Verunreinigungen und gelöstem Gas, mit konstanter Temperatur und<br>konstantem Brechungsindex. |  |  |

| Drift:                             | Typisch nach einer Aufwärmzeit von 60 Minuten:                                                                                                    |  |  |
|------------------------------------|----------------------------------------------------------------------------------------------------|--|--|
|                                    | $< 1 \times 10^{-4}$ AU/Stunde:<br>trockene analytische Messzelle. Wellenlänge: 254 nm. nur Deuteriumlampe                                                                                                    |  |  |
|                                    | eingeschaltet, konstante Umgebungsbedingungen (Temperatur,<br>Feuchtigkeit)                                                                                                    |  |  |
|                                    | Typisch < 1 x 10 <sup>-4</sup> AU/Stunde:<br>trockene analytische Messzelle, Wellenlänge: 520 nm, nur Wolframlampe<br>eingeschaltet, konstante Umgebungsbedingungen (Temperatur,<br>Feuchtigkeit)                                                                                                    |  |  |
| Linearität:                        | <5% RSD (typisch <3% RSD ) bei 2,5 AU Koffein,<br>Wellenlänge: 272 nm, entsprechend ASTM                                                                                                    |  |  |
|                                    | <5% RSD (typisch <3% RSD ) bei 2,5 AU Kobalt,<br>Wellenlänge: 520 nm                                                                                                    |  |  |
| Datenaufnahmerate:                 |                                                                                                    |  |  |
| Bei einer Wellenlänge:             | Einstellbar                                                                                                    |  |  |
|                                    | <i>VWD-3100</i> : bis zu 100 Hz<br><i>VWD-3400RS</i> :                                                                                                    |  |  |
|                                    | bis zu 100 Hz (Chromeleon 6.80) bzw. 200 Hz (ab Chromeleon 7.1)                                                                                                    |  |  |
| Bei mehreren Wellenlängen:         | Einstellbar, bis max. 5 Hz, abhängig von der Anzahl der Wellenlängen (2-4) und dem Abstand zwischen den Wellenlängen (in nm)                                                                                                    |  |  |
| Wellenlängengenauigkeit:           | ± 1 nm (über die Geräte-Lebenszeit)                                                                                                    |  |  |
| Wellenlängen-<br>wiederholbarkeit: | ± 0,1 nm                                                                                                    |  |  |
| Optische Bandbreite:               | 6 nm bei 254 nm                                                                                                    |  |  |
| Wellenlängenkalibrierung:          | Interne Kalibrierung mit 0. Ordnung und D $\alpha$ -Linie der Deuteriumlampe                                                                                                    |  |  |
| Wellenlängenverifizierung:         | Interne Verifizierung über Holmium-Oxid-Filter                                                                                                    |  |  |
| Spektrenaufnahme:                  | Ja, 4 Scangeschwindigkeiten bis zu 33 nm/s                                                                                                    |  |  |
| Messzellen:                        | <i>Analytische Standardzelle:</i><br>Weglänge: 10 mm, Zellenvolumen: 11 μL,<br>druckfest bis 12 MPa (Edelstahl), 5 MPa (PEEK)                                                                                                    |  |  |
|                                    | Optionale Messzellen für<br>Nano-, Kap-, Mikro- und semipräparative HPLC                                                                                                    |  |  |
|                                    | Identifizierung des Messzellentyps und der Seriennummer über einen in der Messzelle eingebauten ID-Chip.                                                                                                    |  |  |
| Steuerung:                         | Alle Parameter und Funktionen software-gesteuert über USB<br>3 LEDs (Power, Connected, Status) zur Statusüberwachung                                                                                                    |  |  |
| E/A-Schnittstellen:                | 4 digitale Eingänge, 4 digitale Ausgänge                                                                                                    |  |  |
| Analogausgang:                     | 2 Analogausgänge über optionale Erweiterungskarte (6074.0305 DAC-<br>Einschub kpl., VWD) zur Ausgabe von Absorptionskanälen<br>Auflösung 20 Bit, maximale Datenrate 50 Hz, Ausgänge über Software<br>einstellbar (Ausgangsspannungsbereich 0 bis 1 V oder 0 bis 10 V,<br>Empfindlichkeit und Offset) |  |  |

| GLP:                       | In Chromeleon:<br>Automatische Gerätequalifikation (AutoQ <sup>TM</sup> ) und Überwachung der System<br>Performance<br>Alle Systemparameter werden im Audit Trail protokolliert.                          |                                                                                         |  |
|----------------------------|----------------------------------------------------------------------------------------------------|-----------------------------------------------------------------------------------------|--|
| Eingabe/Anzeige:           | LCD zur Anzeige von Systemparametern<br>Standby-Taste (mit LED)<br>3 LEDs (Power, Connected und Status) zur Statusangabe<br>4 Funktionstasten zum Betrieb während der Erstinstallation und zur<br>Wartung |                                                                                         |  |
| Sicherheitsmerkmale:       | Diagnosefunktionen für Optik, Ventilatoren, Motoren und Elektronik beim<br>Einschalten<br>Leaksensor                                                                                                    |                                                                                         |  |
| Leistungsaufnahme:         | 85-260 V AC, 50/60 Hz, max. 150 W                                                                                                    |                                                                                         |  |
| Emissionsschalldruckpegel: | < 70 dB(A), typisch 61 dB(A)                                                                                                    |                                                                                         |  |
| Medienberührte Teile:      | PEEK, Quarzglas, Edelstahl                                                                                                    |                                                                                         |  |
| Umgebungsbedingungen:      | Verwendungsbereich:<br>Temperaturbereich:<br>Luftfeuchtigkeit:<br>Überspannungskategorie:<br>Verschmutzungsgrad:                                                                                          | Innenraum<br>10 °C bis 35 °C<br>80% relative Feuchte,<br>nicht kondensierend<br>II<br>2 |  |
| Abmessungen (h × b × t):   | 16 x 42 x 51 cm                                                                                                    |                                                                                         |  |
| Gewicht:                   | circa 14 kg                                                                                                    |                                                                                         |  |

Technische Daten: September 2013. Änderungen vorbehalten!

# 9 Zubehör, Ersatzteile und Verbrauchsmaterialien

Zubehör, Ersatzteile und Verbrauchsmaterialien werden laufend dem neuesten technischen Standard angepasst. Eine Änderung der Bestellnummern ist deshalb nicht auszuschließen. Es ist jedoch sichergestellt, dass bei Bestellung der aufgeführten Bestellnummern stets voll kompatible Teile geliefert werden.

## 9.1 Standardzubehör

Das folgende Standardzubehör ist im Lieferumfang enthalten (Änderungen vorbehalten). Einige der unten genannten Teile sind in den entsprechenden Ersatzteilkits enthalten. Informationen zum Inhalt der Kits finden Sie im Kapitel 9.3 ( $\rightarrow$  Seite 136).

Die Bestellnummer bezieht sich immer auf die jeweilige Verpackungseinheit. Wenn nicht anders angegeben, ist die Verpackungseinheit 1 Stück. Fragen hierzu beantwortet Ihnen gern die Thermo Fisher Scientific-Vertriebsorganisation für Dionex HPLC-Produkte.

| Bezeichnung                                                 | BestNr.   | Menge im<br>Zubehör |
|-------------------------------------------------------------|-----------|---------------------|
| Zubehör für VWD-3100 und VWD-3400RS, mit:                   |           |                     |
| Sicherungskit VWD<br>(10 Sicherungen, 2A, träge, 5 x 20 mm) | 6074.0005 | 1                   |
| USB-Kabel Typ A auf Typ B, 1 m                              | 6035.9035 | 1                   |
| Abdeckung Wolframlampe                                      | k.A.      | 1                   |

# 9.2 Optionales Zubehör

| Beschreibung                                                                                                    | BestNr.                | Bemerkung                                                                                                    |
|----------------------------------------------------------------------------------------------------|------------------------|----------------------------------------------------------------------------------------------------|
| Analytische Messzelle<br>(Volumen:11 μL, Material: PEEK,<br>Weglänge: 10 mm, druckfest: bis 5 MPa)                 | 6074.0200              |                                                                                                    |
| Analytische Messzelle<br>(Volumen:11 μL, Material: Edelstahl,<br>Weglänge: 10 mm, druckfest: bis 12 MPa)           | 6074.0250              |                                                                                                    |
| Semi-Mikro-Messzelle<br>(Volumen: 2,5 µL, Material: PEEK,<br>Weglänge: 7 mm, druckfest: bis 5 MPa)                 | 6074.0300              |                                                                                                    |
| Semi-Mikro-Messzelle<br>(Volumen: 2,5 µL, Material: Edelstahl,<br>Weglänge: 7 mm, druckfest: bis 12 MPa)           | 6074.0360              | Hinweise zur Installation finden Sie<br>auf Seite 120.                                                                                                    |
| Nano-Messzelle<br>(Volumen: 3 nL, Material: Fused Silica,<br>Weglänge: 10 mm*, druckfest: bis 20 MPa)              | 6074.0270              |                                                                                                    |
| Kapillar-Messzelle<br>(Volumen: 45 nL, Material: Fused Silica,<br>Weglänge: 10 mm*, druckfest bis 20 MPa)          | 6074.0280              |                                                                                                    |
| Mic-Messzelle (split flow)<br>(Volumen: 180 nL, Material: Fused Silica,<br>Weglänge: 10 mm*, druckfest bis 20 MPa) | 6074.0290              |                                                                                                    |
| Semipräparative Messzelle<br>(Volumen: 0,7 µL, Material: PEEK,<br>Weglänge: 0,4 mm; druckfest bis 10 MPa)          | 6074.0320              |                                                                                                    |
| Diagnosetool-Kit für<br>UltiMate 3000 Pumpen<br>UltiMate 3000 RS- und SD-Pumpen                                    | 6035.3000<br>6040.3099 | Das Kit enthält die Widerstands-<br>kapillare, die für einige der Diagnose-<br>tests unter Chromeleon benötigt wird<br>(→ Seite 84).                           |
| Kapillarkit, Viper, für UltiMate 3000 RSLC-<br>System mit LPG- oder DGP-Pumpen                                     | 6040.2301              | Enthält 2 Kapillaren mit 0,13 mm ID<br>und 1 Kapillare mit 0,18 mm ID für den<br>Anschluss in einem HPLC-RS-System<br>mit LPG-3400RS oder DGP-3600RS<br>Pumpe. |
| Kapillarkit, Viper, für UltiMate 3000<br>Standard (SD)-System mit ISO-, LPG- oder<br>DGP-Pumpen                    | 6040.2302              | Enthält 3 Kapillaren mit 0,18 mm ID für<br>den Anschluss in einem HPLC-SD-<br>System mit ISO-3100SD, LPG-3400SD<br>oder DGP-3600SD Pumpe.                      |
| Kapillarkit, Viper, für UltiMate 3000 RSLC-<br>System mit HPG-Pumpen                                               | 6040.2308              | Enthält 2 Kapillaren mit 0,13 mm ID<br>und 1 Kapillare mit 0,18 mm ID für den<br>Anschluss in einem HPLC-RS-System<br>mit HPG-3x00RS Pumpe.                    |
| Kapillarkit, Viper, für UltiMate 3000<br>Standard (SD)-System mit HPG-Pumpen                                       | 6040.2309              | Enthält 3 Kapillaren mit 0,18 mm ID für<br>den Anschluss in einem HPLC-SD-<br>System mit HPG-3x00SD Pumpe.                                                     |

| Beschreibung                                                                                                    | BestNr.   | Bemerkung                                                                                                    |  |
|----------------------------------------------------------------------------------------------------|-----------|----------------------------------------------------------------------------------------------------|--|
| Kapillarkit, Viper, für UltiMate 3000 XRS-<br>System mit LPG-3400XRS Pumpe                                                    | 6043.2301 | Enthält 3 Viper-Kapillaren (2 Kapillaren<br>SST, je 0,1 x 350 mm und 0,13 x 550<br>mm ID x L; 1 Kapillare PEEK, 0,065 x<br>250 mm ID x L) für den Anschluss in<br>einem XRS-System mit LPG-3400XRS<br>Pumpe. |  |
| Kapillarkit, Viper, für UltiMate 3000 BioRS-<br>System                                                                        | 6841.2301 | Enthält 3 Viper-Kapillaren, MP35N (je<br>1x 0,10 x 250 mm, 0,10 x 350 mm und<br>0,18 x 550 mm ID x L) für den<br>Anschluss in einem BioRS-System mit<br>UltiMate 3000 RS-Pumpe.                              |  |
| Menüstift                                                                                                    | 6300.0100 |                                                                                                    |  |
| Signalkabel (6-polig, Mini-DIN), 5 m                                                                                          | 6074.0001 |                                                                                                    |  |
| Spül- und Injektionskit mit Spritze<br>für Messzellen                                                                         | 6078.4200 | Das Kit enthält alle Komponenten, die<br>für direkte Injektionen in eine Messzelle<br>benötigt werden.                                                                                                    |  |
| Systemdrainage-Kit für<br>UltiMate 3000 Systeme                                                                               | 6040.0005 | Das Kit enthält alle für den Anschluss<br>erforderlichen Komponenten sowie eine<br>detaillierte Installationsanleitung.                                                                                      |  |
| UV-Monitor, mit niedrigster Dispersion<br>(Volumen: 45 nL, Material: Fused Silica,<br>Weglänge: 10 mm*, druckfest bis 30 MPa) | 6074.0285 | Hinweise zur Installation finden Sie auf<br>Seite 120.                                                                                                    |  |
| Wolframlampe                                                                                                    | 6074.2000 | Option zum VWD-3100<br>Hinweise zur Installation finden Sie auf<br>Seite 117.                                                                                                    |  |

Für die Berechnung der Absorptionskoeffizienten und der Detektorempfindlichkeit nach dem Lambert-Beerschen Gesetz ist dieser Wert nicht geeignet, da der Lichtweg, anders als bei konventionellen Messzellen, nicht exakt definiert ist.

\*

## 9.3 Ersatzteile und Verbrauchsmaterialien

Die Bestellnummer bezieht sich immer auf die jeweilige Verpackungseinheit. Wenn nicht anders angegeben, ist die Verpackungseinheit 1 Stück. Fragen hierzu beantwortet Ihnen gern die Thermo Fisher Scientific-Vertriebsorganisation für Dionex HPLC-Produkte.

| Bezeichnung                                                                                                    | BestNr.   |
|----------------------------------------------------------------------------------------------------|-----------|
| DAC-Einschub                                                                                                    | 6074.0305 |
| DAC-Kabel (Analog out)                                                                                                    | 6074.0002 |
| Deuteriumlampe                                                                                                    | 6074.1110 |
| Einteiliges Fitting, fingerfest                                                                                                    | 6200.5502 |
| Kapillare (PEEK, 1/16" x 0,25 mm AD x ID, 1m)                                                                                                    | 6251.6001 |
| Kapillare (PEEK, 1/16" x 0,50 mm AD x ID, 1 m)                                                                                                    | 2251.6002 |
| Kapillare TCC - VWD (0,065 x 250 mm ID x L, PEEK, Viper) einschließlich geeigneter<br>Fittingverbindungen                                                      | 6041.5625 |
| Kapillare TCC - VWD (0,13 x 250 mm (ID x L), SST, Viper; bei Verwendung einer<br>Mikro-Messzelle aus Edelstahl) einschließlich geeigneter Fittingverbindungen  | 6040.2325 |
| Kapillare TCC - VWD (0,13 mm x 250 mm ID x L, PEEK; bei Verwendung einer<br>Mikro-Messzelle aus PEEK) einschließlich geeigneter Fittingverbindungen            | 6074.2415 |
| Kapillare TCC - VWD (0,18 x 250 mm (ID x L), SST, Viper); bei Verwendung einer analytischen Edelstahl-Messzelle) einschließlich geeigneter Fittingverbindungen | 6040.2385 |
| Kapillare TCC - VWD (0,25 mm x 250 mm ID x L, PEEK; bei Verwendung einer analytischen PEEK-Messzelle) einschließlich geeigneter Fittingverbindungen            | 6074.2405 |
| Kapillare TCC - VWD (0,5 mm x 250 mm ID x L, PEEK; bei Verwendung einer semipräparativen Messzelle) einschließlich geeigneter Fittingverbindungen              | 6074.2425 |
| Kapillare TCC-3000RS – VWD-3400RS (0,10 x 250 mm (ID x L), MP35N, Viper) zur Verwendung in einem UltiMate 3000 BioRS-System                                    | 6042.2330 |
| Kapillarkit, Viper, für BioRS-System mit UltiMate 3000 RS-Pumpe                                                                                                | 6841.2301 |
| Kapillarkit, Viper, für RSLC-System mit HPG-3200RS oder HPG-3400RS Pumpe                                                                                       | 6040.2308 |
| Kapillarkit, Viper, für RSLC-System mit LPG-3400RS oder DGP-3600RS Pumpe                                                                                       | 6040.2301 |
| Kapillarkit, Viper, für Standard (SD)-System mit HPG-3200SD oder HPG-3400SD<br>Pumpe                                                                           | 6040.2309 |
| Kapillarkit, Viper, für Standard (SD)-System mit ISO-3100SD, LPG-3400SD oder DGP-3600SD Pumpe                                                                  | 6040.2302 |
| Kapillarkit, Viper, für UltiMate 3000 XRS-System mit LPG-3400XRS Pumpe                                                                                         | 6043.2301 |
| Menüstift                                                                                                    | 6300.0100 |
| Bezeichnung                                                                                                    | BestNr.   |
|----------------------------------------------------------------------------------------------------|-----------|
| Messzelle, analytisch<br>(Volumen: 11 µL, Material: Edelstahl, Weglänge: 10 mm, druckfest: bis 12 MPa)                                                                                  | 6074.0250 |
| Messzelle, analytisch<br>(Volumen:11 μL, Material: PEEK, Weglänge: 10 mm, druckfest: bis 5 MPa)                                                                                         | 6074.0200 |
| Messzelle, Kapillar<br>(Volumen: 45 nL, Material: Fused Silica, Weglänge: 10 mm*, druckfest bis 20 MPa)                                                                                 | 6074.0280 |
| Messzelle, Mic<br>(Volumen: 180 nL, Material: Fused Silica, Weglänge: 10 mm*, druckfest bis 20 MPa)                                                                                     | 6074.0290 |
| Messzelle, nano<br>(Volumen: 3 nL, Material: Fused Silica, Weglänge: 10 mm*, druckfest: bis 20 MPa)                                                                                     | 6074.0270 |
| Messzelle, semi-mikro<br>(Volumen: 2,5 µL, Material: Edelstahl, Weglänge: 7 mm, druckfest: bis 12 MPa)                                                                                  | 6074.0360 |
| Messzelle, semi-mikro<br>(Volumen: 2,5 µL, Material: PEEK, Weglänge: 7 mm, druckfest bis 5 MPa)                                                                                         | 6074.0300 |
| Messzelle, semipräparativ<br>(Volumen: 0,7 µL, Material: PEEK, Weglänge: 0,4 mm; druckfest bis 10 MPa)                                                                                  | 6074.0320 |
| Messzelle, Trockenmesszelle                                                                                                    | 6074.0190 |
| Netzkabel, Australien, China                                                                                                    | 6000.1060 |
| Netzkabel, Dänemark                                                                                                    | 6000.1070 |
| Netzkabel, EU                                                                                                    | 6000.1000 |
| Netzkabel, Indien/SA                                                                                                    | 6000.1090 |
| Netzkabel, Italien                                                                                                    | 6000.1040 |
| Netzkabel, Japan                                                                                                    | 6000.1050 |
| Netzkabel, Schweiz                                                                                                    | 6000.1030 |
| Netzkabel, UK                                                                                                    | 6000.1020 |
| Netzkabel, US                                                                                                    | 6000.1001 |
| PCM-3000 pH- und Leitfähigkeitsmessgerät für VWD-Detektoren der UltiMate 3000-<br>Serie                                                                                                 | 6082.2005 |
| Sicherungskit VWD (10 Sicherungen, 2A, träge, 5 x 20 mm)                                                                                                    | 6074.0005 |
| Signalkabel (6-polig, Mini-DIN), 5 m                                                                                                    | 6074.0001 |
| Spül- und Injektionskit mit Spritze für Messzellen<br>Das Kit enthält alle Komponenten, die für direkte Injektionen in eine Messzelle benötigt<br>werden.                               | 6078.4200 |
| Systemdrainage-Kit für UltiMate 3000 Systeme<br>Das Kit enthält alle erforderlichen Komponenten für den Anschluss der Systemdrainage<br>sowie eine detaillierte Installationsanleitung. | 6040.0005 |
| USB-Kabel Typ A auf Typ B, 1 m                                                                                                    | 6035.9035 |

| Bezeichnung                                                                                                    | BestNr.   |
|----------------------------------------------------------------------------------------------------|-----------|
| USB-Kabel Typ A auf Typ B, 5 m                                                                                                    | 6911.0002 |
| UV-Monitor, mit niedrigster Dispersion<br>(Volumen: 45 nL, Material: Fused Silica, Weglänge: 10 mm*, druckfest bis 30 MPa)<br>Empfohlen für den Einsatz im UltiMate 3000 XRS-System in Verbindung mit einem<br>Massenspektrometer. Weitere Informationen finden Sie in Kapitel 2.8 (→ Seite 22). | 6074.0285 |
| Wolframlampe                                                                                                    | 6074.2000 |

 Für die Berechnung der Absorptionskoeffizienten und der Detektorempfindlichkeit nach dem Lambert-Beerschen Gesetz ist dieser Wert nicht geeignet, da der Lichtweg, anders als bei konventionellen Messzellen, nicht exakt definiert ist.

# 10 Anhang

# 10.1 Gebräuchliche Mobile Phasen

Die Zusammensetzung der mobilen Phase wirkt sich auf den UV-Cutoff aus, also die niedrigste verwendbare Messwellenlänge. Im Allgemeinen bestehen mobile Phasen aus Lösungsmitteln wie Wasser, Acetonitril, Methanol oder anderen Stoffen. Es können auch Salze wie NaOH enthalten sein.

Die UV-Cutoff-Wellenlängen dieser Lösungsmittel können von denen abweichen, die in der Tabelle 1 genannt sind. Der jeweilige Cutoff hängt unter anderem auch von dem Entgasungszustand und dem Reinheitsgrad des Eluenten ab. Daher sind die nachfolgenden Werte nur als Richtwerte anzusehen. Die in der Tabelle genannten Cutoffs beziehen sich auf Lösungsmittel in HPLC-Qualität.

| Lösungsmittel                         | UV Cutoff<br>(nm) | Brechungs-<br>index | Selektivitäts-<br>gruppe |
|---------------------------------------|-------------------|---------------------|--------------------------|
| Aceton                                | 330               | 1,356               | VIa                      |
| Acetonitril                           | 190               | 1,341               | VIb                      |
| Dioxan                                | 215               | 1,420               | VIa                      |
| Essigsäure                            | 208               | 1,370               | IV                       |
| Ethanol                               | 210               | 1,359               | II                       |
| Ethylacetat                           | 256               | 1,370               | VIa                      |
| Hexansulfonsäure (0,005 M)            | 230               |                     |                          |
| Methanol                              | 205               | 1,326               | II                       |
| Methylenchlorid                       | 233               | 1,421               | V                        |
| Natriumcarbonat (0,01 M)              | 210               |                     |                          |
| Natriumhydroxid (0,1 M)               | 217               |                     |                          |
| n-Hexan                               | 190               | 1,372               | VII                      |
| Octansulfonsäure                      | 230               |                     |                          |
| Tetrabutyl-Ammoniumhydroxid (0,005 M) | 215               |                     |                          |
| Tetrahydrofuran                       | 212               | 1,405               | III                      |
| Tetrapropyl-Ammoniumhydroxid          | 195               |                     |                          |
| Toluol                                | 285               | 1,494               | VII                      |
| Triethylamin                          |                   | 1,398               | Ι                        |
| Wasser                                |                   | 1,333               | VIII                     |

Eine Liste der Wellenlängen von Absorptionsmaxima verschiedener Chromophoren finden Sie in Tabelle 2 ( $\rightarrow$  Seite 140).

Tabelle 1: Eigenschaften häufig verwendeter mobiler Phasen

| Funktionelle Gruppe | Chromophor | Wellenlänge (nm)   |
|---------------------|------------|--------------------|
| Aldehyd             | -СНО       | 280-300            |
| Amine               | -NH2       | 195                |
| Anthracen           |            | 252<br>375         |
| Azido               | >C=N-      | 190                |
| Azo                 | -N=N-      | 285-400            |
| Benzol              |            | 202<br>255         |
| Bromid              | -Br        | 208                |
| Carboxyl            | -СООН      | 200-210            |
| Chinolin            |            | 227<br>270<br>314  |
| Diphenyl            |            | 246                |
| Disulfid            | -S-S-      | 194<br>255         |
| Ester               | -COOR      | 205                |
| Ether               | -0-        | 185                |
| Iodid               | -I         | 260                |
| Isochinolin         |            | 218<br>266<br>317  |
| Keton               | >C=O       | 270-280            |
| Naphthalin          |            | 220<br>275<br>312  |
| Nitrat              | -ONO2      | 270 (Schulter)     |
| Nitrit              | -ONO       | 220-230<br>300-400 |
| Nitroso             | -N=O       | 302                |
| Olefine             | C=C-       | 185                |
| Oxalsäure           | HOOC-COOH  | 250                |
| Pyridin             |            | 195<br>251         |
| Thioether           | -S-        | 194<br>215         |
| Thioketon           | >C=S       | 205                |
| Thiol               | –SH        | 195                |

Tabelle 2: UV-Absorptionswellenlängen verschiedener Chromophore

# 10.2 Digital I/O

Über die beiden Digital I/O-Buchsen stehen vier TTL-Eingänge und vier Relaisausgänge zur Verfügung, die zur Übertragung von digitalen Signalen mit externen Geräten verwendet werden können.

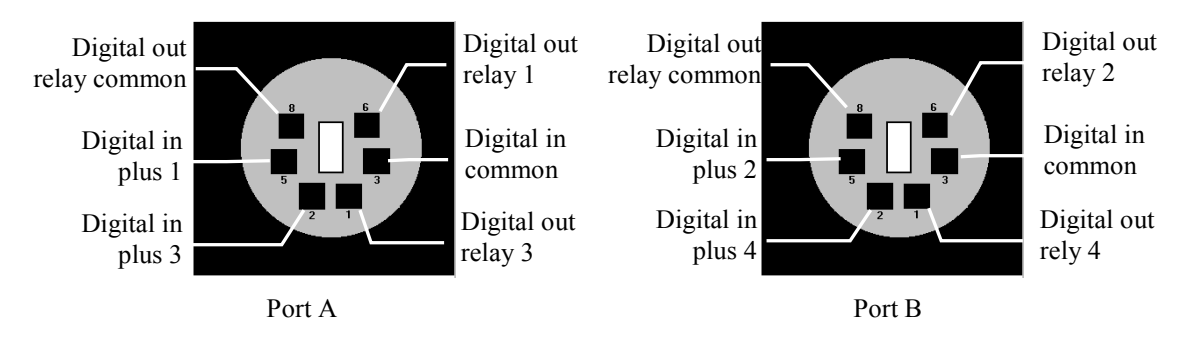

Abb. 42: Mini-DIN Digital I/O-Anschluss

Informationen zu den Funktionen der Pins sowie zur Farbe und zum Label der Kabeladern, die mit dem jeweiligen Pin verbunden sind, finden Sie in der nachfolgenden Tabelle.

| Pin | Farbe | Signalname                                                   | Signalpegel  | Bemerkung                                                                                                    |
|-----|-------|--------------------------------------------------------------|--------------|----------------------------------------------------------------------------------------------------|
| 1   | Rot   | Digital out relay 3 (Port A)<br>Digital out relay 4 (Port B) | 24 V, 100 mA | Ist der Relais aktiviert, besteht<br>eine Verbindung zwischen den<br>Kontakten <b>Digital out relay</b> und<br><b>Digital out relay common</b> . |
| 2   | Grau  | Digital in plus 3 (Port A)<br>Digital in plus 4 (Port B)     | 0 bis 5 V    | An den Eingang kann eine<br>Spannung zwischen 0 und +5V<br>bezogen auf <b>Digital in common</b><br>angelegt werden.                              |
| 3   | Grün  | Digital in common                                            |              | Bezugspotential für die Signale <b>Digital in</b> .                                                                                              |
| 5   | Gelb  | Digital in plus 1 (Port A)<br>Digital in plus 2 (Port B)     | 0 bis 5 V    | An den Eingang kann eine<br>Spannung zwischen 0 und +5V<br>bezogen auf <b>Digital in common</b><br>angelegt werden.                              |
| 6   | Braun | Digital out relay 1 (Port A)<br>Digital out relay 2 (Port B) | 24 V, 100 mA | Ist der Relais aktiviert, besteht<br>eine Verbindung zwischen den<br>Kontakten <b>Digital out relay</b> und<br><b>Digital out relay common</b> . |
| 8   | Weiss | Digital out relay common                                     | 24 V, 100 mA | Gemeinsamer Kontakt für Relais<br>1 und 3 bzw. 2 und 4.                                                                                          |

Abb. 43: Anschlussbelegung (Buchse und Kabel)

Vorsicht: Die maximale Schaltspannung der Relais beträgt 24V. Der Schaltstrom darf 100mA nicht überschreiten.

# 10.3 Konformitätserklärung für Holmiumoxidfilter

# Konformitätserklärung für Holmiumoxidglas-Filter

Die Holmiumoxidglas-Filter in den Thermo Scientific Dionex Detektoren, die in der Tabelle unten aufgelistet sind, erfüllen die Anforderungen des National Institute of Standards and Technology (NIST).

Diese Erklärung bezieht sich auf die Publikation des Journal of Research des National Institute of Standards and Technology, Band 112, Ausgabe 6 (2007), S. 303-306. Gemäß dieser Publikation verhalten sich Holmiumoxidglas-Filter grundsätzlich stabil hinsichtlich Wellenlängenstandards. Eine Rezertifizierung der Holmiumoxid-Filter ist nicht erforderlich. Die erweiterte Ungenauigkeit der zertifizierten Wellenlängen beträgt 0,2 nm. Diese Anforderungen vom NIST sind als Wellenlängenstandard zu betrachten.

Die Filter zur Wellenlängenverifizierung sind aus Holmiumoxidglas. Thermo Fisher Scientific erklärt, dass diese Filter, wie vom NIST vorgegeben, die grundsätzlich bestehenden Holmiumoxid-Absorptionsbanden repräsentieren.

| Detektor   | Messwellenlänge*                                      |
|------------|-------------------------------------------------------|
| MWD-3000   | Breiter Snalt:                                        |
| MWD-3000RS | 361,42 nm, 446,36 nm, 536,81 nm, 637,60 nm            |
| DAD-3000   | Schmaler Spalt (nur MWD-3000RS und DAD-3000RS):       |
| DAD-3000RS | 287,26 nm, 360,94 nm, 445,89 nm, 536,52 nm, 637,60 nm |
| VWD-3100   | 260.0 nm 418.0 nm 526.5 nm                            |
| VWD-3400RS | 500,9 mm, 418,0 mm, 550,5 mm                          |

Referenzwellenlängen:

\* Die exakten Referenzwellenlängen können je nach Detektor-Typ und Spaltbreite unterschiedlich sein.

02.09.2013

Abgegeben durch Klaus Rohm, Director HPLC Engineering, und Burkhard Seitz, Quality Control Manager

# 11 Index

#### Α

| Absorptionsspektrum                 | 82     |
|-------------------------------------|--------|
| Analog out                          | 66     |
| Analogausgang                       | 19, 32 |
| Konfigurieren                       |        |
| Verbinden                           |        |
| Anschluss                           |        |
| Analogausgang                       |        |
| Chromeleon-Rechner                  |        |
| DAC-Einschub                        |        |
| Digital I/O                         |        |
| Fluidik                             | 21     |
| Netzkabel                           |        |
| Signalkabel                         |        |
| USB                                 |        |
| Anzeige                             | 17     |
| Äquilibrieren                       |        |
| Äquilibrieren (SmartStartup Wizard) |        |
| Äquilibrierprogramm                 |        |
| Auspacken                           |        |
| Außerbetriebnahme                   |        |
| Autozero                            |        |
|                                     |        |

#### B

| Back                  | 2 |
|-----------------------|---|
| Batch                 | 7 |
| Bedienungsanleitung1  |   |
| Betrieb               | ) |
| Anzeige               | 7 |
| Bedienelemente17      | 7 |
| Chromeleon78          | 3 |
| Einschalten50         | ) |
| Einstellungen67       | 7 |
| Funktionstasten       | 3 |
| Gerätedisplay         | 3 |
| Hinweise              | 7 |
| Menü60                | ) |
| Sicherheitsmaßnahmen4 | 1 |

#### С

| Cancel                 |    |
|------------------------|----|
| Checks                 | 65 |
| Chromeleon             |    |
| Absorptionsspektrum    |    |
| Autozero               | 81 |
| BaselineBehavior       |    |
| Betrieb                |    |
| Detektor installieren  |    |
| Detektor konfigurieren |    |
| Installationsprogramm  |    |
| Lizenz                 |    |
| Predictive Performance |    |

| Program Wizard               | 56       |
|------------------------------|----------|
| Programm erstellen           | 56       |
| Server Configuration Program | . 35, 37 |
| Server Monitor               | . 35, 37 |
| Steuerung automatisch        | 56       |
| Steuerung direkt             | 53       |
| USB-Treiber                  | 35       |
| Verbinden                    | 53       |
| Chromeleon-Dialoge           |          |
| Detector                     | 39       |
| General                      | 38       |
| Inputs                       | 41       |
| Relays                       | 40       |
| Signals                      | 40       |
| Commands (Dialogfenster)     | 53       |
| Configuration (Menü)         | 65       |
| Control (Menü)               | 63       |
| Control Panel                | 54       |

### D

| DAC-Einschub                |             |
|-----------------------------|-------------|
| Darstellungsmodus           |             |
| Data                        |             |
| Data Collection Rate        |             |
| Data Display Mode           |             |
| Datenaufnahme               |             |
| Datenaufnahmerate           |             |
| DCMSLink                    |             |
| Detector (Dialogfenster)    |             |
| Detektor Drainage           |             |
| Detektorleistung optimieren |             |
| Detektorsteuerung           |             |
| Chromeleon                  |             |
| Display                     |             |
| Deuteriumlampe              | 64, 65, 115 |
| Device View                 |             |
| Diagnose                    |             |
| Diagnose-Meldungen          |             |
| Diagnostics (Menü)          |             |
| Dialogfenster Commands      |             |
| Digital I/O                 | 19, 32, 141 |
| Digital Input               |             |
| Digital Output              |             |
| Display & soft keys         |             |
| Display Mode                |             |
| Drainage                    |             |
| Detektor                    |             |
| System                      |             |
|                             |             |

### E

| Einkanal-Datenaufnahme |    |
|------------------------|----|
| Einschalten            | 50 |
| Elektrischer Anschluss |    |

| F                      |         |
|------------------------|---------|
| Fehlermeldungen        | 90      |
| Fehlersuche            |         |
| Fehlermeldungen        | 90      |
| Störungen              |         |
| Firmware aktualisieren | 39, 127 |
| Firmware-Download      | 39, 127 |
| Firmware-Version       |         |
| Flow cell              | 65      |
| Fluidische Anschlüsse  | 21      |
| Funktionsprinzip       | 12      |
| Funktionstaste         | 58      |
| Autozero               | 59      |
| Back                   | 62      |
| Cancel                 | 62      |
| Clear                  | 62, 90  |
| Menu                   | 59      |
| Next                   | 62, 90  |
| Ok                     | 62      |
| Pfeil nach oben        | 61      |
| Pfeil nach rechts      | 61      |
| Pfeil nach unten       | 61      |
| Prev                   | 62, 90  |
| Run                    | 59, 74  |
| Select                 | 62      |
| Stop                   | 74      |
| Toggle                 | 62      |
| Wavelength             | 59      |

### G

| General (Dialogfenster) |           |
|-------------------------|-----------|
| Gerätebeschreibung      |           |
| Gerätekonfiguration     | 14        |
| Messzellen              | 14        |
| Überblick               | 11        |
| Gerätedisplay           | 51        |
| Einschalten             |           |
| Funktionstasten         |           |
| Helligkeit              | 77        |
| Kontrast                | 77        |
| Gerätekonfiguration     | 14        |
| Geräterückseite         | 9, 31, 32 |

#### Η

| Holmiumoxidfilter         |  |
|---------------------------|--|
| Konformitätserklärung     |  |
| Wellenlängenverifizierung |  |
|                           |  |

#### I

| Inbetriebnahme |    |
|----------------|----|
| Allgemein      | 43 |
| Äquilibrieren  | 46 |
| Information    | 65 |

| Innenansicht               | 16 |
|----------------------------|----|
| Inputs (Chromeleon-Dialog) | 41 |
| Installation               |    |
| in DCMSLink                |    |
| Standort                   |    |
| unter Chromeleon           |    |
| Verbinden                  |    |
|                            |    |

# K

### L

| Lamp Power on Defaults  |    |
|-------------------------|----|
| Lampe                   |    |
| Betriebsstunden         |    |
| Einschalten             |    |
| Lampenintensität        |    |
| Wechseln                |    |
| Lampenintensität        |    |
| Leak sensor mode        | 65 |
| Leak Sensor Mode        |    |
| Leakerkennung           |    |
| Leaksensor              |    |
| Lösungsmittel-Zuführung | 71 |
|                         |    |

### Μ

| Main (Menü)             |          |
|-------------------------|----------|
| Mainboard               |          |
| Mehrkanal-Datenaufnahme | 68       |
| Meldungen               |          |
| Menü                    |          |
| Aufbau                  | 61       |
| Configuration           |          |
| Control                 |          |
| Diagnostics             |          |
| Main                    |          |
| Preferences             |          |
| Übersicht               |          |
| Messzelle               |          |
| Allgemein               |          |
| Austausch               | 119, 120 |
| mit Adapterblock        |          |
| ohne Adapterblock       | 122, 123 |
| Reinigen                |          |
| Messzellen              |          |
| Mobile Phase            |          |
| Module Address          |          |
|                         |          |

#### Ν

| Netzschalter                       |    |
|------------------------------------|----|
| Neue Hardware gefunden (Assistent) |    |
| Nullabgleich                       | 59 |
| 0                                  |    |
| Ok                                 | 62 |

| Operational Qualification |    |
|---------------------------|----|
| Optics                    | 65 |
| Optimierung               |    |
| · •                       |    |

## Р

| Panel Tabset                    | 54 |
|---------------------------------|----|
| PCM-3000                        | 20 |
| Performance Qualification       | 85 |
| pH- und Leitfähigkeitsmessgerät | 20 |
| Predictive Performance          | 26 |
| Preferences (Menü)              | 64 |
| Program Wizard                  | 56 |
| Programm                        |    |
| Äquilibrierung                  | 46 |
| Herunterfahren                  | 86 |
| Shutdown                        | 86 |
| Standby                         | 86 |
| Programm erstellen              | 56 |
| Programm erstellen (manuell)    | 56 |
| Programmstart                   | 57 |
|                                 |    |

### R

| Ready check                | 66 |
|----------------------------|----|
| Relays (Chromeleon-Dialog) | 40 |
| Reset to Factory Defaults  | 65 |
| RMA Number                 |    |
| Run                        |    |
|                            |    |

# S

| Select                       | 62      |
|------------------------------|---------|
| Server Configuration Program |         |
| Server Monitor               |         |
| Service                      |         |
| Allgemein                    | 111     |
| Deteriumlampe                | 115     |
| Firmware aktualisieren       | 127     |
| Leaksensor                   | 125     |
| Messzelle1                   | 19, 120 |
| Sicherheitsmaßnahmen         | 111     |
| Sicherungswechsel            | 126     |
| Wolframlampe                 | 117     |
| Shutdown-Programm            |         |
| Sicherheit                   | 3       |
| Sicherheitsmaßnahmen         | 4       |
| Sicherungsschlitten          | 19      |
| Sicherungswechsel            | 126     |
| Signalkabel                  |         |
| Signals (Dialogfenster)      | 40      |
| SmartShutdown                | 77, 87  |
| SmartStartup                 | 46, 77  |
| Softkeys                     |         |
| Spektrenscan                 |         |
| Spezifikation                | 129     |
| Standby-Programm             |         |

| Status & special functions |     |
|----------------------------|-----|
| Statusanzeigen             |     |
| Steuerung                  |     |
| Automatisch                |     |
| Direkt                     |     |
| Stop                       | 74  |
| Störungen                  | 105 |
| Symbole                    |     |
| System                     |     |
| Systemdrainage             |     |

### Т

| Technische Daten  | 129 |
|-------------------|-----|
| Temperatursignale | 77  |
| Time Constant     | 80  |
| Toggle            |     |
|                   |     |

## U

| USB                     |    |
|-------------------------|----|
| USB-Anschluss           |    |
| USB-Konfigurationsdatei |    |
| UV Lamp                 | 64 |
| UV Lampe                |    |
| -                       |    |

#### V

| Verbrauchsmaterialien |  |
|-----------------------|--|
| Verwendungszweck      |  |
| Virtual Mode          |  |
| VIS Lamp              |  |
| VIS Lampe             |  |
| Vorbereitung          |  |
| Allgemein             |  |
| Äquilibrieren         |  |
|                       |  |

### W

| Wartung                   |    |
|---------------------------|----|
| Wartungsintervalle        |    |
| Wavelength                | 59 |
| Wellenlänge               |    |
| Festlegen                 |    |
| Kalibrieren               |    |
| Verifizieren              |    |
| Wellenlängenkalibrierung  |    |
| Wellenlängenverifizierung |    |
| Wellness                  |    |
| Wolframlampe              |    |
| 1.                        | ,  |

# Z

| Zeitkonstante |  |
|---------------|--|
| Zubehör       |  |
| Optional      |  |
| Standard      |  |